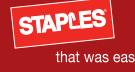

### Brand manual and creative guidelines Chapter 6: staples.com and interactive vehicles

In the 25 years since Staples was created, the way people do business has changed. Today, anything can be accessed on the Web — including Staples. Using these guidelines, we ensure that the interactive shopping experience is fast and easy for our customers.

When designing for Staples interactive, please remember that the customer's experience is most important. Design for clarity and simplicity, using these guidelines to be consistent with other Staples properties around the world.

Also, please note that because the interactive world is constantly changing, this document reflects the currently approved direction (April, 2011). Please check the Brand Assets section of the Global Share for updates.

| Change History                              | 6.2  |
|---------------------------------------------|------|
| Design considerations for Staples Web sites | 6.3  |
| Page layouts                                | 6.5  |
| User interface reference                    | 6.29 |

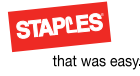

# Change History

#### July 14, 2011 current version

1. Updated home page to include updated left product navigation in page layouts

2. Replaced promotional center in page layouts

3. Replaced landing page in page layouts

4. Replaced banners in page layouts

5. Added informational, promotional (retail), promotional (staples.com) emails to page layouts

6. Removed prior institutional and promotional emails in page layouts

7. Added left navigation product box to user interface reference

8. Added online logos to user interface reference

### May 15, 2011

Added grid description user interface reference

April 12, 2011

Initial publishing

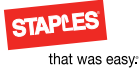

# Design considerations for Staples Web sites

In addition to the core elements stated in Chapter 2, the following principles are the basis of our design standards for interactive vehicles. These guidelines ensure a unified, easy customer experience through consistency of position, size and contour and the use of visual cues.

### 960 grid

- The maximum width of the Web site is 960 pixels.
- The height of each page is flexible and determined by the content.
- Borders are contained on the insides of grid columns and drop shadows are revealed on the outsides of grid columns.

### Basic design principles

The site is clear and uncluttered, making it easy for our customers to research, browse and shop.

- Make sure our user interface remains monochromatic, never containing fully saturated promotional colors. This allows the product imagery and marketing messages to be most prominent.
- The user interface and overall composition should appear open and light.
- All elements should have purpose and be without unnecessary decoration and functionality.
- Distinct areas are identified by subtle gradients and drop shadows.
- For optimal legibility, paragraph text should not be smaller than 12 pixels.
- Generous margins between page areas allow for separation and distinction. A subtle corner radius enhances the space between areas, and borders are thin and light.

Please note: a small corner radius is also important for compliance with older browsers.

### Color and dimension

- Light to dark gradients, from top to bottom, create much of the dimension on the site. Use the darker shades in the interactive palette to achieve this.
- A subtle diagonal texture has been added to create dimension.

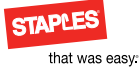

# Design considerations for Staples Web sites

In addition to the core elements stated in Chapter 2, the following principles are the basis of our design standards for interactive vehicles. These guidelines ensure a unified, easy customer experience through consistency of position, size and contour and the use of visual cues.

### Interactivity

- Keep the interface simple. As the visitor becomes more acquainted with our Web environment, you can introduce more interactivity.
- Keep text links simple and use hover states to indicate interactivity, giving visual prominence to product/marketing information.

### **Browser support**

The visual presentation is separate from the actual content. While the presentation may degrade on unsupported devices, the content should remain accessible to customers.

Every country has unique Web browser considerations. As of March 2011, staples.com® supports the following:

### Browsers

- Internet Explorer 6, 7, 8
- Firefox 3.6
- Safari 5.0
- Opera 10

### Platforms

- PC
- Mac
- iOS
- Android
- RIM

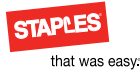

Page layouts

To maintain consistency across interactive vehicles, please use the page layouts and necessary components shown on the following pages for each respective interactive vehicle.

| Hierarchy                       | 6.6  |
|---------------------------------|------|
| Terminology                     | 6.7  |
| Home page                       | 6.8  |
| Category                        | 6.9  |
| Category with match tools       | 6.10 |
| Class page                      | 6.11 |
| SKU page                        | 6.12 |
| Shopping cart                   | 6.13 |
| Secure checkout                 | 6.14 |
| Order details                   | 6.15 |
| Standard centers                | 6.16 |
| Promotional centers             | 6.17 |
| Institutional center            | 6.18 |
| Overlays                        | 6.19 |
| Landing page                    | 6.20 |
| Interactive circular            | 6.21 |
| Informational email             | 6.22 |
| Promotional email (Retail)      | 6.23 |
| Promotional email (staples.com) | 6.24 |
| Banners                         | 6.25 |
| Social media                    | 6.26 |
| iOS mobile app                  | 6.27 |
| Mobile WAP                      | 6.28 |

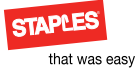

### Hierarchy

eCommerce Web sites follow a hierarchical path, filtering information and guiding the customer. The page layouts shown on the following pages reflect and support this path. The diagrams at right illustrate the relationship of these page layouts. Examples provided are from staples.com.

More detail about each of these components may be found in the user interface reference section at the end of this chapter.

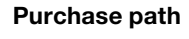

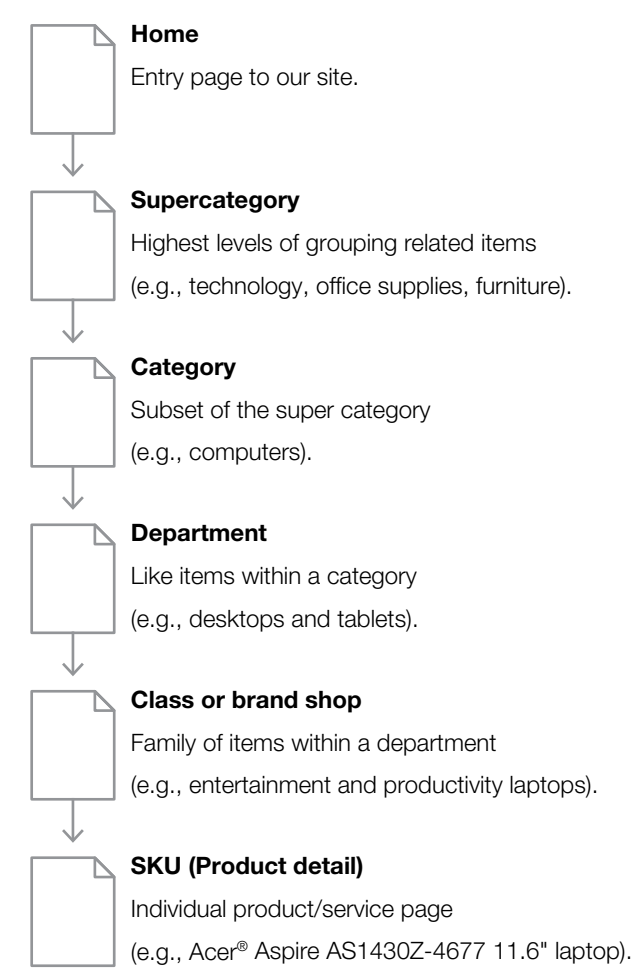

#### Informational path

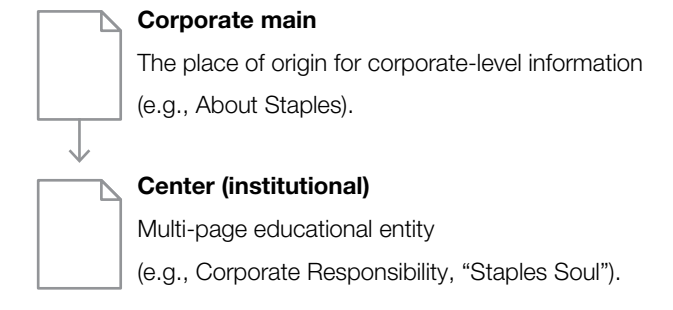

### Centers

Centers generally replace or supplement, super category, category and department level pages.

### Landing pages

Landing pages direct customers to a specific location in the purchase or informational paths.

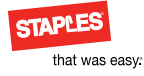

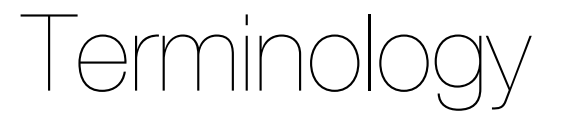

### Page composition terminology

| Page layouts                                                                                                    | Components                             | Subcomponents                                                     | Element                                      |  |  |
|----------------------------------------------------------------------------------------------------|----------------------------------------|-------------------------------------------------------------------|----------------------------------------------|--|--|
| Base page layouts e.g., "Home"                                                                                                    | High-level segments of a page          | Groupings of elements that                                        | Specific entities (e.g., "Search Button      |  |  |
|                                                                                                    | layout (e.g., "Header")                | constitute a component (e.g., "Search")                           |                                              |  |  |
| Normality         Normality         Normality <t< td=""><td>STAPLES</td><td>  Favorites Lists   Easy Reorder   Order by catalog item #</td><td>Store Locator   Help   Log in</td></t<>                                                                                                    | STAPLES                                | Favorites Lists   Easy Reorder   Order by catalog item #          | Store Locator   Help   Log in                |  |  |
| North Annual Control Control C                                                                                                    | that was easy:                         |                                                                   | Search Stems \$0.00<br>Ottems Checkout       |  |  |
| Adar Share (Sana Share) Adar Share (Sana Share) Adar S                                                                                                    | Show All Products My                   | Account 🔻 Customer Service 😽 Hot Deals Center 🥆                   | <ul> <li>Questions? 1-800-STAPLES</li> </ul> |  |  |
| Insertier terrenzingen in der State state state                                                                                                    | Ink & Ioner > Weld                     | come, Log in please.   TurboTax - Our lowest price of the season! |                                              |  |  |
| Construction         Section         Section         Section           Market         Section         Section         Section           Market         Section         Section         Section           Market         Section         Section         Section           Market         Section         Section         Section           Market         Section         Section         Section           Market         Section         Section         Section           Market         Section         Section         Section                                                                                                    | Paper   Notebooks   Post its > Fa      | st and FREE DELIVERY on all orders over \$                        | 50 Weekly Ad                                 |  |  |
| Construction of the second second sec                                                                                                    | Filing   Binders   Organizers          |                                                                   | Valid 3/27-4/02                              |  |  |
| 📱 🥌 📾 🃰                                                                                                    | Pens   Tape   Desk Supplies            | wels ANV shradder and surshass a new Chaples* brand               |                                              |  |  |
| And Angel     And Angel     And Angel     And Angel     And Angel     And Angel     Angel                                                                                                    | Computers   Drives   Accessories > shr | edder regularly priced <sup>\$</sup> 149 or above and             |                                              |  |  |
|                                                                                                    | Printers   Cameras   Electronics >     | et an extra                                                       |                                              |  |  |
| Contraction and the second right to your labout                                                                                                    | Cleaning   Paper Towels   Facilities > | C instantly                                                       |                                              |  |  |
| Name         Name         Name         Capacity         Capacity           Name         Name         Name         Name         Name           Name         Name         Name         Name         Name           Name         Name         Name         Name         Name                                                                                                    | Coffee   Water   Snacks >              |                                                                   |                                              |  |  |
| Malander<br>Marken and Marken<br>Marken and Marken<br>Marken<br>Marken and Marken<br>Marken<br>Marken | Envelopes   Labels   Mailing >         | 0000000000000                                                     |                                              |  |  |

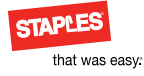

(4)

### Home page

The anchor of the eCommerce Web site, the home page sets the stage for the user experience of the entire site. The clean, monochromatic design creates a clear navigational system and allows the marketing and products/services to take center stage.

Use for the home page of all primary eCommerce Web sites.

### **Components:**

1. Header\*

2. Left navigation\*

3. Footer\*

4. Banners

5. Toolbox

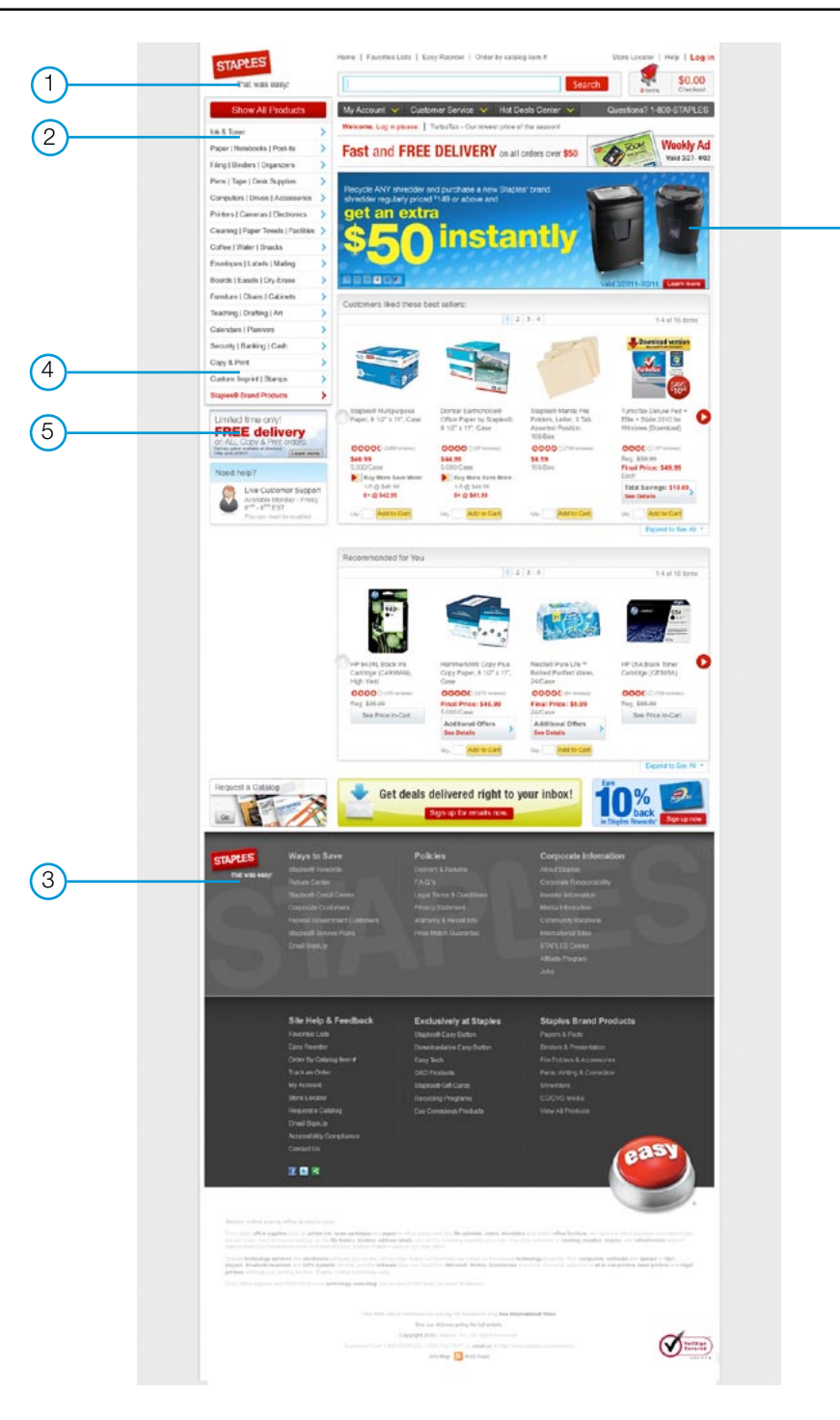

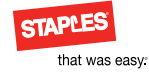

# Category

Use for supercategory-, category- and department-level pages of all primary eCommerce Web sites.

### **Components:**

1. Header\*

2. Left navigation \*

3. Footer\*

4. Page head\*

5. Banners

6. Toolbox

7. Creative

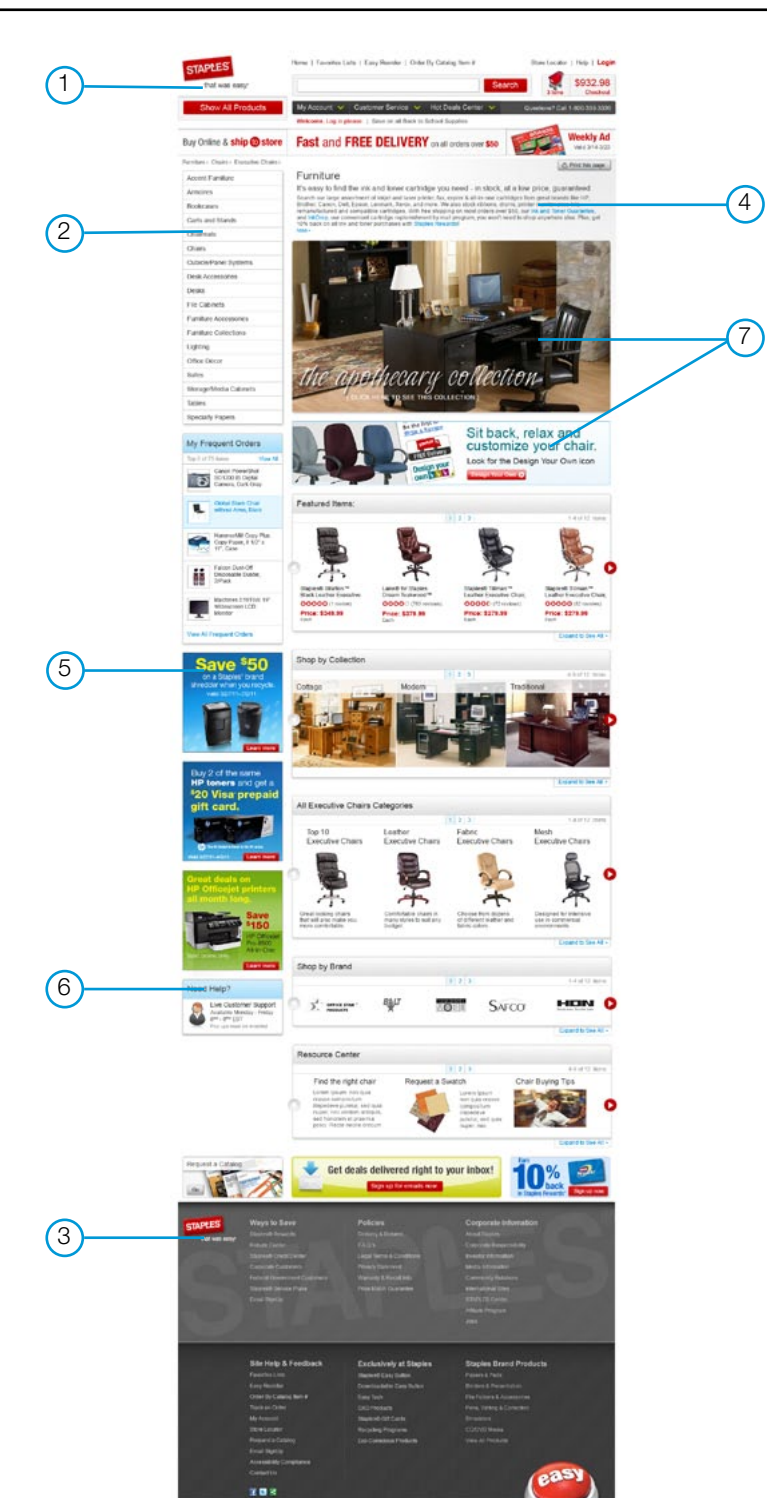

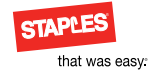

# Category with match tools

Use for supercategory-, category- and department-level pages of all primary eCommerce Web sites.

The match tools empower customers to make selections by narrowing their choices. Match tools filter features, brand and price.

### **Components:**

- 1. Header\*
- 2. Footer\*
- 3. Page head\*
- 4. Match tools\*
- 5. Toolbox
- 6. Banners
- 7. Creative

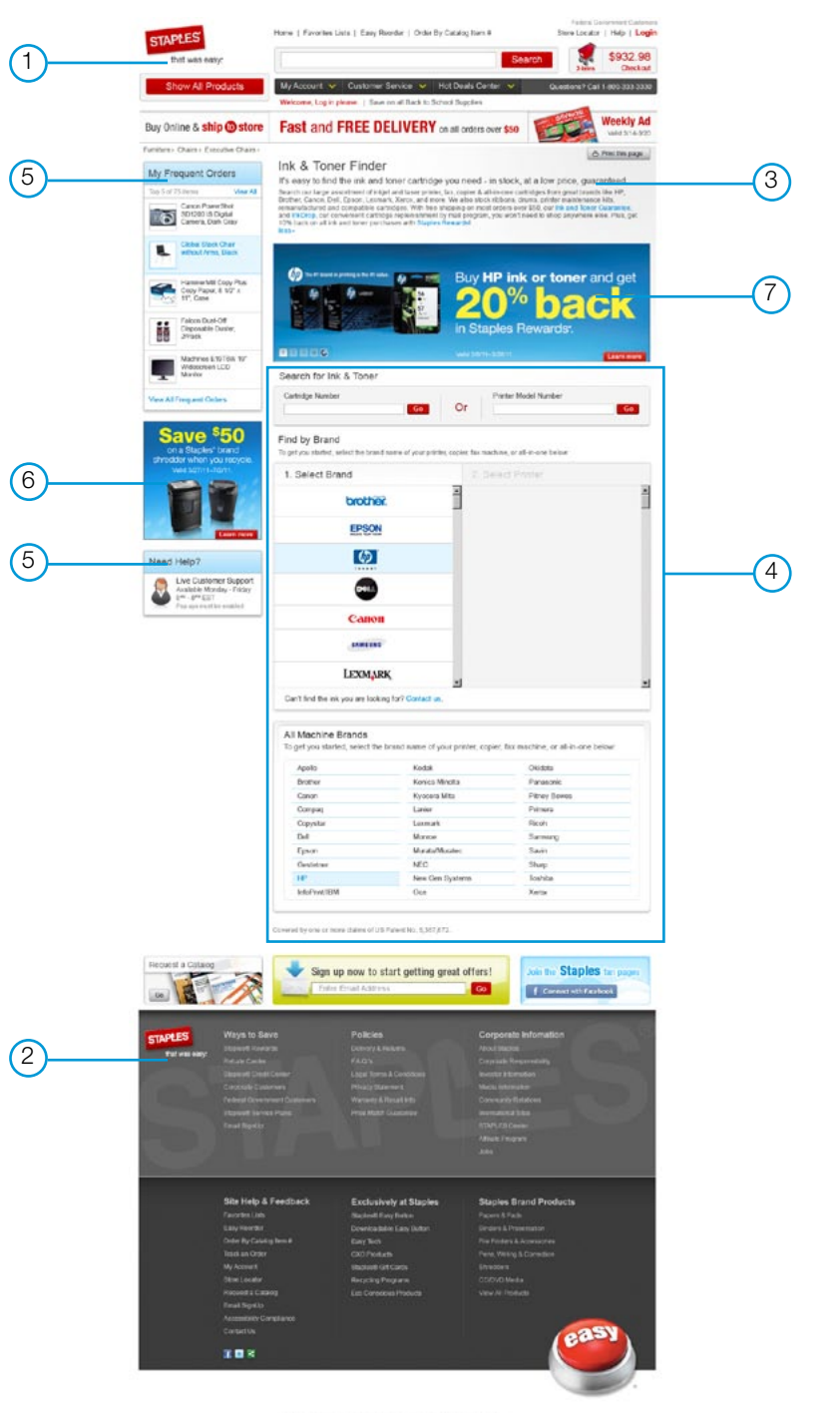

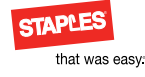

Class page

Use for the product- or service class-level pages of all primary eCommerce Web sites.

Note: "Brand shops" may feature a program or vendor logo.

### **Components:**

1. Header\*

2. Breadcrumbs\*

3. Left navigation\*

4. Footer\*

5. Page head\*

6. Banners

7. Toolbox

#### Subcomponents:

8. Program logo

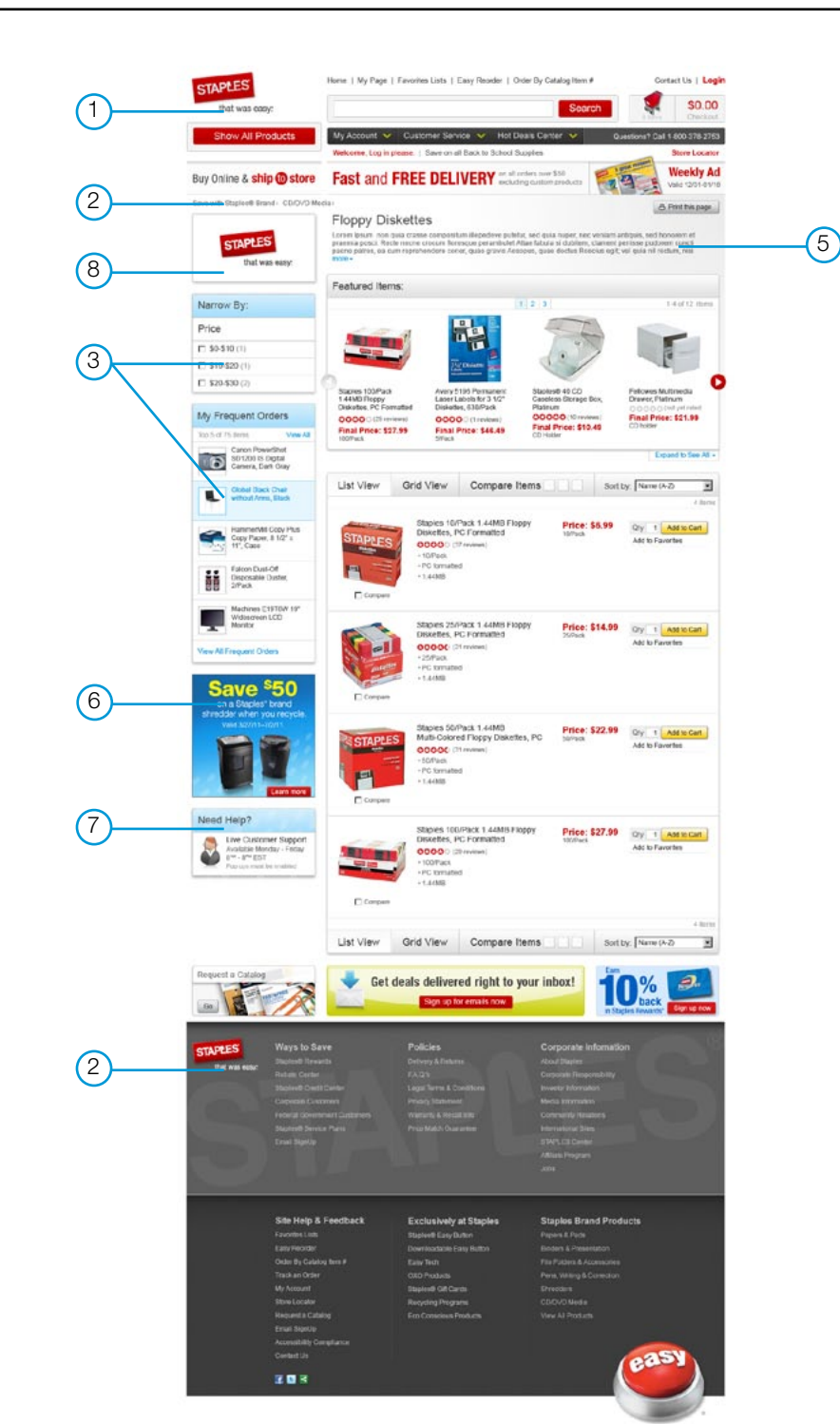

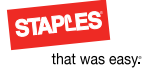

# SKU page

Use for the SKU-level pages of all primary eCommerce Web sites.

### **Components:**

1. Header\*

2. Breadcrumbs\*

3. Footer\*

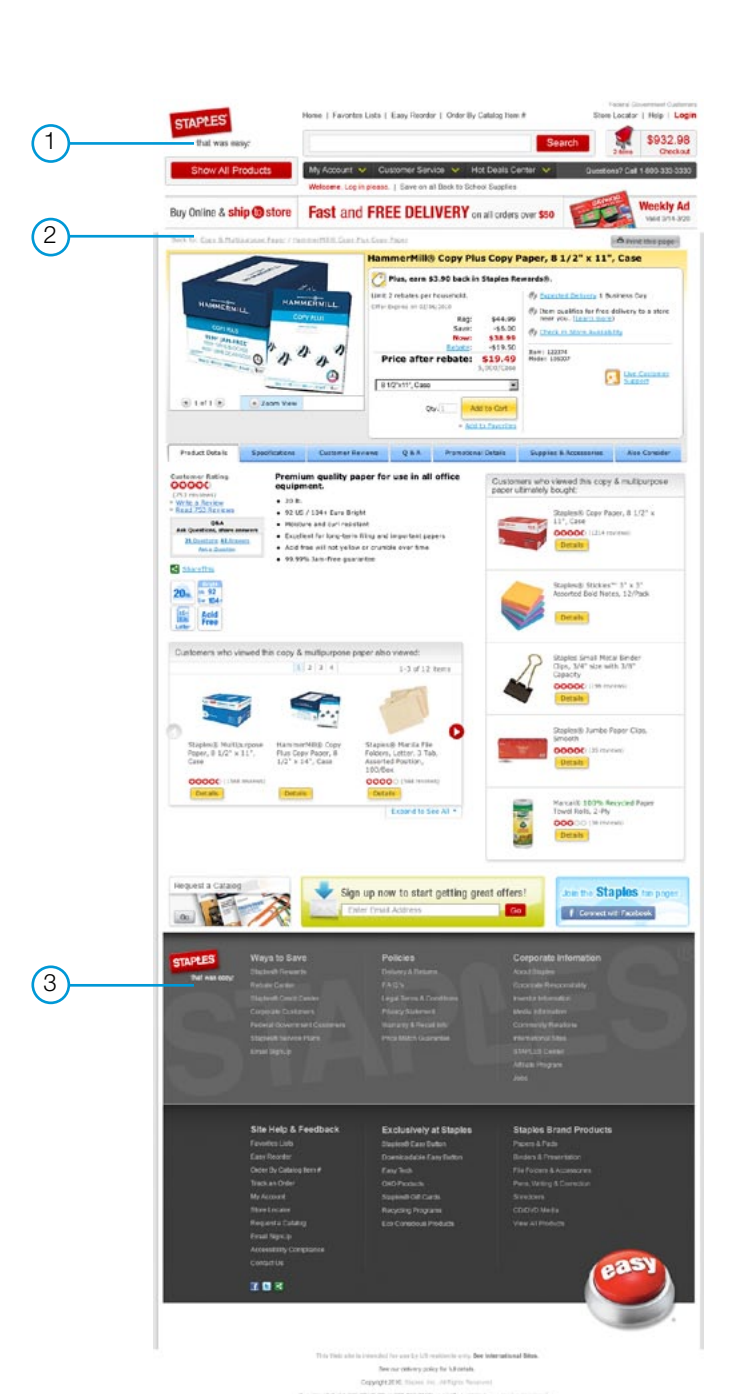

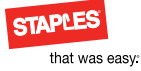

# Shopping cart

Use for the shopping cart page of all primary eCommerce Web sites.

### **Components:**

- 1. Header\*
- 2. Page head\*
- 3. Footer\*
- 4. Toolbox

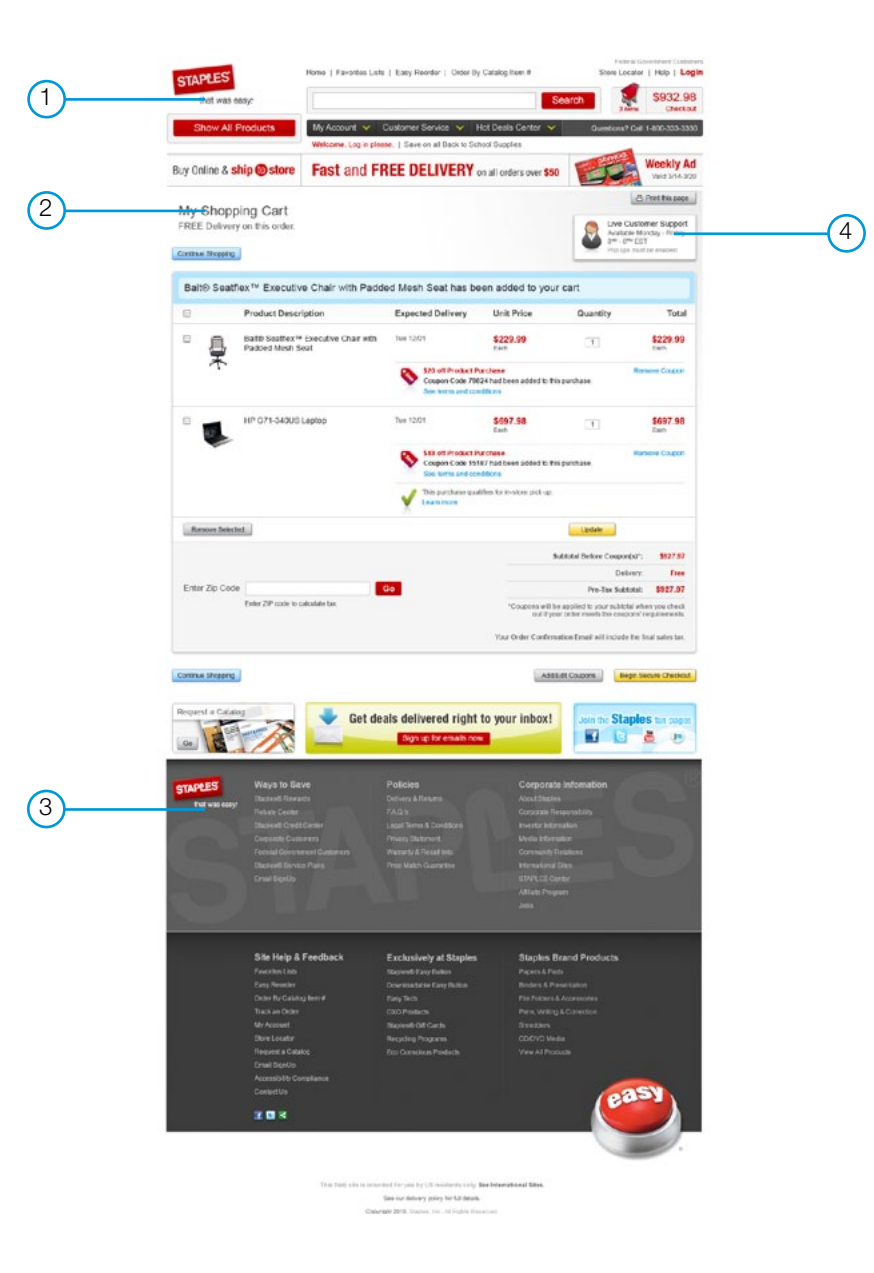

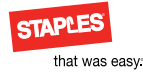

# Secure checkout

Use for the secure checkout page of all primary eCommerce Web sites.

### **Components:**

- 1. Header\*
- 2. Page head\*
- 3. Footer\*
- 4. Toolbox

|            | STAPLES                                                                                                    | Home   Favorites Lists   Eary Rec                                                                                      | rder   Order By Catalog Item #                                                                                    | Fedral Deservered Carbon<br>Store Locaron   Help   Login                                 |   |
|------------|----------------------------------------------------------------------------------------------------|----------------------------------------------------------------------------------------------------|----------------------------------------------------------------------------------------------------|------------------------------------------------------------------------------------------|---|
| 0          | Show All Products                                                                                                    | Wy Account 🐱 Dustomer S                                                                                                | ervice 👻 Hct Deals Center 👻                                                                                       | Ouestens? Call 1-800-333-3330                                                            |   |
|            | Dur Onten & shin 🖨 share                                                                                                    | Welcome, Log in please.   Save o                                                                                       | n all Back to School Supplies                                                                                     | Weekly Ad                                                                                |   |
| $\bigcirc$ | Buy Unine & ship @ store                                                                                                    | G Enter Address O Revis                                                                                                | A Pay Other Burmany                                                                                               | Valid 3/14-300                                                                           |   |
| 2          | Secure Checkout                                                                                                    |                                                                                                    |                                                                                                    | Live Customer Support                                                                    |   |
|            | Review your items one las                                                                                                    | st time to confirm the accura                                                                                          | icy of your order.                                                                                                | Available Worday - Fredry<br>BM - Ste EST<br>Fig ups must be exampt                      |   |
|            | Shipping information                                                                                                    |                                                                                                    |                                                                                                    | My Cart 3                                                                                |   |
|            | Delivery Address                                                                                                    | Email Address III                                                                                                    | Purchase Order Number                                                                                             | Acer Aspine 5049.38<br>AST740-6801 Laptee Chyr                                           | 4 |
|            | 2525 Workester Rel<br>Prantingham, MA-01702<br>(594) 253-5000                                                                                      |                                                                                                    | This is for your moords only                                                                                      | HP Officept 6500 \$159 GB<br>All-th-One Pittelin Qity 1<br>Stablestb Copy Paper, \$71.36 |   |
|            | Driver Release Agreement                                                                                                    | Staples® Rewards Tee                                                                                                   |                                                                                                    | 6 tQ* x 11*, Case Cty.2<br>Edit My Cart                                                  |   |
|            | Not going to be around to receive<br>your order?? Fit out a criver<br>release agreemost                                                            | 3402279340<br>Enter the Stations Researchalls<br>manifest, castomer manifest or tax                                    |                                                                                                    |                                                                                          |   |
|            |                                                                                                    | events number you would like to<br>apply to this actor.                                                                |                                                                                                    | Order Summary                                                                            |   |
|            |                                                                                                    |                                                                                                    |                                                                                                    | Subbra 5871.94                                                                           |   |
|            | Staples Coupons & Rev                                                                                                    | vards Checks                                                                                                    |                                                                                                    | Estimated Tax: \$61.04                                                                   |   |
|            | 12345 \$25 off Product Purchase<br>1111222233334444 \$25 off                                                                                       | Applied: \$25.00                                                                                                    | Coopers will be applied to your<br>subtoal when you check out if<br>your order neets the coupers'<br>requirement. | Robate VISA Cards \$35.00                                                                |   |
|            | Product Purchase                                                                                                    |                                                                                                    | See now internation                                                                                               | Amount Due 3702.98                                                                       |   |
|            |                                                                                                    | Add/Edit Coupens                                                                                                    |                                                                                                    |                                                                                          |   |
|            | (D. Steples GR Card                                                                                                    |                                                                                                    |                                                                                                    |                                                                                          |   |
|            | Compiler on Card                                                                                                    |                                                                                                    |                                                                                                    |                                                                                          |   |
|            | Staples Rebate Visa Ca                                                                                                    | ard                                                                                                    |                                                                                                    |                                                                                          |   |
|            | C Prepaid Gift Card                                                                                                    |                                                                                                    |                                                                                                    |                                                                                          |   |
|            |                                                                                                    |                                                                                                    |                                                                                                    |                                                                                          |   |
|            | Select A Credit Card<br>Pease check that your billing                                                                                              | address and phone number match                                                                                         | our credit card.                                                                                                  |                                                                                          |   |
|            | Ø Mannercard ending in 1511<br>Explines 3 (War) 2011                                                                                               | CID ( after in Tra? ) ( coli                                                                                           | Billing Address [Init]                                                                                            |                                                                                          |   |
|            | c 🚛 c 🚃 c 🌉 c 🛛                                                                                                    |                                                                                                    | 2525 Wartester Rid<br>Framingham, MA 01703<br>(508) 253-5000                                                      |                                                                                          |   |
|            | Credit Card Number                                                                                                    |                                                                                                    |                                                                                                    |                                                                                          |   |
|            | Expitation Date CID ( when<br>Month Year Year                                                                                                    | a 708/3                                                                                                    |                                                                                                    |                                                                                          |   |
|            | E Save this Card                                                                                                    |                                                                                                    |                                                                                                    |                                                                                          |   |
|            |                                                                                                    | 🔒 Checka                                                                                                    | t is Secure Submit Order                                                                                          |                                                                                          |   |
|            |                                                                                                    |                                                                                                    |                                                                                                    |                                                                                          |   |
|            | The law shown is entrusted. You Didler Cert<br>If you are a tax events? Latterner please tee<br>Imported intrustion occurrency coupons are         | farmation Could will include stigment relation<br>our Tax Eveningt Information.<br>Could a set out that stights policy | multiple availability and first safes tax.                                                                        |                                                                                          |   |
|            | list required in the typographical errors. Our<br>and quarties, including the right to provide to<br>Note to CA mediately. "No may have provide to | prices may vary flare shore and saladap prices<br>in to resolute.                                                      | Not all town available. We reserve the right to<br>some under the CA emotionic Weath Rescuting                    |                                                                                          |   |
|            | Act 42 this live. Slaglins has paid him line for p                                                                                                 | -                                                                                                    |                                                                                                    |                                                                                          |   |
|            | Request a Catalog                                                                                                    | 📥 Get deals deliv                                                                                                    | ered right to your inbox!                                                                                         | Join the Staples tan pages                                                               |   |
|            |                                                                                                    | Sign us                                                                                                    | for emails now.                                                                                                   |                                                                                          |   |
|            | empt ES Ways to Sa                                                                                                    | ve Policies                                                                                                    | Corporate                                                                                                    | Infomation                                                                               |   |
| 3          | that was easy Repared Tores                                                                                                    |                                                                                                    |                                                                                                    |                                                                                          |   |
| $\bigcirc$ | Shipesh Centi<br>Counsile Dash                                                                                                    |                                                                                                    |                                                                                                    |                                                                                          |   |
|            | Federal Ocvern<br>Eleptod Serve                                                                                                    |                                                                                                    | sial lefa Community Fie<br>Langentes International D                                                              |                                                                                          |   |
|            | Event Bight p                                                                                                    |                                                                                                    |                                                                                                    |                                                                                          |   |
|            |                                                                                                    |                                                                                                    |                                                                                                    |                                                                                          |   |
|            | Site Help &                                                                                                    | Feedback Exclusive                                                                                                    | y at Staples Staples Br                                                                                           | and Products                                                                             |   |
|            | Fassehot Liebs<br>Eater Heorter                                                                                                    | Stapleeth Eas<br>Deservicedani                                                                                         | y Dutten Papers & Pade<br>6 Easy Button Birdens & Pres                                                            |                                                                                          |   |
|            | Onler By Catalo<br>Tiack an Orber                                                                                                    | o keril # Easy lem<br>Otto Products                                                                                    |                                                                                                    |                                                                                          |   |
|            | My Account<br>Shore Locator                                                                                                    | Staphydd Olf<br>Recycling Pre                                                                                          | Carbe Divesses<br>grans CDDVD Mee                                                                                 |                                                                                          |   |
|            | Programit a Califa                                                                                                    |                                                                                                    |                                                                                                    |                                                                                          |   |

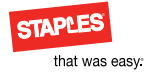

### Order details

Use for the order details page of all primary eCommerce Web sites.

### **Components:**

- 1. Header\*
- 2. Page head\*
- 3. Footer\*
- 4. Toolbox

|          | Show All Products                                                                                                    | My Account 👻 Customer Se                                                                          | rvice 🛩 Hot Deels Center 🗸                                                                                    | Guessions? Call 1-800-33                                                                                                | 2.320<br>school |
|----------|----------------------------------------------------------------------------------------------------|---------------------------------------------------------------------------------------------------|----------------------------------------------------------------------------------------------------|----------------------------------------------------------------------------------------------------|-----------------|
|          | Buy Online & ship (2) store                                                                                                    | Welcome, Log in plasse, 1 Save an                                                                 | at Back to School Supples                                                                                     | Weekl                                                                                                    | ly Ad           |
| <b>`</b> | say onine a ship of store                                                                                                    |                                                                                                   | LIVER I OF BE OF DITS OVER SO                                                                                 | A Pret the                                                                                                    | 2424            |
| )        | Order Details: 01234<br>Order Date: April 18, 2010<br>Order Total: \$2,247,20<br>Recider Tems<br>Delivery Address:                                                                                                    | 56789                                                                                             |                                                                                                    | Live Customer Sup<br>Assable Monday iso<br>C <sup>M</sup> - ( <sup>th</sup> CST<br>Regress rest for evalue              | port<br>e       |
|          | 3054 Massachusetts Avenue<br>Boston, MA 02116                                                                                                    |                                                                                                   |                                                                                                    |                                                                                                    |                 |
|          | Shipment 1<br>Track Shorent                                                                                                    |                                                                                                   |                                                                                                    | Expected delivery: 0505/2010<br>Via: Otables courier<br>Status: Ohipped from warehouse                                  |                 |
|          | 123456 Cance [03 Digital                                                                                                    | Gry Bon Price                                                                                     | Coupon(s) Applied                                                                                             | 5.0000 Strove<br>-39000 Track                                                                                           |                 |
|          | 054321 Nition D930 Digital                                                                                                    | BLR 1 81500.00 UOM                                                                                | 12% off<br>\$200 of any Nexe                                                                                  | \$ 500.00 Sheped<br>\$ 500.00 Track<br>\$ 500.00 Track<br>\$ 100.00                                                     |                 |
|          | Shipment 2                                                                                                    |                                                                                                   |                                                                                                    | Expected delivery: 05/05/2010<br>Via: Staples course<br>Status: Status Inc. auertrane                                   |                 |
|          | Track Shipment<br>Ren Ru. Brits Harre<br>B76543 8.5 x 11° Case                                                                                                    | Ory Rest Price                                                                                    | Cospon(s) Applied                                                                                             | School Strees<br>3-100 D Pacewarg<br>-510.00                                                                            |                 |
|          | 543219 Cane of perts, black                                                                                                    | 4 \$250000M                                                                                       | 10% of Paris                                                                                                  | \$ 99.00<br>\$ 80.00<br>419.00<br>Piccinsing                                                                            |                 |
|          | Doaler, MAR2116<br>(017):555-1212                                                                                                    |                                                                                                   | Pag                                                                                                    | Total Order: \$2,247.20<br>Payment Wethods<br>and card ending in 2007 452,147.20<br>edit card ending in 1007 452,147.20 |                 |
|          | Order Modifications                                                                                                    |                                                                                                   |                                                                                                    |                                                                                                    |                 |
|          | Return Shipment 1<br>Track Rigneen<br>Ret Wo<br>Bret Manne<br>Bretst3 B5x111*Case                                                                                                    |                                                                                                   |                                                                                                    | Order Number: 122456<br>Statas: Processing<br>Protect by: 04/20/2018                                                    |                 |
|          | Modified Shipment 1                                                                                                    |                                                                                                   |                                                                                                    | Onfer Number: 1224567<br>Status: Shippet via UPS<br>Expected delivery: 0422/2010                                        |                 |
|          | Itanik Belgelenne<br>Itanik Roll Rene Kanar<br>II/2543 ILS x 11° Case                                                                                                    | Cry Bes Pros                                                                                      | Conjorn(n) Appleed Subtrani<br>\$ 0.00                                                                        | New York Street                                                                                                    |                 |
|          | Regardi a Catang                                                                                                    | Get deals delive                                                                                  | red right to your inbox!                                                                                      | Join the Staples to p                                                                                                   | azas            |
|          | STAPLES<br>Ways to Sat<br>Values easy<br>Lance Cover                                                                                                    | ve Policies<br>na Devez & Rak<br>FACTE                                                            | Corporat<br>Alexand Carports<br>Curports N                                                                    | ie information<br>«                                                                                                    |                 |
| )        | Exercise Open<br>Converse Coat<br>Factor Descent<br>Factor Descent<br>Factor D | Canan Laga Darin A<br>Jaren Phisto Darin<br>wert Cedenner: Namariy A Pai<br>a Hane Price Meeri Gu | Continues Person File<br>art Moda More<br>all loto Conversity<br>prantice Proceedings<br>Allian Proc<br>outer | nuka<br>Mor<br>Izates<br>Izan<br>Ante                                                                                   |                 |
|          | and the second second s                                                                                                    |                                                                                                   |                                                                                                    |                                                                                                    |                 |
|          | Sito Help &                                                                                                    | Feedback Exclusively                                                                              | yat Staples Staples E                                                                                         | arand Products                                                                                                    |                 |

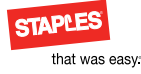

# Standard centers

Centers are used to highlight a group of products or services that are connected by an everyday theme or concept.

Consisting of multiple pages and a navigational system, a standard center features related products/services and provides educational and promotional resources to empower the customer's ability to make a confident purchase.

**Note:** When needed, a program logo will appear in the upper right as shown.

#### **Components:**

1. Header\*

2. Left navigation\*

- 3. Footer\*
- 4. Page head\*
- 5. Banners
- 6. Creative

#### Subcomponents:

7. Program logo

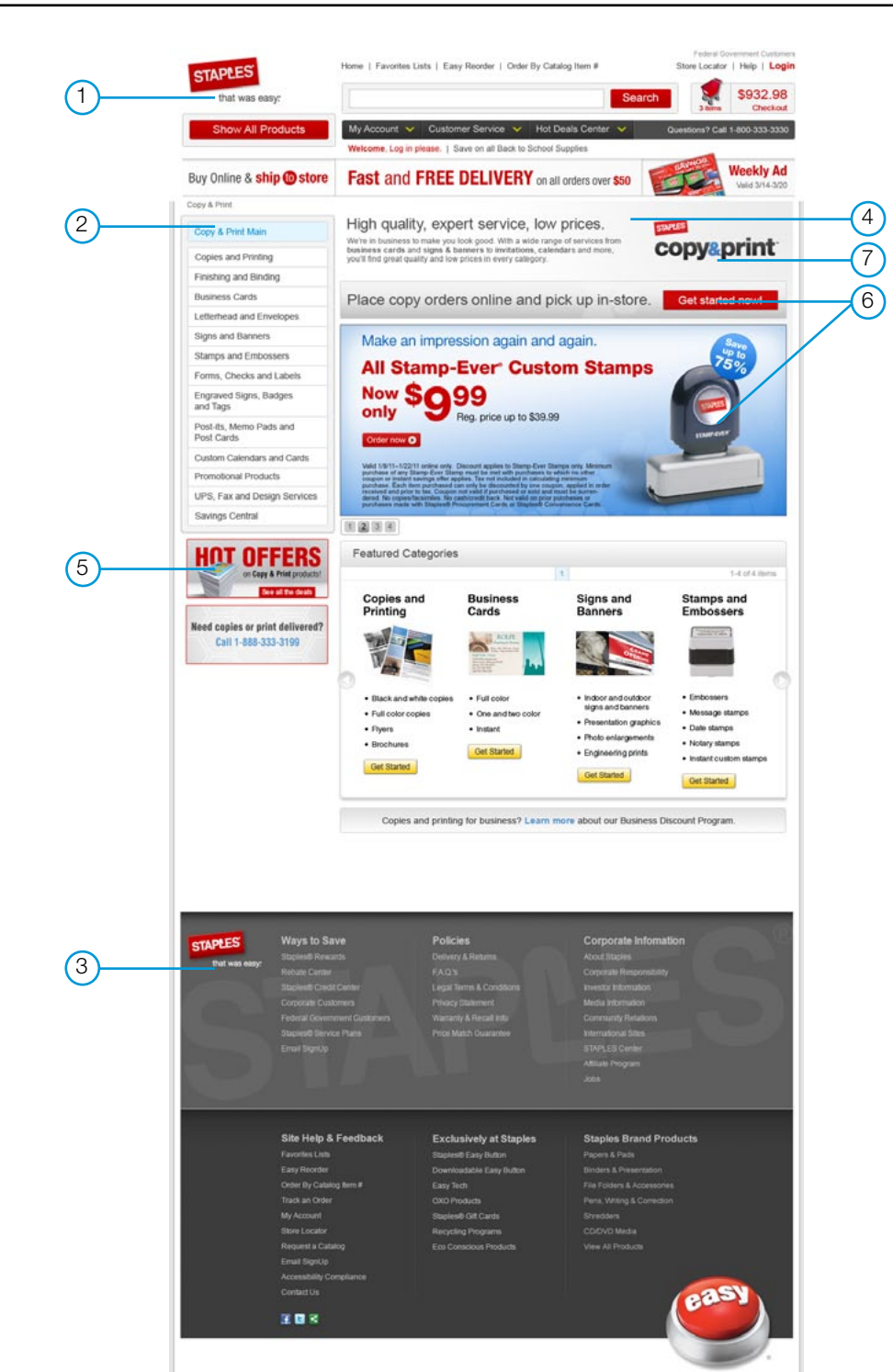

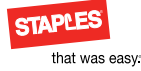

### Promotional centers

Promotional centers are used to highlight a group of products or services that are related by an overarching season, campaign or promotional offer.

With multiple pages and its own navigational system, a promotional center puts products/services that have a special context together to provide customers with an easy opportunity to locate and explore special offers and related products.

In general, use this for short-term promotions.

### Components

1. Header\*

- 2. Left navigation\*
- 3. Footer\*
- 4. Page head\*
- 5. Creative\*

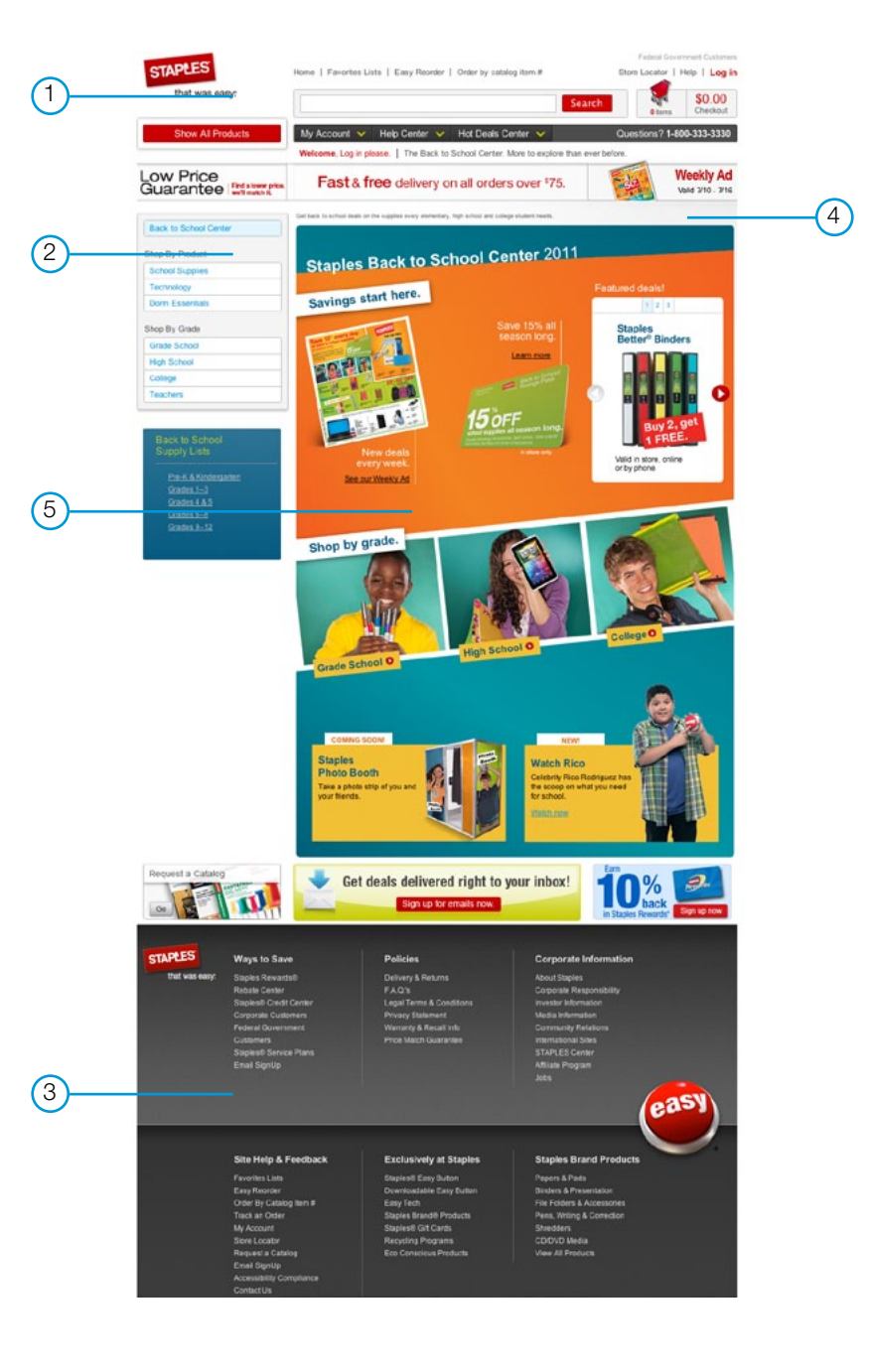

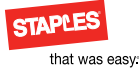

### Institutional center

Consisting of multiple pages and a navigational system, institutional centers are intended to educate customers about Staples corporate information and programs.

Institutional centers use a simplified header and footer. The standard header and footer components contain tools and interaction specific to eCommerce that are not necessary in an institutional center.

### **Components:**

- 1. Header\* (simplified, unique component)
- 2. Left navigation\*
- 3. Footer\* (simplified, unique component)
- 4. Page head\*

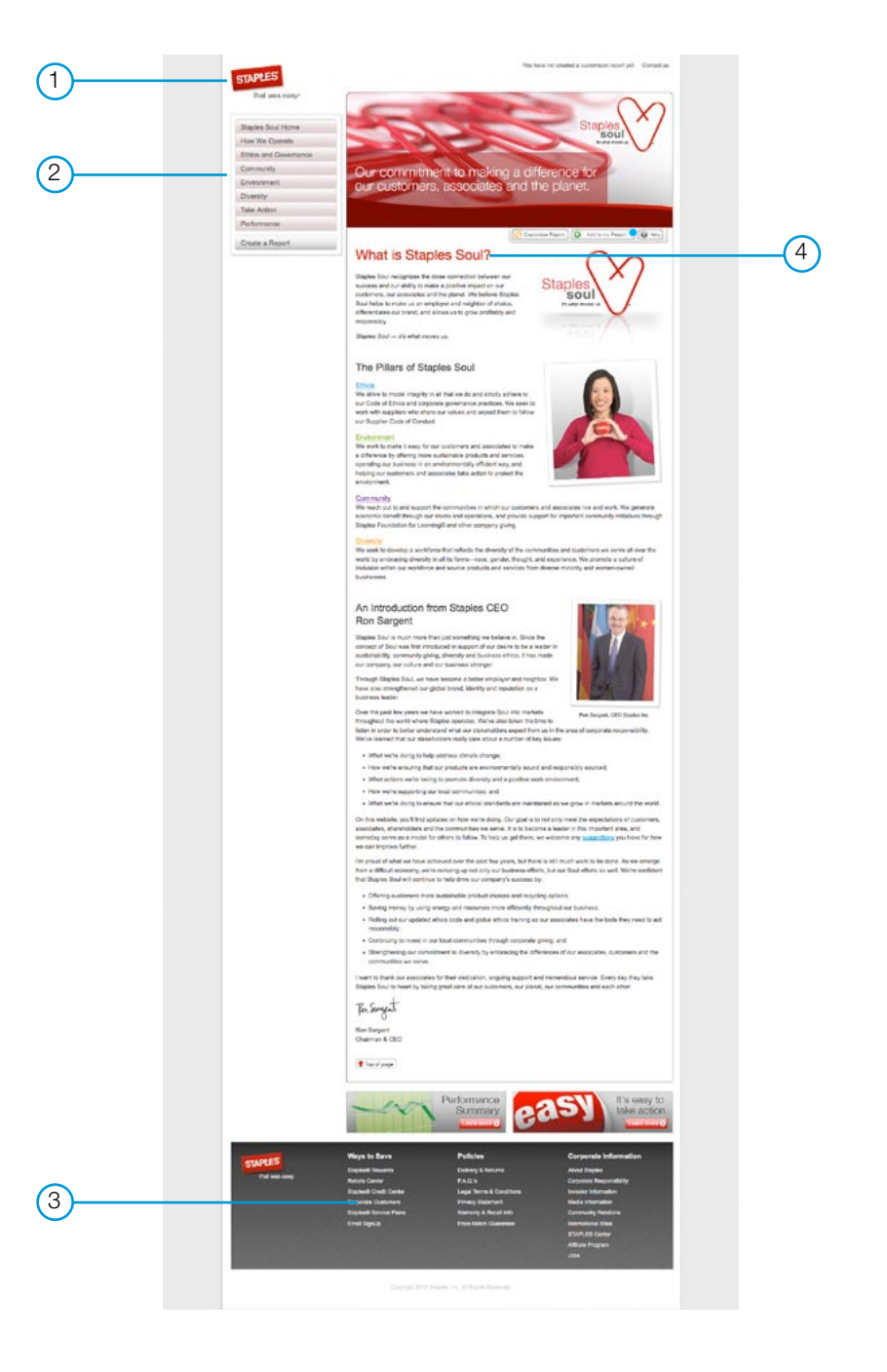

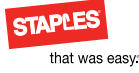

### Overlays

Use these overlays when items have been added to cart or when customers select the quick view option while browsing all primary eCommerce Web sites.

#### Add to cart

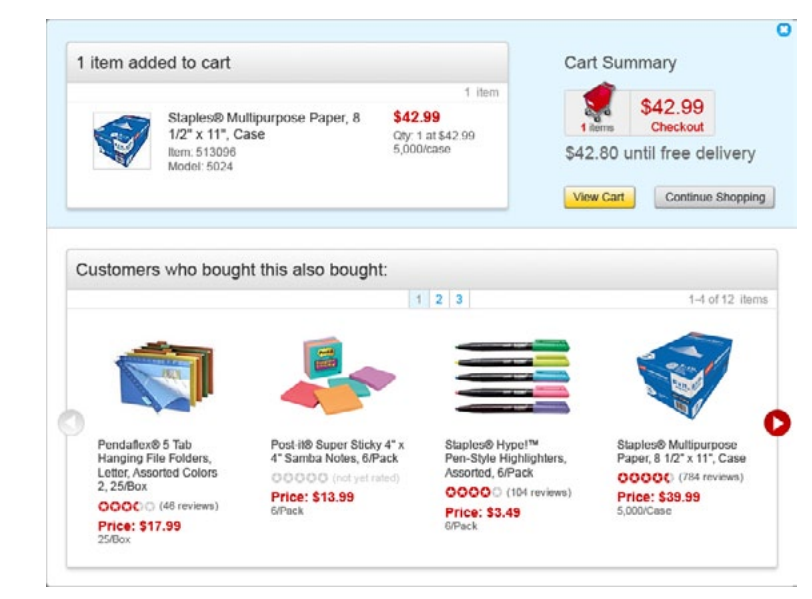

#### **Quick view**

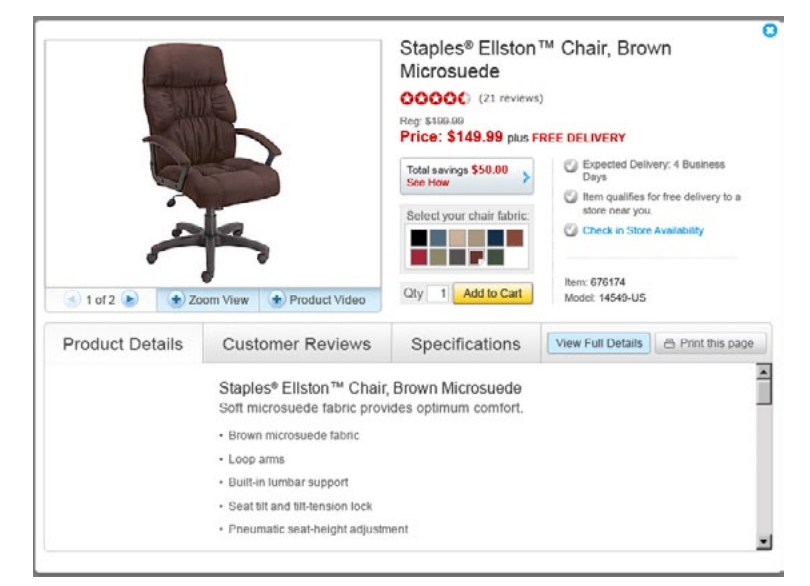

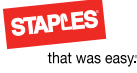

# Landing page

Consisting of a single page, landing pages are designed to provide customers with a customized landing environment from a banner, email or link. Generally, it is intended to promote, sell or generate awareness of special offers or announcements, and then guide visitors to specific destinations within the site.

Landing pages usually support short-term promotions and time-sensitive information.

### **Components:**

- 1. Header\*
- 2. Footer\*
- 3. Creative\*

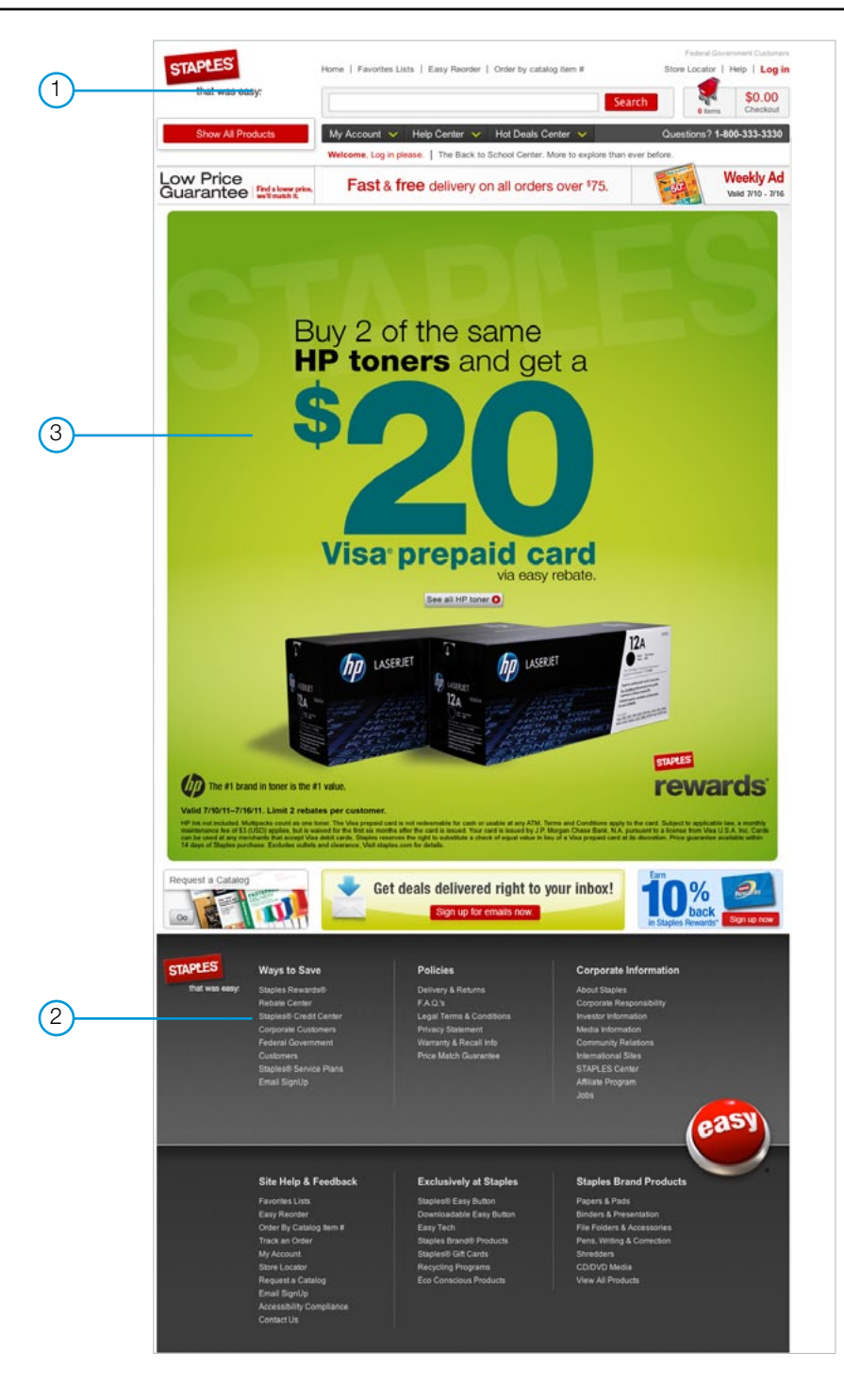

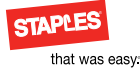

### Interactive circular

Use to display the weekly interactive circular.

### **Components:**

1. Header\*

2. Page head\*

3. Creative\*

4. Footer\*

|            | STAPLES               | Home   Favorites L                                         | ists   Easy Reorder   Order By Catal               | og liters #                                                                                                    | Store Locator   Help   Login  |
|------------|-----------------------|------------------------------------------------------------|----------------------------------------------------|----------------------------------------------------------------------------------------------------|-------------------------------|
| (1)        | that was easy:        |                                                            |                                                    | Search                                                                                                    | \$932.98                      |
| $\smile$   | Show All Proc         | fucts My Account 🗸                                         | Customer Service 😽 Hot D                           | sals Center 👻 🛛 D                                                                                                    | uestions? Call 1-800-333-3330 |
| $\bigcirc$ |                       | Welcome, Log in p                                          | please.   Save on all Back to School S             | aptes                                                                                                    |                               |
| 2          | Weekly A              | d Very Dorn Mag + Change Loost                             | ingnam, MA.                                        |                                                                                                    | Shopping Cart 🕊               |
|            | Current Weekly Ad     |                                                            |                                                    |                                                                                                    | Search inseally Ad Go         |
|            | Valid Mar 6 - Mar 1   | 2                                                          | Page 1 of 16                                       | Vew by: <u>Product</u>   Page Sp                                                                                                    | head   Full Sales   Prol Page |
|            |                       |                                                            | Euy ANY                                            | new PC and get                                                                                                    | -                             |
|            |                       |                                                            | FF                                                 | REE                                                                                                    |                               |
|            |                       |                                                            | Pitte D                                            | EL IFFE Microsoft<br>Differentiaming                                                                                                    |                               |
|            | Compute               | at Deals on Technology<br>ars, Printers, Electronics and n | hore.                                              | inviteds Patranet                                                                                                    |                               |
|            | C                     | lick on products for more detail.                          |                                                    | A REAL PROPERTY OF THE PARTY OF THE PARTY OF | 499**                         |
| 3          | Get the wo            | skly ad delivered right to your inbox. Its                 | easy. 0 409*                                       | 017 499" State (0                                                                                                    | 90-                           |
|            |                       |                                                            | State of State                                     |                                                                                                    |                               |
|            |                       |                                                            | 109m                                               |                                                                                                    | 179*                          |
|            |                       |                                                            | times dar in                                       | 140" 440"                                                                                                    |                               |
|            |                       |                                                            |                                                    | And Dr.                                                                                                    |                               |
|            | Repartment   Dist.lin |                                                            |                                                    | · · ·                                                                                                    | Next P                        |
|            |                       |                                                            | Re Paulwis Misebook                                |                                                                                                    |                               |
|            | ATA DE ES             | Ways to Save                                               | Policies                                           | Corporate Infomati                                                                                                    |                               |
|            | That was easy:        |                                                            |                                                    | About Stoppes                                                                                                    |                               |
| 4          |                       |                                                            |                                                    | Breaks Information                                                                                                    |                               |
|            |                       |                                                            |                                                    | Klecia Infurnation<br>Community Relations                                                                                                    |                               |
|            |                       |                                                            |                                                    | ETAPLES Contar                                                                                                    |                               |
|            |                       |                                                            |                                                    |                                                                                                    |                               |
|            |                       |                                                            |                                                    |                                                                                                    |                               |
|            | 1                     | Site Help & Feedback                                       | Exclusively at Staples                             | Staples Brand Proc                                                                                                    | lucts                         |
|            |                       | Favorites Lists<br>Favorites Factor                        | Staplest Easy Euton                                | Papers & Paces                                                                                                    |                               |
|            |                       | Order By Calalog Burn #                                    | Eany Tech                                          |                                                                                                    |                               |
|            |                       | track an choer<br>Ny Account                               | COLD Products<br>Staplewith Call Cards             |                                                                                                    |                               |
|            |                       | Stone Locator<br>Request a Catalog                         | Recycling Programs<br>Eco Consideut Products       |                                                                                                    |                               |
|            |                       | Ernal Digitup                                              |                                                    |                                                                                                    |                               |
|            | 24 12 2               | ContectUs                                                  |                                                    |                                                                                                    | easy                          |
|            | 1                     | 203                                                        |                                                    |                                                                                                    |                               |
|            |                       |                                                            |                                                    |                                                                                                    |                               |
|            |                       | This Well arts is in                                       | rended for you by UE moldarity and, <b>See Int</b> | restonal lites.                                                                                                    |                               |
|            |                       | 0                                                          | See our delivery policy for full details.          |                                                                                                    |                               |
|            |                       | Ouertens1 Cat 1,800 877                                    | 171,255 (5.400) 712-7157) or email at at http://ww | watering contemplate                                                                                                    |                               |
|            |                       |                                                            | Site Map   🔝 RSS tend                              |                                                                                                    |                               |
|            |                       |                                                            |                                                    |                                                                                                    |                               |

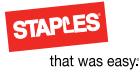

7

# Informational email

Use for newsletter or awareness emails. Content area is variable by program or season.

#### **Components:**

- 1. Pre-header\*
- 2. Header\*
- 3. Postcard
- 4.100% Module
- 5. Tech Footer
- 6. Footer\*
- 7. Tech Header Tabs

\*Requireda

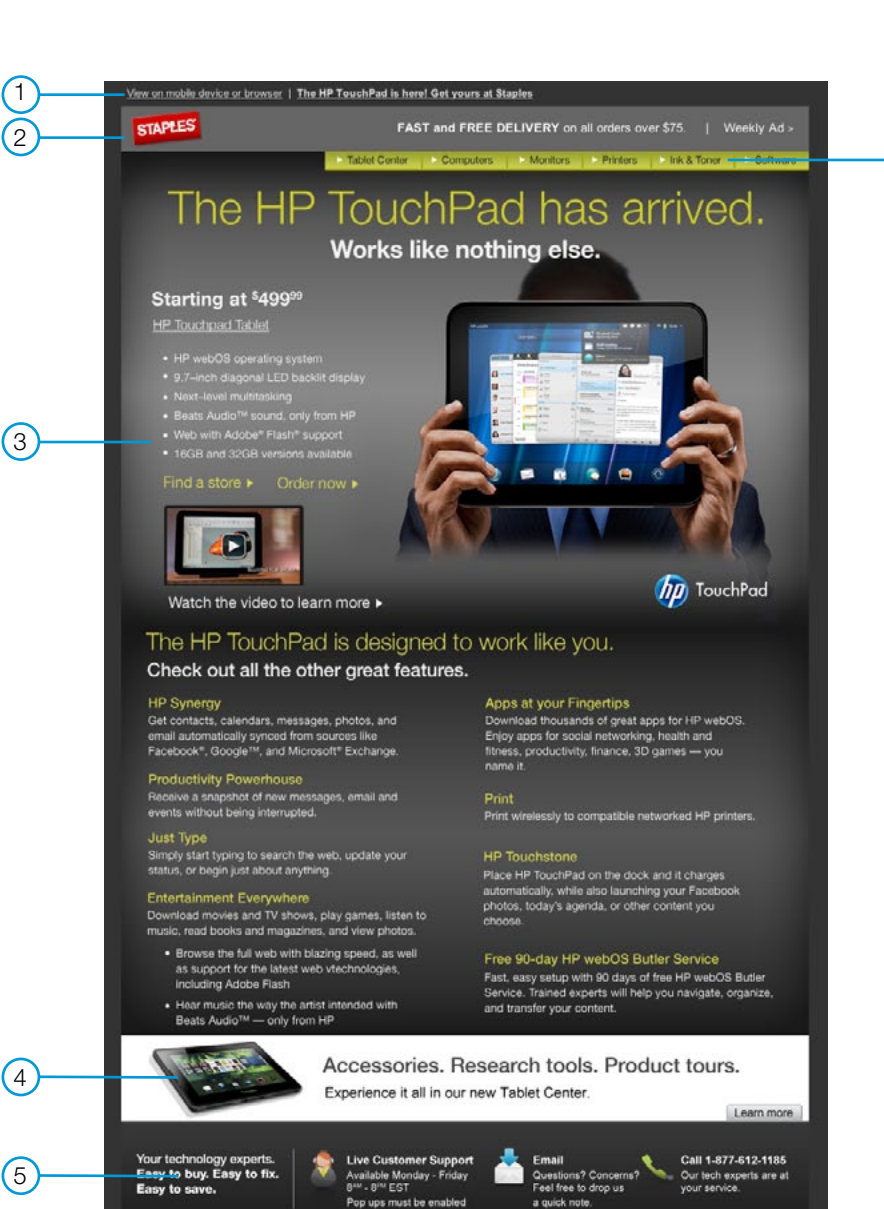

Energy Defice Supplies | Technology | Cleaning & Breakroom | Furniture |
 Make sure this email doesn't end up in your junk folder. Add statebergles,
 address book Update your email preferences here.
 Find a store
 End a store
 Decomp Defice Your can adways come back
 Paraminpham. MA

(6)

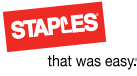

# Promotional email (Retail)

Use for promotional and sales-generating emails for Retailbased customers. Content area is variable by program or season. Note: Position of coupon may vary.

### **Components:**

- 1. Pre-header\*
- 2. Header\*
- 3. Postcard
- 4. Super Module
- 5.100% Module
- 6. Footer\*
- 7. Disclaimer\*
- 8.50% coupon where applicable

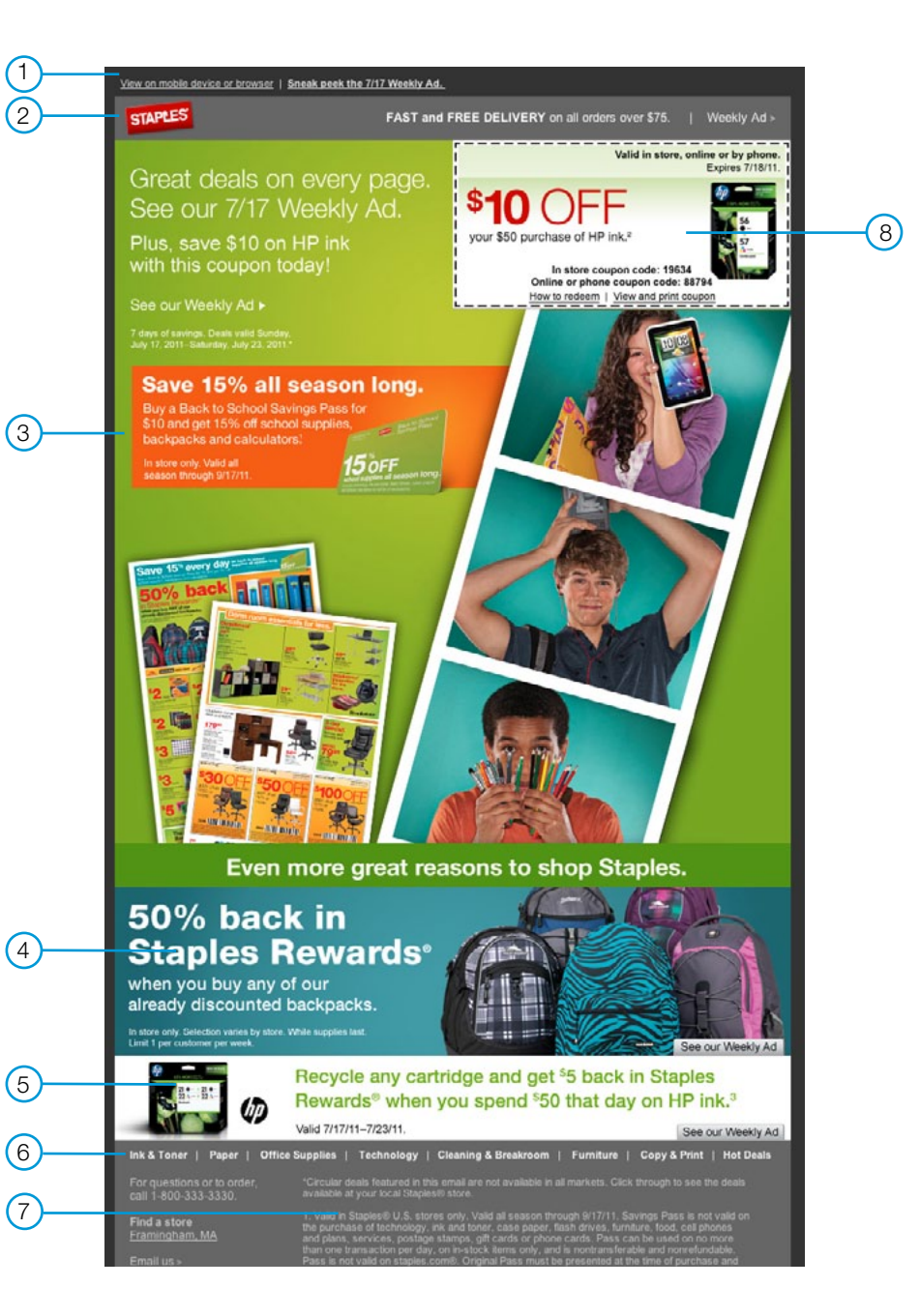

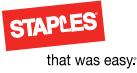

# Promotional email (staples.com®)

Use for promotional and sales-generating emails for staples.com customers. Content area is variable by program or season. Note: Position of coupon may vary.

### **Components:**

- 1. Pre-header\*
- 2. Header\*
- 3. Postcard
- 4.50% Modules
- 5. Footer\*
- 6. Disclaimer\*
- 7.1/3 coupon where applicable

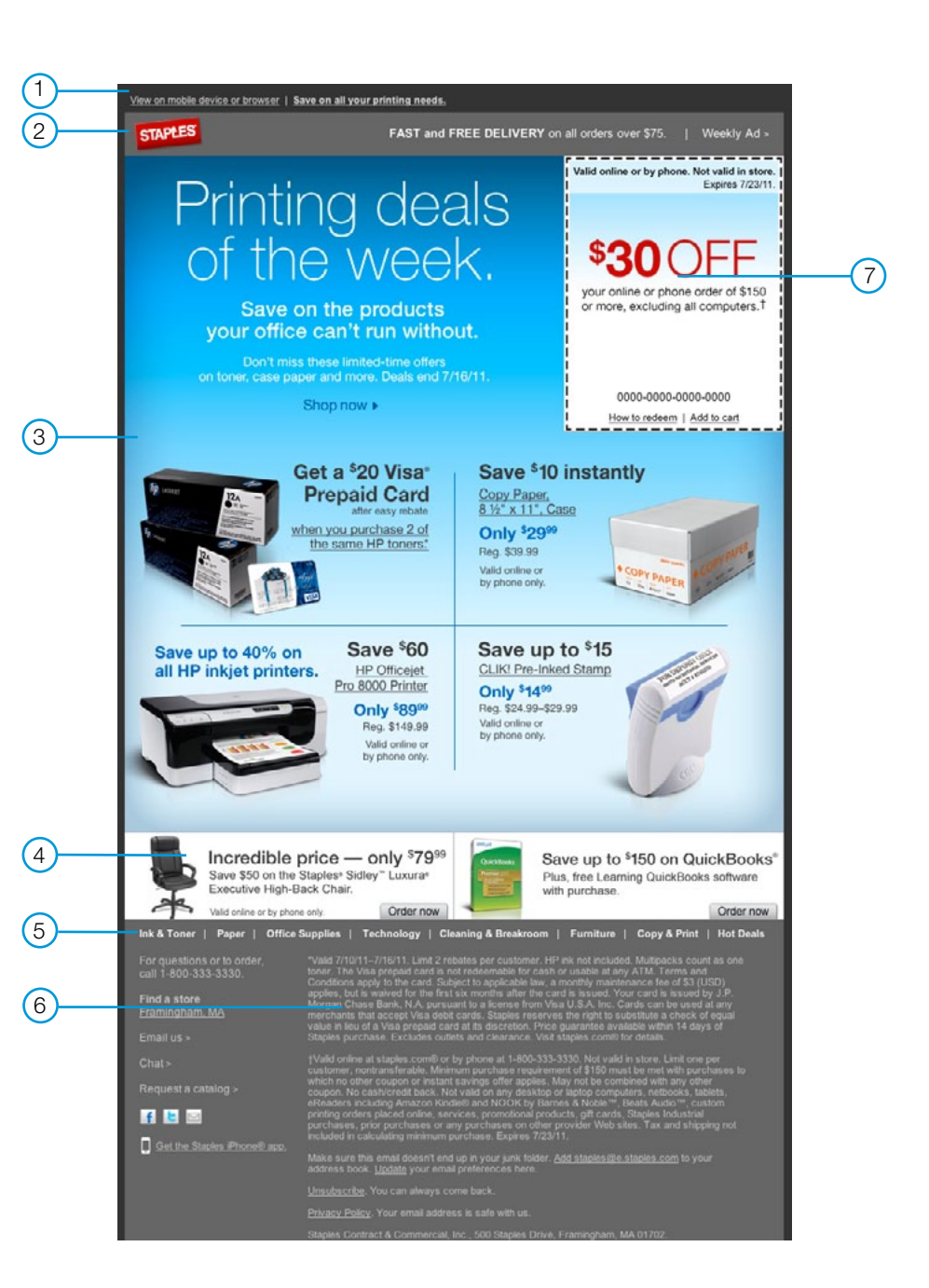

STAPLES that was easy.

### Banners

Banners vary in size and shape based on placement and use. They can be placed on Staples branded sites and also on external Web sites. Banners created for placement on non-Staples branded (external) Web sites must always display the Staples logo. Sample banners for Staples branded Web sites

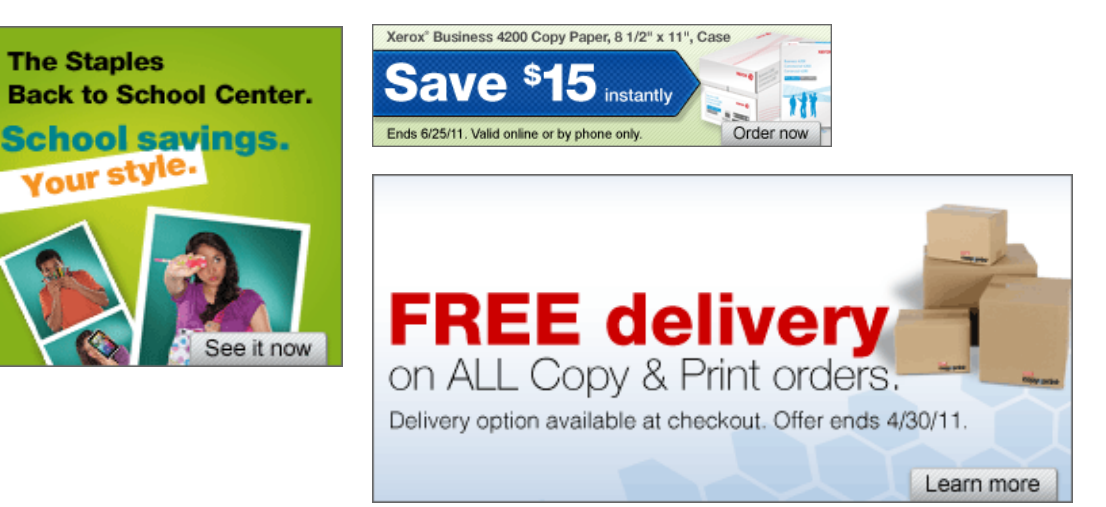

Sample banners for non-Staples branded (external) Web sites

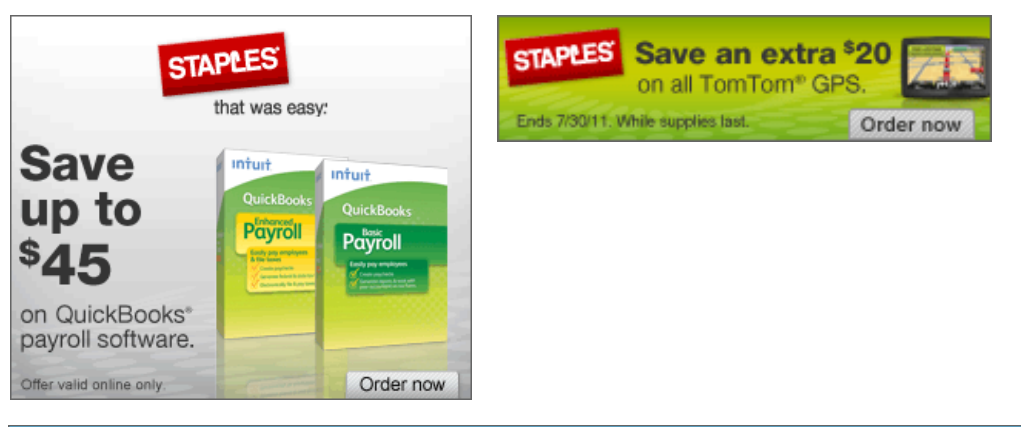

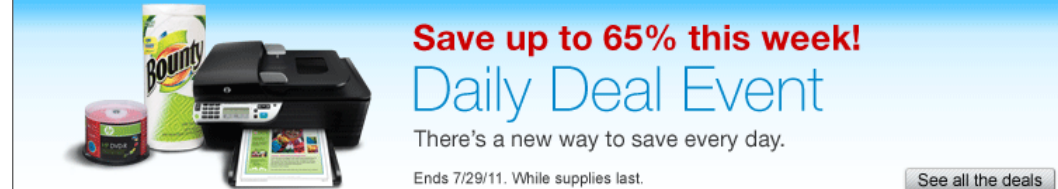

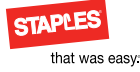

### Social media

Staples U.S. maintains one Facebook fan page and one Twitter account. The specifications are established by the respective sites.

If you have questions or requests, please contact brand@staples.com.

#### Facebook

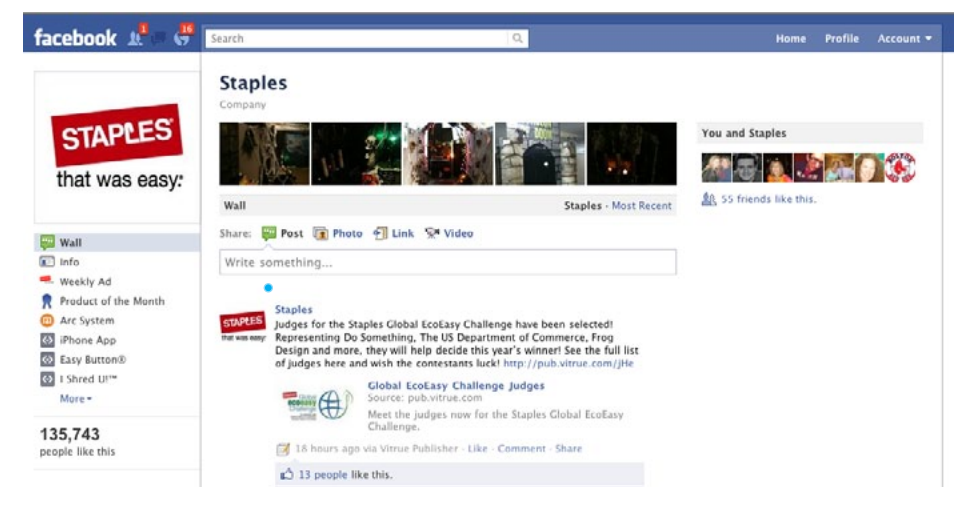

#### Twitter

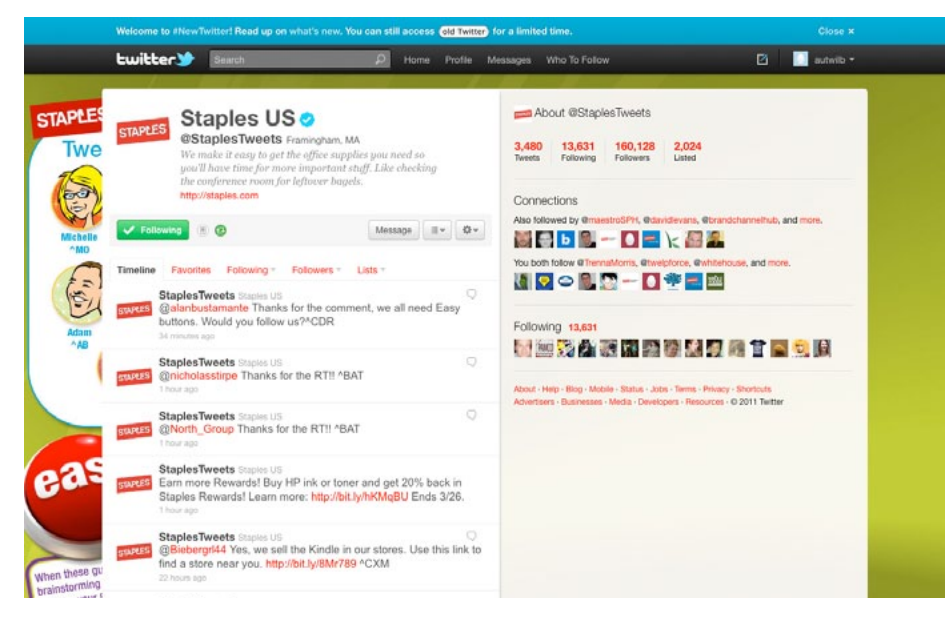

brand@staples.com.

**Components:** 

3. Title bar\*

\*Required

5. Tabbed icon bar\*

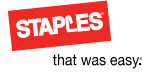

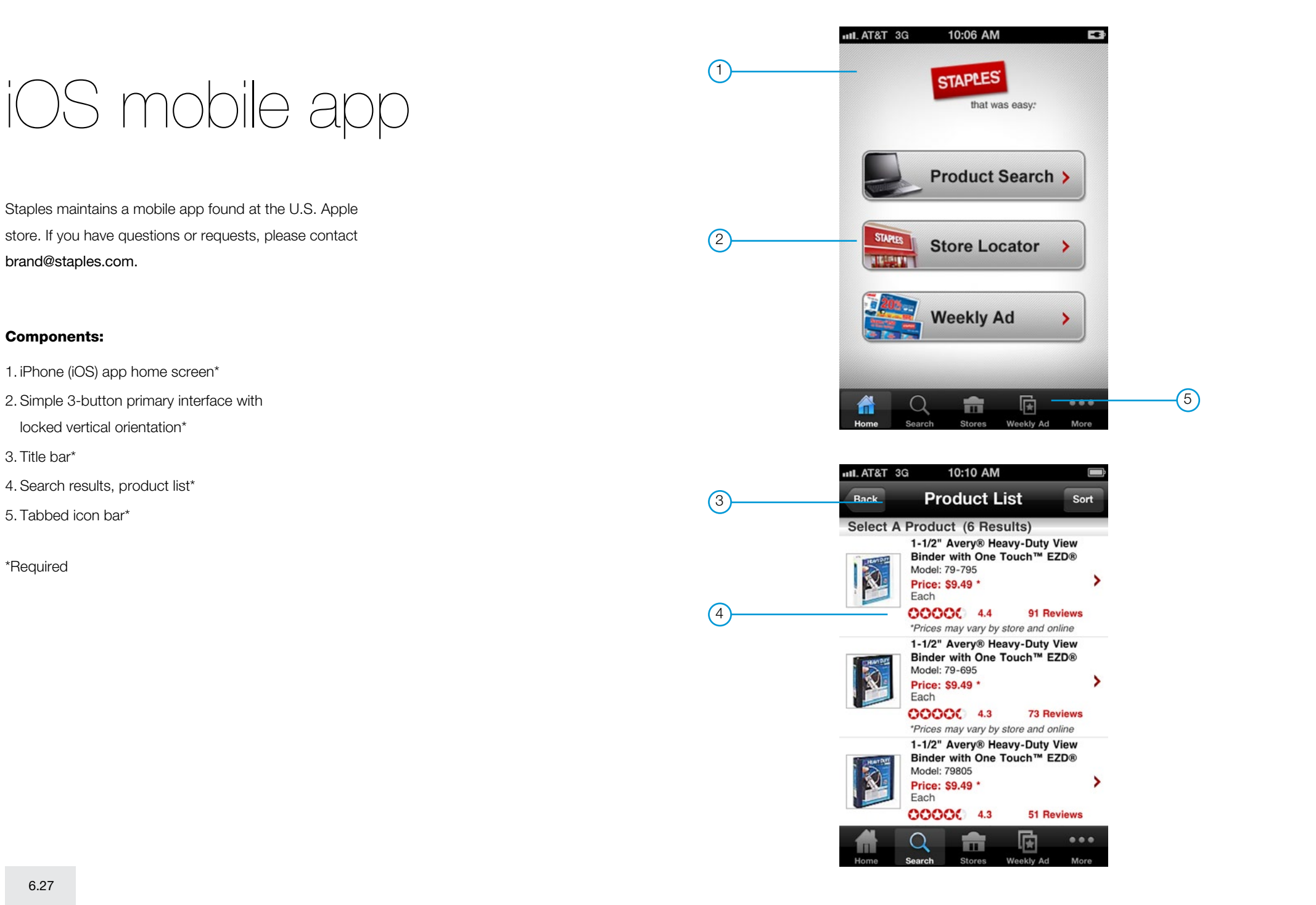

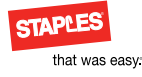

### Mobile WAP

The Mobile WAP allows customers to view and shop staples.com. If you have questions or requests, please contact brand@staples.com.

#### **Components:**

1. Header\*

2. Large promotional banner\*

3. Floating footer navigation\*

4. Footer\*

5. Featured categories

6. Personalized product feature

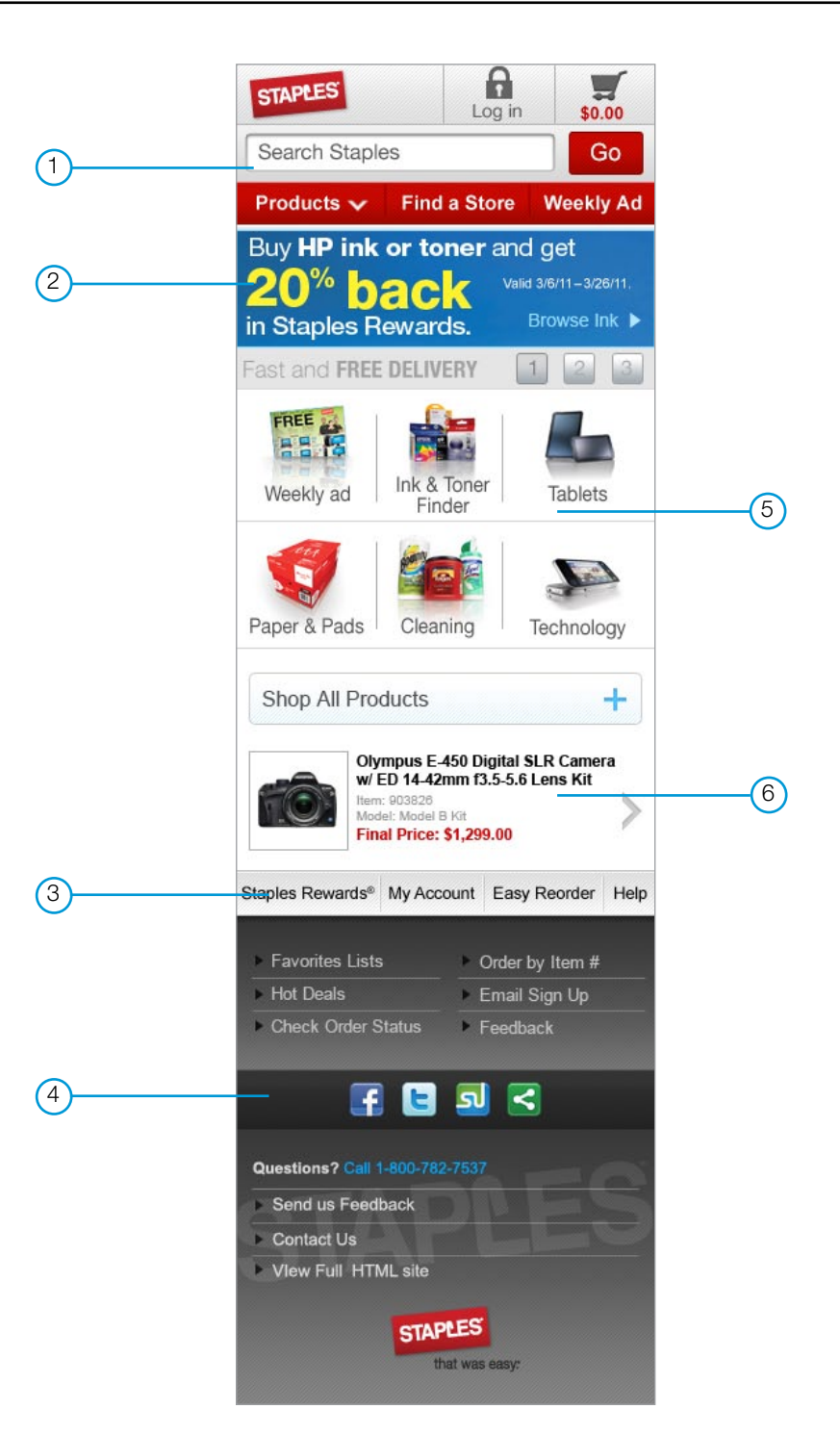

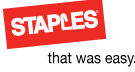

### User interface reference

If you have technical questions, please contact the Staples IT group.

If you have creative questions or requests, please contact brand@staples.com.

| Header component 6.30                       |
|---------------------------------------------|
| Header 6.31                                 |
| Header: simplified 6.32                     |
| Search subcomponent                         |
| Cart subcomponent 6.34                      |
| Alley subcomponent                          |
| Alerts/messaging subcomponent 6.36          |
| User tools                                  |
| Top navigation                              |
| Top navigation                              |
| Footer component                            |
| Footer: double 6.41                         |
| Footer: single                              |
| Left navigation component 6.43              |
| Left navigation: product box                |
| Left navigation: product box flyout 6.45    |
| Left navigation: single box                 |
| Left navigation: double box                 |
| Left navigation: double box (institutional) |
| Left navigation: filter box inactive        |
| Left navigation: filter box active 6.50     |
| Left navigation: filter box disabled 6.51   |
| Toolbox component 6.52                      |

| Toolbox: help                               |
|---------------------------------------------|
| Toolbox: purchase history                   |
| Toolbox: multi select                       |
| Buttons: large                              |
| Buttons: large continued                    |
| Buttons: medium                             |
| Buttons: medium continued                   |
| Buttons: small 6.60                         |
| Buttons: small continued                    |
| Buttons: add to cart and learn more         |
| 960-pixel grid 6.63                         |
| Online logo usage                           |
| Online logos: Staples                       |
| Online logos: Copy & Print                  |
| Online logos: EasyTech 6.68                 |
| Online logos: Rewards Base                  |
| Online logos: Rewards Associate             |
| Online logos: Rewards Premier               |
| Online logos: Rewards Premier Gold 6.72     |
| Online logos: Rewards Premier Gold 6.75     |
| Online logos: Rewards Premier Platinum 6.74 |
| Online logos: Rewards Premier Teacher       |
| Online logos: Rewards Teacher Base 6.76     |

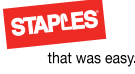

### Header component

The header follows one of the following two styles:

#### Header

The header is used on eCommerce Web sites.

### **Simplified header**

The simplified header is used on institutional centers and landing pages.

### Components

1. "Header" on page 6.31

2. "Header: simplified" on page 6.32

#### Header

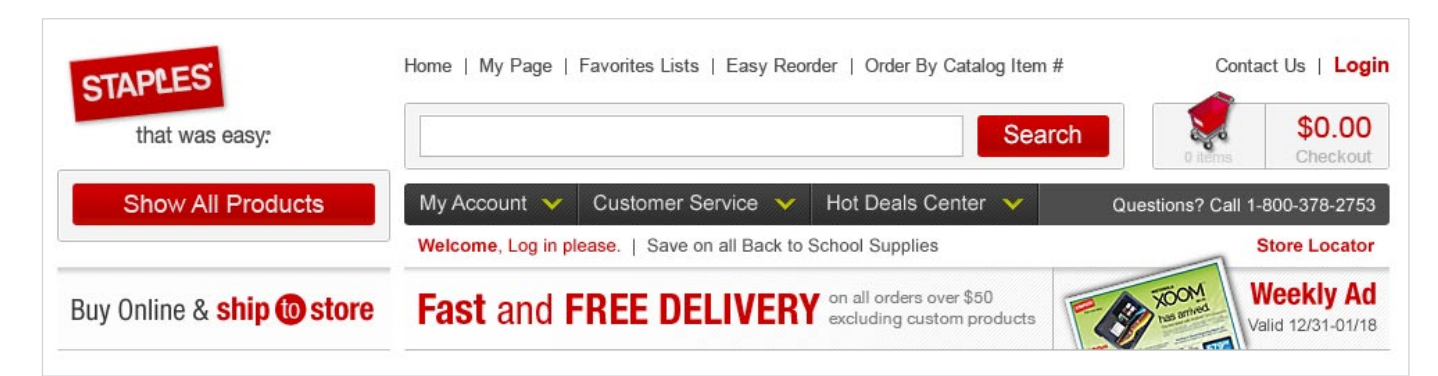

#### Simplified header

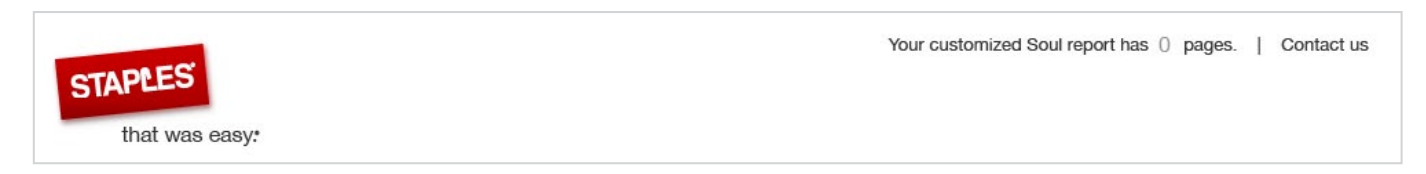

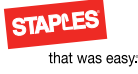

### Header

The header is used on eCommerce Web sites.

#### Subcomponents

1. Search

2. Cart

3. Show all products

4. Site tools

5. Alley

#### Header

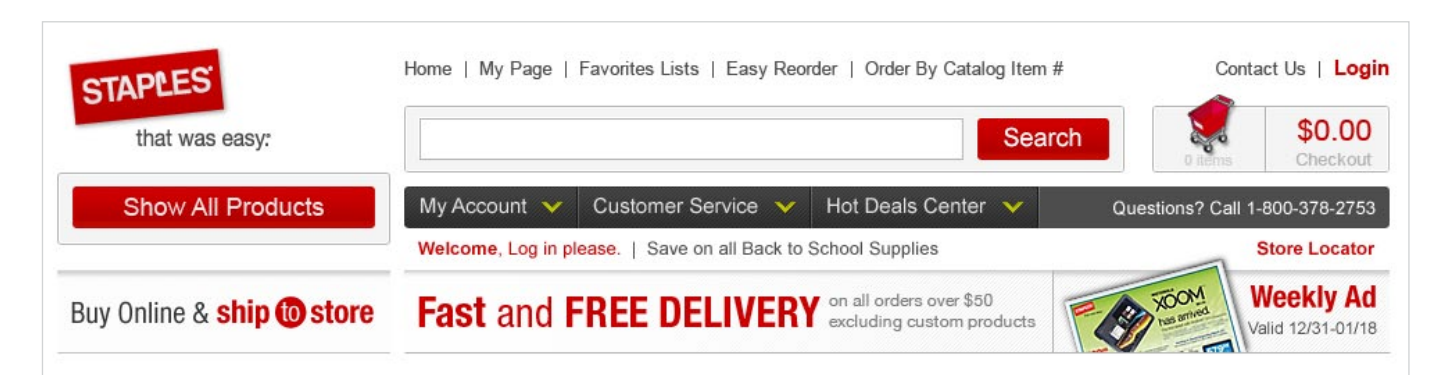

Font family: Arial, Helvetica, sans-serif Font size: 13px Color: #4d4d4d

Font family: Arial, Helvetica, sans-serif Font size: 13px Color: #cc0000

**Graphic elements** 

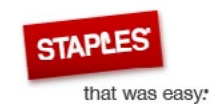

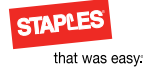

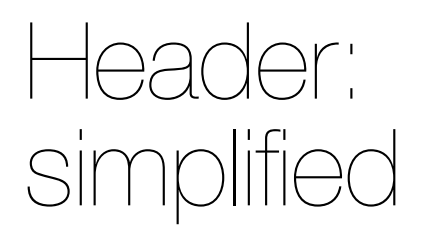

The simplified header is used on institutional centers and landing pages.

Simplified header

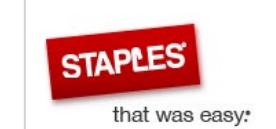

Your customized Soul report has 0 pages. | Contact us

Font family: Arial, Helvetica, sans-serif Font size: 13px Color: #333333

Graphic elements

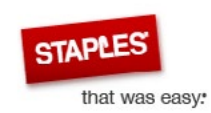

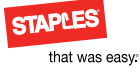

# Search subcomponent

Search is a subcomponent of header.

### Search (subcomponent of header)

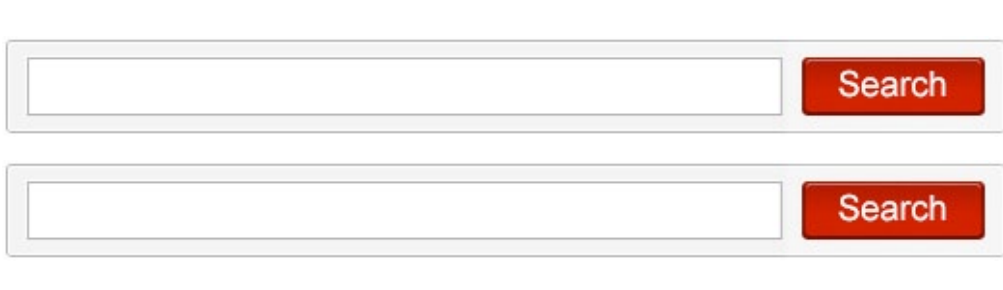

Border radius:3px Border: 1px solid #ffffff Background color: #f4f4f4 Font family: arial, helvetica, sans-serif Font size: 15px Color: #4d4d4d Offset-border: 1px solid #ffffff Border: 1px solid #b3b3b3 Link state Border radius: 3px Color: #ffffff Background color: #cc0000

Hover state Border radius: 3px Color: #fffff Background color: #cc0000

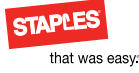

### Cart subcomponent

The cart width is based on the dollar amount. Larger dollar amounts expand the width.

### **Cart (subcomponent of header)**

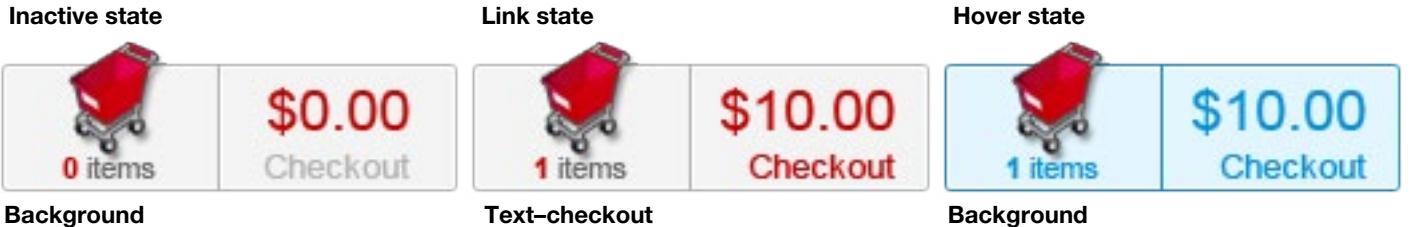

Color: #cc0000

Border: 1px solid #0092db Background color: #e3f6ff Text

Color: #0092db

#### Text-number of items Font weight: bold Color: #cc0000

Border radius: 3px;

Padding: 10px

Margin:10 20 5 20

Border: 1px solid #b3b3b3

Background color: #f4f4f4

Font family: arial, helvetica, sans-serif

Width: variable (based on content)

Border: 1px solid #ffffff

### Text-items label

Font weight: normal Color: #4d4d4d Font size: 11px

### Text-total \$

Font weight: normal Color: #cc0000 Font size: 20px

### Text-checkout

Font weight: normal Color: #b3b3b3 Font size: 12px

### **Graphic element**

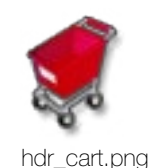

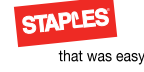

Alley (subcomponent of header)

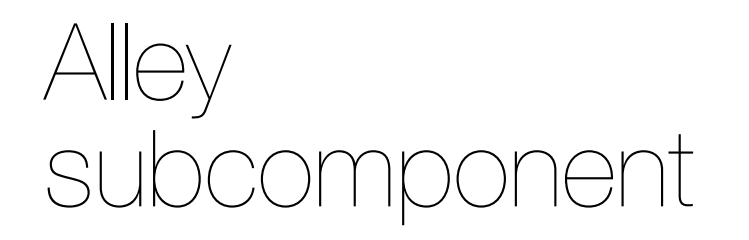

The alley appears in the header on every page. On the home page, the leftmost position in the alley is replaced by primary left navigation in its expanded state. On all other pages, it displays a low price guarantee message. When customers are logged in to the Web site, the "Fast and Free Delivery" located in the center of the alley is replaced with the customer's name, Rewards identification number and current Rewards value.

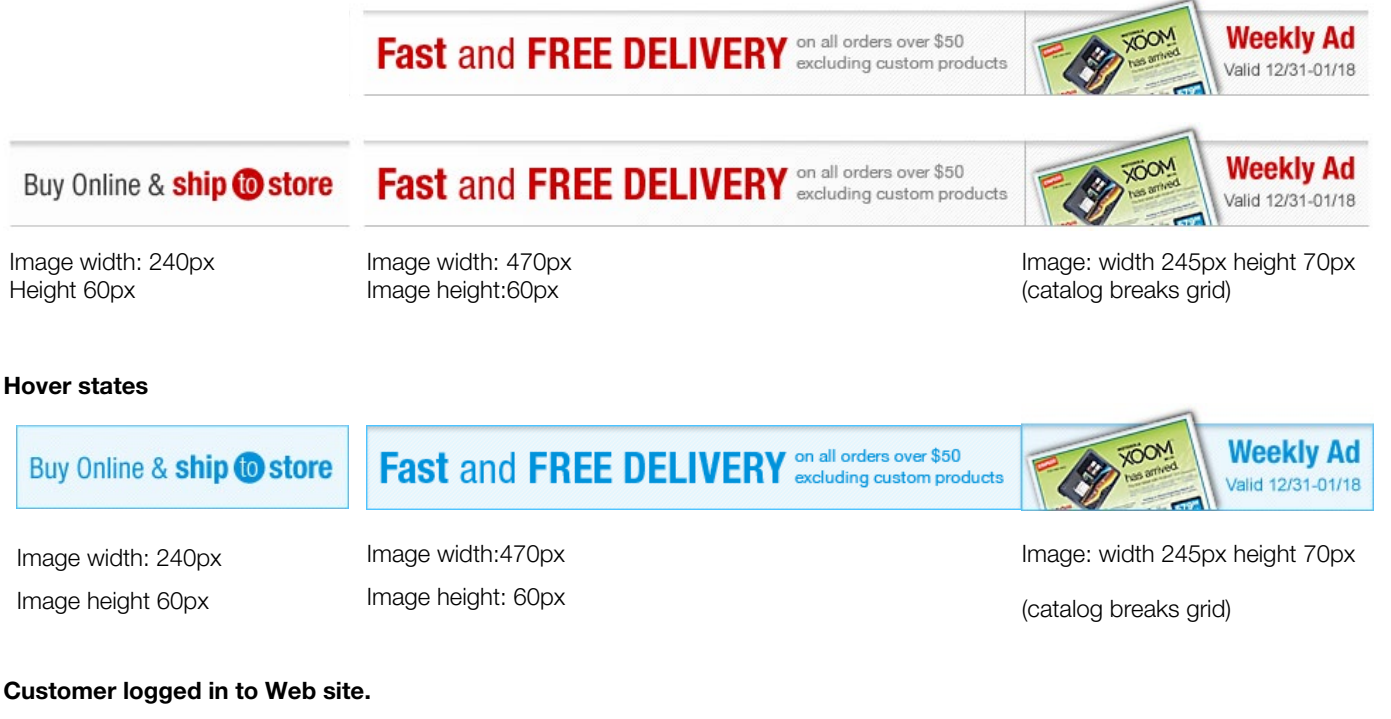

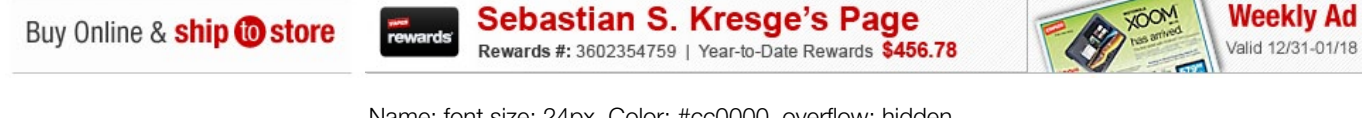

Name: font size: 24px, Color: #cc0000, overflow: hidden Rewards: border right: #4d4d4d, padding right: 10px Label: font size: 12px, Color: #333333, font style: bold Number: Color: #4d4d4d, font style: normal Year to date: padding left: 10px Label: font size: 12px, Color: #4d4d4d, font style: normal Number: font size: 15px, Color: #cc0000, font style: bold

### **Graphic Elements**

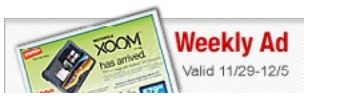

rewards

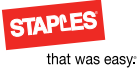

### Alerts/ messaging subcomponent

Welcome link (subcomponent of header)

### Welcome, Log in please.

Font weight: bold/font weight: normal Color: #cc0000 Font size: 13px tall Text decoration: none

### Welcome, known user, inactive

### Welcome, Sebastian S. Kresge.

Font weight: bold/font weight: normal Color: #cc0000 Font size: 13px tall Text decoration: none Company name or user input appears

#### Welcome hover

### Welcome, Log in please.

Font weight: bold/font weight: normal Color: #0092db Font size: 13px tall Text decoration: none

#### Welcome, known user, SAM page is true

Account Manager: Mary.Anderson@Staples.com 1-800-555-1212 ext 55555

Font weight: bold/font weight: normal Color: #666666 Font size: 13px tall Service rep email address Font weight: normal Color: #0092db

### Alert link

### Save on all Back to School Supplies

Font weight: normal Text decoration: none Color: #4d4d4d Font size: 13px tall Separated with a "I" Font size: 13px tall

### Locator link

### Store Locator

Font weight: bold Text decoration: none Color: #cc0000 Font size: 13px tall Text align: right

### Alert hover

### Save on all Back to School Supplies

Font weight: normal Text decoration: none Color: #0092db Font size: 13px tall Separated with a "I" Color: #4d4d4d

#### Locator hover

### Store Locator

Font weight: bold Text decoration: none Color: #0092db Font size: 13px tall Text align: right
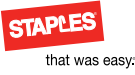

# User tools subcomponent

Login/Logout are the only conditional exceptions based on user profile.

#### User tools link (subcomponent of header)

#### Home | My Page | Favorites Lists | Easy Reorder | Order By Catalog Item #

Font family: arial, helvetica, sans-serif Color: #4d4d4d Font size: 13px Font weight: normal Text decoration: none

#### User tools hover

Home | My Page | Favorites Lists | Easy Reorder | Order By Catalog Item #

Font family: arial, helvetica, sans-serif Color: #0092db Font size: 13px Font weight: normal Text decoration: none

#### User tools hover

Home | My Page | Favorites Lists | Easy Reorder | Order By Catalog Item #

Font family: Arial, Helvetica, sans-serif Color: #808080 Font size: 13px Font weight: normal Text decoration: none

#### User tools login link

#### Login

Font size: 15px Color: #cc0000 Font weight: bold Text decoration: none

#### User tools login hover

#### Login

Font size: 15px Color: #0092db Font weight: bold Text decoration: none

#### User tools login selected

#### Login

Font size: 15px Color: #808080 Font weight: bold Text decoration: none

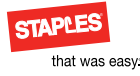

# Top navigation subcomponent

The top nav has three tabs with a 1-pixel notch. The chevron changes in color and position based on the tab state. The dropdown menu is activated at the hover and selected hover states.

#### Top navigation link (subcomponent of header)

| My Account 🗸                                                                                                    | Customer Service 🗸                 | Hot Deals Center 🔻 | Questions? Call 1-800-378-2753                                                                                                    |
|----------------------------------------------------------------------------------------------------|------------------------------------|--------------------|----------------------------------------------------------------------------------------------------|
| Border: 1px solid #333<br>Background color: #33<br>Font family: Arial, Helve<br>Text align: right<br>Text decoration: none<br>Color: #ffffff | 3333<br>33333<br>etica, sans-serif |                    | Border: 1px solid #525252<br>Background color: #525252<br>Font family: Arial, Helvetica, sans-serif<br>Text align: right<br>Text decoration: none<br>Color: #ffffff |

#### Top navigation hover

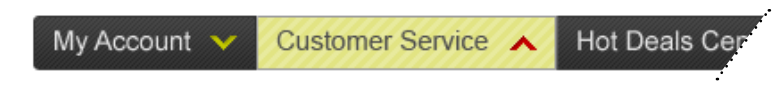

Font family: Arial, Helvetica, sans-serif Font size: 15px Text decoration: none Color: #4d4d4d

#### Top navigation selected

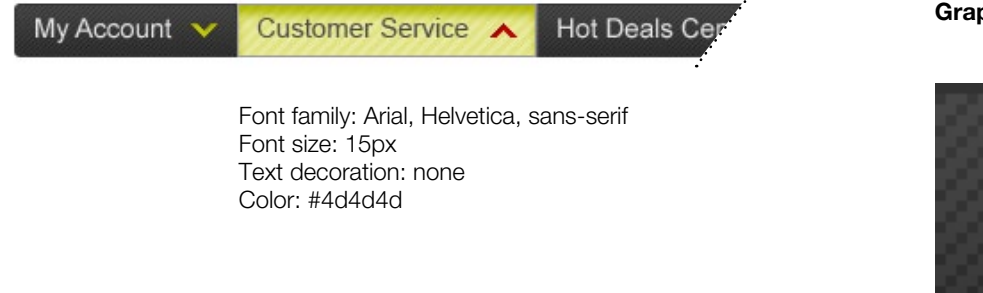

#### **Graphic elements**

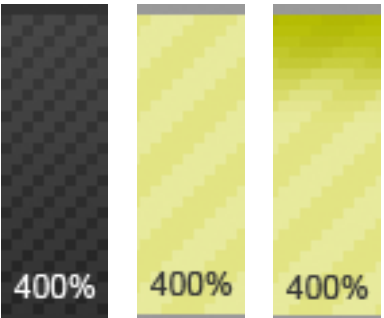

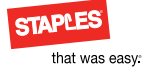

#### Top navigation dropdown link

| Top navigation |
|----------------|
| subcomponent   |
| continued      |

The Top nav has three tabs with a 1-pixel notch. The chevron changes in color and position based on the tab state. The dropdown menu is activated at the hover and selected hover states.

| My Account 🗸 | Customer Service 🔺 | Hot Deals Center      | <b>~</b>                                                         | Questions? Call 1-800-378-2753         |
|--------------|--------------------|-----------------------|------------------------------------------------------------------|----------------------------------------|
|              | New to Our Site?   |                       |                                                                  |                                        |
|              | Using Staples.com  | Font fam<br>Font size | ily: Aria<br>: 12px                                              | al, Helvetica, sans-serif              |
|              | Policies & Legal   | Text dec<br>Color: #4 | oration<br>d4d4d                                                 | : none<br>I                            |
|              | Your Order         | Backgro<br>Box shac   | Background color: #fafae6<br>Box shadow: #cccccc 0px 3px 5px 3px | lor: #fafae6<br>cccccc 0px 3px 5px 3px |
|              | Shipping & Returns |                       |                                                                  |                                        |
|              | Contact Us         |                       |                                                                  |                                        |

Top navigation dropdown hover

| My Account 🔻 | Customer Service 🔺 | Hot Deals Center 🥆           | Questions? Call 1-800-378-2753      |  |
|--------------|--------------------|------------------------------|-------------------------------------|--|
|              | New to Our Site?   |                              |                                     |  |
|              | Using Staples.com  | Font family:<br>Font size: 1 | Arial, Helvetica, sans-serif<br>2nx |  |
|              | Policies & Legal   | Text decora                  | Text decoration: none               |  |
|              | Your Order         | Background                   | d color: #e9eb99                    |  |
|              | Shipping & Returns | Box shadov                   | Box shadow: #cccccc Upx 3px 5px 3px |  |
|              | Contact Us         |                              |                                     |  |

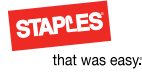

## Footer component

The footer is one of the following two styles

#### Double

Double footer is used on eCommerce Web sites.

#### Single

Components

"Footer: double" on page 6.41
 "Footer: single" on page 6.42

Single footer is used on institutional centers and landing pages.

#### Double

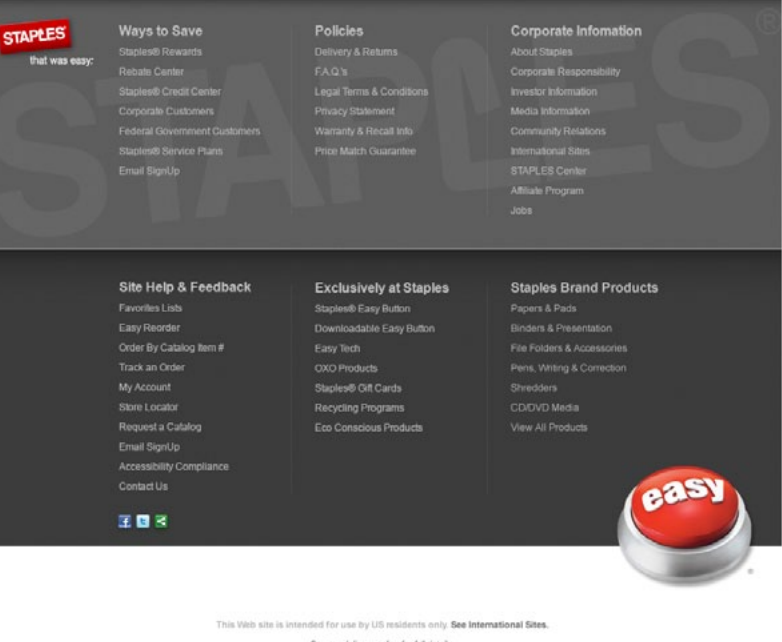

This Web sits is instanded for use by UB realisations only. See International Sites. See our delivery policy for Mi details. Copyright 2010, Staples, Inc., All Rights, Reserved. Guestions? Call 1-800-5174/ELS (1-800-182-7537) or email.ex. at http://www.staples.com/email.us Site Map | 20 RS5 feed

#### Single

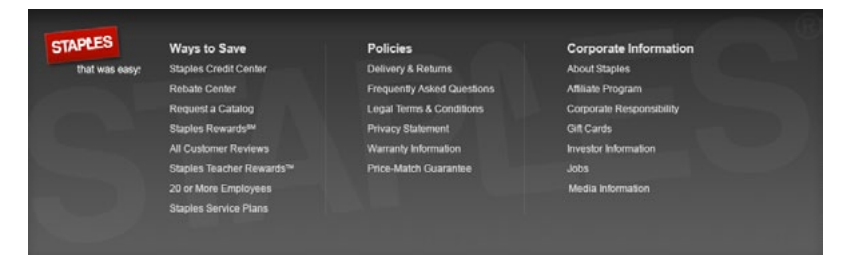

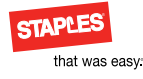

Background fill Top: #666666

Bottom: #333333

(Pattern overlay shown below)

Padding: 10px

## Footer: double

The double footer, used on the eCommerce Web site, offers guick links to much of staples.com and increases Search Engine Optimization.

#### **Double Footer**

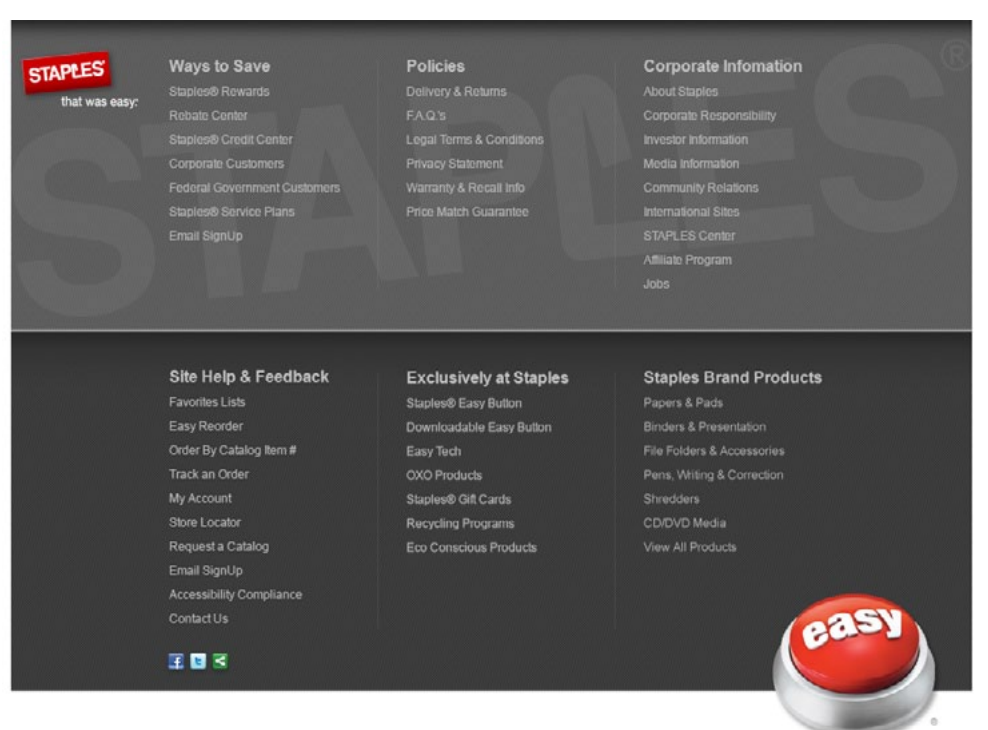

This Web site is intended for use by US residents only. See International Sites. See our delivery policy for full details. Copyright 2010, Staples, Inc., All Rights Reserved

#### Questions? Call 1-800-STAPLES (1-800-782-7537) or email us at http://www.ataples.com/emailus. Link

Header Font family: Arial,

Helvetica, sans-serif Font size: 15px Font weight: bold Text decoration: none Color: #e5e5e5

#### Font family: Arial, Helvetica, sans-serif Font size: 11px Text decoration: none Color: #e5e5e5

Helvetica, sans-serif Font size: 11px Text decoration: none Color: #dde166

Font family: Arial,

Hover

#### Selected Font family: Arial,

Helvetica, sans-serif Font size: 11px Text decoration: none Color: #e5e5e5

#### Legal, site map and RSS feed links Font family: Arial,

Helvetica, sans-serif Font size: 11px Text decoration: none Color: #808080

#### **Graphic elements**

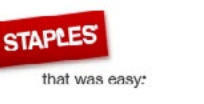

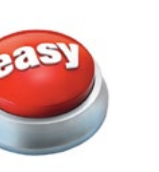

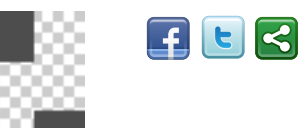

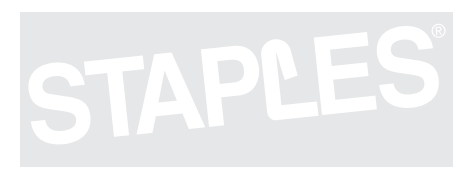

6.41

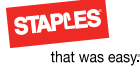

## Footer: single

The single footer, used on institutional centers and institutional landing pages, offers quick links to much of staples.com and increases Search Engine Optimization.

| STAPLES                                    | Ways to Save                 | Policies                  | Corporate l            | nformation                    |
|--------------------------------------------|------------------------------|---------------------------|------------------------|-------------------------------|
| that was easy:                             | Staples Credit Center        | Delivery & Returns        | About Staples          |                               |
|                                            | Rebate Center                | Frequently Asked Question | ons Affiliate Progra   | m                             |
|                                            | Request a Catalog            | Legal Terms & Condition   | s Corporate Res        | ponsibility                   |
|                                            | Staples Rewards <sup>s</sup> | Privacy Statement         | Gift Cards             |                               |
|                                            | All Customer Reviews         | Warranty Information      | Investor Inform        | ation                         |
|                                            | Staples Teacher Rewards™     | Price-Match Guarantee     | Jobs                   |                               |
|                                            | 20 or More Employees         |                           | Media Informa          | tion                          |
|                                            | Staples Service Plans        |                           |                        |                               |
| Header                                     | Link                         | Hover                     | Selected               | Background gradient fill      |
| Font family: Arial,                        | Font family: Arial,          | Font family: Arial,       | Font family: Arial,    | Top: #333333                  |
| Helvetica, sans-serif                      | Helvetica, sans-serif        | Helvetica, sans-serif     | Helvetica, sans-serif  | Bottom: #666666               |
| Font weight: bold                          | Text decoration:             | Text decoration:          | Text decoration:       | Padding: 10px                 |
| Text decoration:<br>none<br>Color: #e5e5e5 | none<br>Color: #e5e5e5       | none<br>Color: #dde166    | none<br>Color: #e5e5e5 | (Pattern overlay shown below) |

#### **Graphic elements**

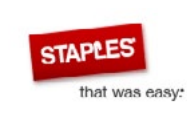

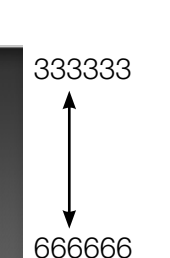

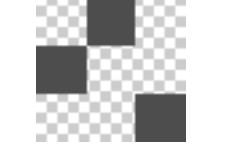

## STAPLES

6.42

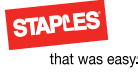

# Left navigation component

#### The left navigation is one of the following 4 styles:

#### **Product box**

Product box navigation is the primary site navigation.

#### Single box

Single box navigation is the preferred navigation for supercategory, category and department pages.

#### Double box

Double box is the preferred navigation for resource and help content.

Filter box

Filter box is used on class pages.

#### Components

- 1. "Left navigation: product box" on page 6.44
- 2. "Left navigation: single box" on page 6.46
- 3. "Left navigation: double box" on page 6.47
- 4. "Left navigation: filter box inactive" on page 6.49

#### Product box

| Show All Products                    |   |
|--------------------------------------|---|
| Ink & Toner                          | > |
| Paper   Notebooks   Post-its         | > |
| Filing   Binders   Organizers        | > |
| Pens   Tape   Desk Supplies          | > |
| Computers   Drives   Accessories     | > |
| Printers   Cameras   Electronics     | > |
| Cleaning   Paper Towels   Facilities | > |
| Coffee   Water   Snacks              | > |
| Envelopes   Labels   Mailing         | > |
| Boards   Easels   Dry-Erase          | > |
| Furniture   Chairs   Cabinets        | > |
| Teaching   Drafting   Art            | > |
| Calendars   Planners                 | > |
| Security   Banking   Cash            | > |
| Copy & Print                         | > |
| Custom: Imprint   Stamps             | > |
| Staples® Brand Products              | > |

#### Single box

Specialty Papers

#### Single Sheet Papers Pads & Rolls Resume & Fine Business Paper Multiline Link

#### Double box

EasyTech Research Center

Computer Research

Printer Research Networking Research Filter box

Narrow By:

Hot Deals

Promotion (41)

Seat Color

Black/Gray (49)

Brown (3)

□ Blue (17)

Burgundy (21)

#### □ Sand (1)

Seat Material

☐ Microsuede (4)

☐ Stain resistant (40)

Chenille (6)

D Vinyl (9)

C Other (32)

-----

☐ Staples (2)

□ Office Star (8)

HON (40)

Sealy (6)

**Other** (35)

Price

\$0-\$150 (11)

- \$150-\$300 (31)
- \$300-\$450 (21)

☐ \$450-\$600 (17)

🗖 \$600-\$750 (11)

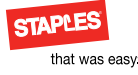

## Left navigation: product box

#### Left navigation product box 1 of 2

The product navigation is the primary site navigation. "Show All Products" is an open-and-close menu function on all pages with the exception of the home page where it is defaulted open. Items are separated in the menu by the (I) pipe symbol.

#### Link

| Show All Products                    |   |
|--------------------------------------|---|
| Ink & Toner                          | > |
| Paper   Notebooks   Post-its         | > |
| Filing   Binders   Organizers        | > |
| Pens   Tape   Desk Supplies          | > |
| Computers   Drives   Accessories     | > |
| Printers   Cameras   Electronics     | > |
| Cleaning   Paper Towels   Facilities | > |
| Coffee   Water   Snacks              | > |
| Envelopes   Labels   Mailing         | > |
| Boards   Easels   Dry-Erase          | > |
| Furniture   Chairs   Cabinets        | > |
| Teaching   Drafting   Art            | > |
| Calendars   Planners                 | > |
| Security   Banking   Cash            | > |
| Copy & Print                         | > |
| Custom: Imprint   Stamps             | > |
| Staples® Brand Products              | > |

#### Show All Products box

Inset border 1: 1px solid #ffffff Background: #f4f4f4

#### Menu box

Width: 240px Border radius: 3px Border: 1px solid #b3b3b3 Inset border 1: 1px solid #ffffff Inset border 2: 1px solid #f4f4f4 Inset border 3: 1px solid #ffffff Box shadow: #cccccc 0px 3px 5px Margin bottom: 20px Background: #ffffff

#### Show All Products button

Border radius: 3px Margin: 10px Font family: Arial, Helvetica, sans-serif Font size: 17px Text decoration: none Color: #ffffff Background color: #cc0000/image

#### Menu item link

Font family: Arial, Helvetica, sans-serif Font size: 13px Text decoration: none Display: block Color: #4d4d4d (except last item) Color: #cc0000 Padding: 8px 10px 8px; 10px Border bottom: 1px solid #cccccc (except last item)

#### Hover

| Show All | Produc |
|----------|--------|
|          |        |

#### Ink & Toner

#### Paper | Notebooks | Post-its

5

>

> Filing | Binders | Organizers 5 Pens | Tape | Desk Supplies Computers | Drives | Accessories Printers | Cameras | Electronics 5 Cleaning | Paper Towels | Facilities > 5 Coffee | Water | Snacks Envelopes | Labels | Mailing 5 5 Boards | Easels | Dry-Erase 5 Furniture | Chairs | Cabinets Teaching | Drafting | Art > 5 Calendars | Planners Security | Banking | Cash > > Copy & Print Custom: Imprint | Stamps >

Staples® Brand Products

#### Show All Products button

Background color: #9c0000/image

#### Menu box Background: #ddf4ff

#### Menu item hover

Color: #009eed Border: 1px solid #4db5fe Border-right: none

#### Graphic element

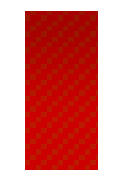

**Graphic element** 

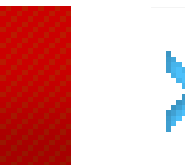

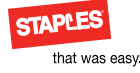

0

# Left navigation: product box flyout

#### Left navigation product box 2 of 2

The flyout menu features ad banners at the bottom of the menu and has a close window button.

#### Show All Products Ink & Toner Paper | Notebooks | Post-its Filing | Binders | Organizers Pens | Tape | Desk Supplies Computers | Drives | Accessories Printers | Cameras | Electronics Cleaning | Paper Towels | Facilities Coffee | Water | Snacks Envelopes | Labels | Mailing Boards | Easels | Dry-Erase Furniture | Chairs | Cabinets Teaching | Drafting | Art Calendars | Planners Security | Banking | Cash Copy & Print Custom: Imprint | Stamps Staples® Brand Products

| Accent Furniture             | Desks                      | Furniture Collections           |
|------------------------------|----------------------------|---------------------------------|
| Bookcases                    | Computer Desks             | Hangers   Hooks   Mounts        |
| Media Storage                | Desks   Credenzas          | Lamps   Lightbulbs              |
| Carts   Stands               | Laptop Carts               | Lobby   Lounge   Reception      |
| Chair Accessories            | L Desks   Corner Desks     | Office Décor                    |
| Chairmats   Floormats   Rugs | Table   Writing Desks      | Office Suites                   |
| Chairs                       | Executive Desks            | Panel Systems                   |
| Executive Chairs             | Executive Collections      | Plants   Trees                  |
| Manager's Chairs             | Modular Collections        | Safes   Cash Handling           |
| Customize Your Chair         | Office Suites              | Storage Cabinets   Key Cabinets |
| Task Chairs                  | Small Office   Home Office | Tables                          |
| Folding   Stacking Chairs    | Fans   Heaters             | Sorters   Storage   Shelving    |
| Conference Room Furniture    | File Cabinets              | Wall Clocks                     |
| Cubicle & Panel Systems      | Furniture Accessories      | Wastebaskets                    |

#### Fast & free delivery on all orders over \$75.

Learn more

> Menu box

Border-radius: 3px Border: 1px solid #4dc3ff Padding: 7px Background-color: #b2e5ff Filter: alpha (opacity=80) /\* CSS3 standard \*/ Border inset 1: #e3e3e3 Box shadow: #cccccc 0px 3px 5px

#### link

Font-family: arial, helvetica, sans-serif Font-size: 13px Color: #4d4d4d Padding: 10px Padding: 10px Background-color: #ffffff Border-bottom: 4dc3ff

**Category link** Font-weight: bold

Graphic element l ink

**Graphic element** Hover

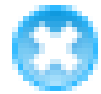

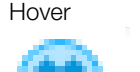

**Class link** Color: #66666d Padding-left: 20px Background-color: #e9f8ff

Hover Color: #0092db

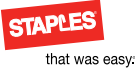

## Left navigation: single box

The style for this secondary left navigation follows the primary navigation without the gray box, chevrons, or texture. Menu items are title case.

#### Link

| Single Sheet Papers                            |  |
|------------------------------------------------|--|
| Pads & Rolls                                   |  |
| Resume & Fine Business<br>Paper Multiline Link |  |
| Specialty Papers                               |  |

#### Menu box Width: 200px Border radius: 3px Border: 1px solid #b3b3b3 Box shadow: #cccccc 0px 3px 5px Margin bottom: 20px

#### Menu item

Font family: Arial, Helvetica, sans-serif Font size: 14px Text decoration: none Display: block Color: #4d4d4d Padding: 8px 10px 8px; 10px Border bottom: 1px solid #cccccc (except last item) Background: #ffffff

#### Hover

| Single Sheet Papers                            |
|------------------------------------------------|
| Pads & Rolls                                   |
| Resume & Fine Business<br>Paper Multiline Link |
| Specialty Papers                               |

Menu item Color: #0092db Background: #e5f6ff

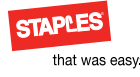

## Left navigation: double box

The style for this secondary left navigation follows the single box with a gray box. It has a traditional parent–child relationship.

| Parent link |
|-------------|
|-------------|

| EasyTech Research Center |
|--------------------------|
| Computer Research        |
| Printer Research         |
| Networking Research      |

#### Gray box

Width:240pxColor: #0092dbBorder radius: 3pxBackground: #e5f6ffBorder: 1px solid #b3b3b3Border radius: inheritedBorder: 1px solid #ffffffMargin bottom: 20pxPadding: 10pxBackground color: #f4f4f4Box shadow: #cccccc 0px 3px 5px

#### Menu box

Border radius: inherited Border: 1px solid #b3b3b3 Margin bottom: 10px

#### Menu item

Font family: Arial, Helvetica, sans-serif Font size: 14px Text decoration: none Display: block Color: #4d4d4d Padding: 8px 10px 8px 10px Border bottom: 1px solid #cccccc (except last item) Background: #ffffff

| Parent hover | • |
|--------------|---|
|--------------|---|

Computer Research

Networking Research

Printer Research

Menu item

EasyTech Research Center

#### Child link

#### link

| EasyTech Research Center |
|--------------------------|
| Computer Research        |
| Select a Computer        |
| Watch Videos             |
| Shop by Brand            |
| Glossary of Terms        |
| Printer Research         |
| Networking Research      |

#### Child hover

EasyTech Research Center Computer Research Select a Computer Watch Videos Shop by Brand Glossary of Terms Printer Research Networking Research

#### Menu item

Color: #0092db ; 20px Background: #e5f6ff

Color: #0092db Padding: 8px 10px 8px; 20px Box shadow: #cccccc 0px 3px 5px (first item) #cccccc 0px -3px -5px (last item)

6.47

## Left navigation: double box (institutional)

The style for this secondary left navigation follows the single box with a gray box. It has a traditional parent–child relationship. This is an exception for institutional Web sites.

# Parent linkInvestor Relations MainAnnual ReportsCalendar of EventsCorporate Express AcquisitionCorporate GovernanceCorporate ResponsibilityFinancial Measures/Other DataFrequently Asked QuestionsInvestor PackageNews ReleasesSEC FilingsStock Price InformationWebcasts & Presentation

#### Outer box

Width:240px Color: # Border radius: 3px Border: 1px solid #b3b3b3 Border radius: inherited Border: 1px solid #ffffff Margin bottom: 20px ""Footer component" on page 6.40Padding: 10px Background color: #f4f4f4

#### Menu box

Border radius: inherited Border: 1px solid #b3b3b3 Margin bottom: 10px

Box shadow: #cccccc Opx 3px 5px

#### Menu item

Font family: Arial, Helvetica, sans-serif Font size: 14px Text decoration: none Display: block Color: #4d4d4d Padding: 8px 10px 8px 10px Border bottom: 1px solid #cccccc (except last item) Background: #ffffff

| l  | nvestor Relations Main        |
|----|-------------------------------|
| A  | Innual Reports                |
| C  | Calendar of Events            |
| C  | Corporate Express Acquisition |
| C  | Corporate Governance          |
| C  | Corporate Responsibility      |
| F  | inancial Measures/Other Data  |
| F  | requently Asked Questions     |
| h  | nvestor Package               |
| N  | lews Releases                 |
| 00 | EC Filings                    |
| C  | Stock Price Information       |

#### Menu item Color: #cc0000:

Investor Package News Releases SEC Filings Stock Price Information Webcasts & Presentation

Child link

Investor Relations Main

Corporate Express

Corporate Governance

Corporate Responsibility

Corporate Express Acquisition

Financial Measures/Other Data

Frequently Asked Questions

Calendar of Events

Annual Reports

Staples

#### Menu item

Color: #4d4d4d (Padding: 8px 10px 8px 20px Box shadow: #cccccc 0px 3px 5px (first item) #cccccc 0px -3px -5px (last item)

#### Menu item

Child hover

Color: #cc0000; Background: #ffffff

# Investor Relations Main Annual Reports Staples Corporate Express Calendar of Events Corporate Express Acquisition Corporate Governance Corporate Responsibility Financial Measures/Other Data Frequently Asked Questions Investor Package News Releases SEC Filings Stock Price Information Webcasts & Presentation

### Graphic element

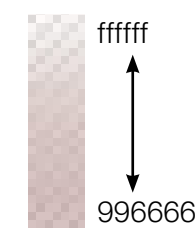

Inactive link

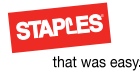

# Left navigation: filter box inactive

#### Left navigation filter box 1 of 3

This left navigation menu is stylistically similar to the left tool. It is persistent and shows state of attribute tally, selection and deselection.

| Narrow by.              | Border: 1px soli                  |
|-------------------------|-----------------------------------|
| Hot Deals               | Box shadow: #c                    |
| Promotion (41)          | Margin bottom:                    |
| Seat Color              | Font family: Arial sans-serif     |
| Black/Gray (49)         | Text decoration:                  |
| D Brown (3)             | Color: #4d4d4d                    |
| □ Blue (17)             | Head primary                      |
| Burgundy (21)           | Background: (im                   |
| □ Sand (1)              | Head seconda                      |
| Seat Material           | Border radius-to                  |
| ☐ Microsuede (4)        | Border top: 1px                   |
| ☐ Stain resistant (40)  | Border bottom:<br>Background: #ff |
| Chenille (6)            | Border bottom:                    |
| Vinyl (9)               | Label link                        |
| D Other (32)            | Font size: 14px                   |
| Brand                   | Padding: 6px 10                   |
| □ Staples (2)           | Border bottom:                    |
| D Office Star (8)       | Background: #f                    |
| □ HON (40)              | Tally                             |
| Sealy (6)               | Color: #b3b3b3                    |
| <b>Other</b> (35)       | Check box                         |
| Price                   | Unselected                        |
| □ \$0-\$150 (11)        | Graphic eleme                     |
| ■ \$150-\$300 (31)      |                                   |
| <b>\$300-\$450</b> (21) |                                   |
| <b>\$450-\$600</b> (17) |                                   |
| <b>5600-\$750</b> (11)  |                                   |

Filter box Width: 220px • Зрх Bordor radius d #b3b3b3 ccccc Opx 3px 5px 10px 13px 10px 20px I, Helvetica, none nage) #99ddff ry pleft: 3px ppright: 3px; solid #b3b3b3 1px solid #b3b3b3 fffff 1px

Opx 6px 10px 1px solid #cccccc ffffff

| c element |  |  |  |  |
|-----------|--|--|--|--|
|           |  |  |  |  |
|           |  |  |  |  |
|           |  |  |  |  |
|           |  |  |  |  |

#### Inactive Hover

### Narrow By:

#### Hot Deals

Promotion (41)

Seat Color

Black/Gray (49)

- Brown (3)
- Blue (17)

Burgundy (21)

Sand (1) Seat Material ☐ Microsuede (4) □ Stain resistant (40) Chenille (6) D Vinyl (9)

**Other** (32)

Brand ☐ Staples (2)

- □ Office Star (8)
- □ HON (40)
- Sealy (6)
- C Other (35)

#### Price

**\$0-\$150** (11) \$150-\$300 (31) **\$300-\$450** (21) \$450-\$600 (17) **\$600-\$750** (11)

#### Label link hover

Color: #0092db Background: #e5f6ff Border bottom: 1px solid #8bd3f7

#### Tallv

Color: #0092db

#### Check box Unselected

Above element Border bottom: 1px solid #8bd3f7

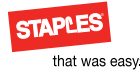

# Left navigation: filter box active

#### Left navigation filter box 2 of 3

Active state shows that filters have been selected.

#### **Elements**

1. Buttons

#### Active link

|                         | - |
|-------------------------|---|
| Narrow By: Clear All    |   |
| Hot Deals               |   |
| Promotion (41)          |   |
| Seat Color Clear        |   |
| □ Black/Gray (49)       | 1 |
| Brown (3)               |   |
| ☑ Blue (17)             |   |
| Burgundy (21)           |   |
| □ Sand (1)              |   |
| Seat Material           |   |
| ☐ Microsuede (4)        |   |
| □ Stain resistant (40)  |   |
| Chenille (6)            |   |
| □ Vinyl (9)             |   |
| C Other (32)            |   |
| Brand                   |   |
| □ Staples (2)           |   |
| Office Star (8)         |   |
| □ HON (40)              |   |
| Sealy (6)               |   |
| D Other (35)            |   |
| Price                   |   |
| <b>\$0-\$150</b> (11)   | 1 |
| ☐ \$150-\$300 (31)      |   |
| <b>\$300-\$450</b> (21) |   |
| <b>\$450-\$600</b> (17) |   |
| <b>5600-\$750</b> (11)  |   |
|                         |   |

#### Head secondary Background: (image) #e3f6ff

Label link hover Color: #0092db Background: #e5f6ff Border bottom: 1px solid #8bd3f7

Tally Color: #0092db

Check box Selected

Above element Border bottom: 1px solid #8bd3f7

**Clear button links** Border radius: 3px Border: 1px solid #0092db Font size: 10px Text decoration: none Color: #0092db Margin: 10px Background: #ffffff

Graphic element

psd

#### Hot Deals

Promotion (41)

Seat Color

Active Hover

Narrow By:

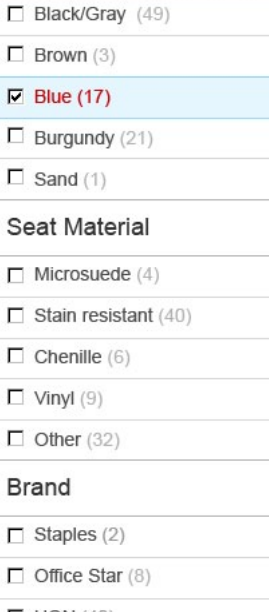

Label link hover Color: #cc0000

#### Tally Color: #cc000

Clear All

Clear

**Clear button links** Color: #ffffff Background: #cc000

#### Blue (17) Burgundy (21) **Sand** (1) Seat Material Microsuede (4) ☐ Stain resistant (40) Chenille (6) □ Vinyl (9) C Other (32) Brand □ Staples (2) Office Star (8) HON (40) Sealy (6) C Other (35) head\_left\_navigation\_filter\_secondary\_act Price **\$0-\$150** (11) **\$150-\$300** (31) **\$300-\$450** (21) **\$450-\$600** (17) **5600-\$750** (11)

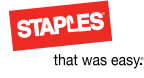

# Left navigation: filter box disabled

#### Disabled

|     | material            | •••••• |
|-----|---------------------|--------|
| ••• | Microsuede (4)      |        |
|     | Stain resistant (0) |        |
|     | Chenille (6)        |        |
|     | Vinvl.(9)           |        |

#### Label link Color: #cccccc

Tally Color: #cccccc

Check box Replaced with (12px) box Border: 1px solid #e5e5e5

#### **Disabled selected**

.....

| <br>                |                |
|---------------------|----------------|
| ☐ Microsuede (4)    | -              |
| Stain resistant (0) |                |
| Chenille (6)        |                |
| <br>Vinvl.(9)       | de • • • • • • |

Label link Color: #cccccc Background: #e5f6ff Border bottom: 1px solid #cccccc

Tally Color: #ccccccc

Check box Selected Border: 1px solid #e5e5e5

#### Left navigation filter box 3 of 3

Certain attribute combinations invalidate the filter or selected filter. This disables the function and is reflected in the tally

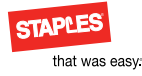

## Toolbox component

In the left column under the primary and left navigation

#### Help

This is a menu for customer service and a callout for live chat. State changes based on chat availability.

#### **Purchase history**

If customer is known and has order history (13 months), this module will appear in select page layouts.

#### Multi select

Similar to Help in purpose, this module is static and includes additional functions.

#### Components

- "Toolbox: help" on page 6.53
- "Toolbox: purchase history" on page 6.54
- "Toolbox: multi select" on page 6.55

#### Help

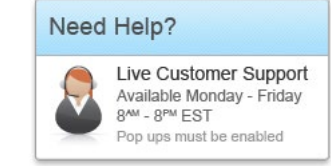

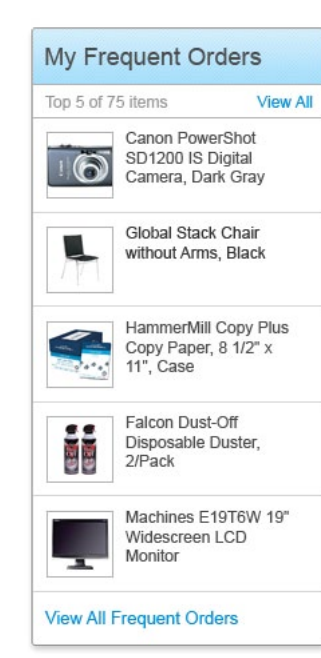

Purchase history

#### Multi select

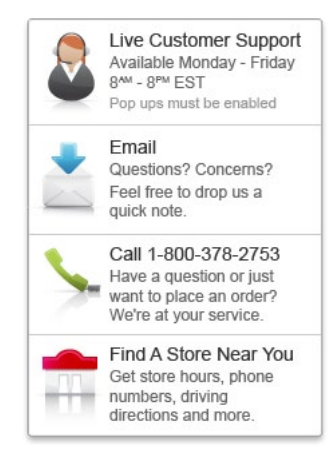

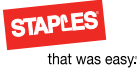

## Toolbox: help

This component is used on dynamic pages to direct customers to live chat. State changes based on business hours.

#### Link

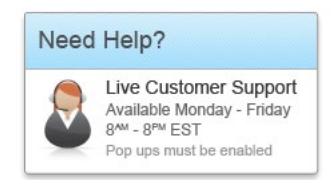

#### Box

Width: 220px Border radius: 3px Border: 1px solid #b3b3b3 Box shadow: #cccccc 0px 3px 5px Padding: 13px 10px 13px 10px Margin bottom: 20px Font family: Arial, Helvetica, sans-serif Color: #4d4d4 Text decoration: none Background color: #ffffff

#### Head primary

Font size: 18px Background (image): #99ddff Border bottom: 1px #b3b3b3

Visual cue Image

#### Head secondary

Font size: 14px

#### **Paragraph** Font size: 12px

Note Font size: 11px Color: #999999

#### Graphic elements

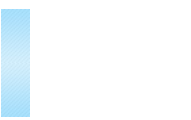

bg\_hdr\_personalization\_blue.gif

#### Hover

lcs\_home.gif

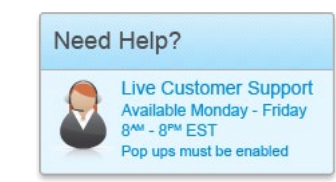

Head secondary, paragraph, note Color: #0092db Background: #e5f6ff

#### Inactive

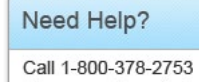

Have a question or just want to place an order? We're at your service.

#### Replaces data

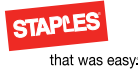

## Toolbox: purchase history

This tool supports quick purchase using customers' order history.

#### Link

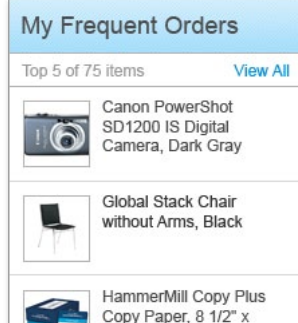

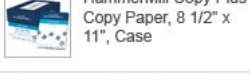

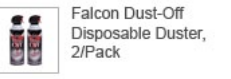

Machines E19T6W 19" Widescreen LCD Monitor

View All Frequent Orders

#### Box Width: 220px

Border radius: 3px Border: 1px solid #b3b3b3 Box shadow: #cccccc 0px 3px 5px Padding: 13px 10px 13px 10px Margin bottom: 20px Font family: arial, helvetica, sans-serif Color: #4d4d4d Text decoration: none Background color: #ffffff

#### Head primary

Font size: 18px Background (image): #99ddff Border bottom: 1px #b3b3b3

#### Tally

Font size: 12px Color: #999999 Border bottom: 1px #b3b3b3

#### View links

Font size: 12px Color: #0092db

#### Product image

(Image data) Size: 50px 50px Border: #b3b3b3

#### Link

Font size: 12px Color: #4d4d4d Border bottom: 1px #b3b3b3

#### **Graphic elements**

bg\_hdr\_personalization\_blue.gif

#### Hover

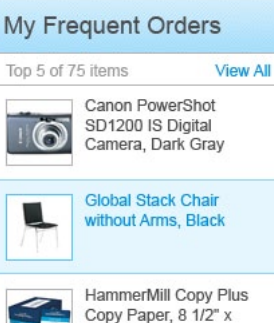

11", Case

2/Pack

Monitor

View All Frequent Orders

..

Falcon Dust-Off

Disposable Duster.

Widescreen LCD

Machines E19T6W 19"

#### View links Color: #cc0000

#### Product Image Border: #4dc3ff

#### link

Color: #0092db Background color: #e5f6ff Border bottom: #8bd3f7 Above border: #8bd3f7

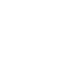

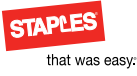

## Toolbox: multi select

This tool is an alternate for the Toolbox: Help and is typically used on static pages.

link

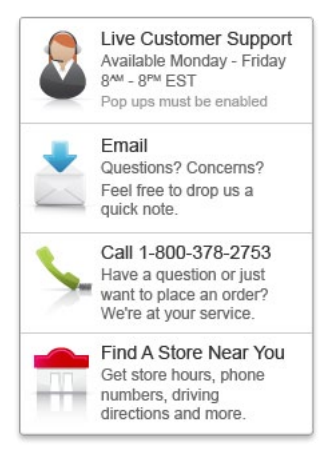

#### Box

Width: 220px Border radius: 3px Border: 1px solid #b3b3b3 Box shadow: #cccccc 0px 3px 5px Padding: 13px 10px 13px 10px Margin bottom: 20px Font family: Arial, Helvetica, sansserif Color: #4d4d4d Text decoration: none Background color: #ffffff

#### Visual cue

(images)

#### Head

Font size: 14px Border bottom: 1px #b3b3b3 (except last item)

#### Paragraph

Font size: 12px

#### Note

Font size: 11px Color: #999999

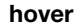

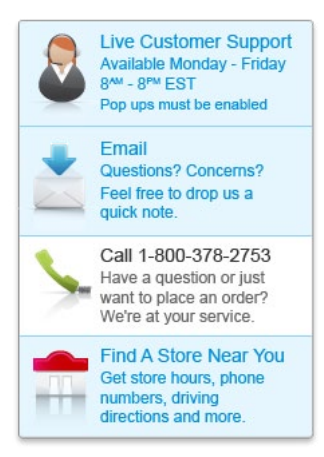

#### Head, Paragraph, Note Color: #0092db Background: #e5f6ff

Graphic elements

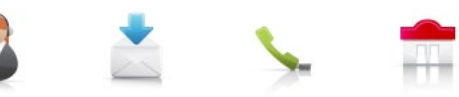

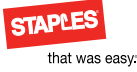

## Buttons: large

The style for buttons has primary and secondary actions. The color is based on a tone-on-tone relationship. These examples would be for use in text.

The secondary button color uses less contrast–gray in this example. The texture is a flat gradient with a slight everyother-pixel gradient. The contour is a slightly rounded 3-pixel radius rectangle with a stroke in the inside. This provides a 1-pixel corner.

The different versions, textured, tint and hollow are intended to provide flexibility in the visual hierarchy or composition.In general textured buttons are used in promotional creative. These buttons represent the illusion of physical depth associated with the user interface.

Hollow or tinted buttons can be used in some compositions where interactivity is not the primary focus, such as text heavy pages.

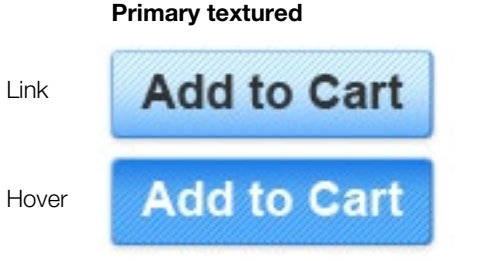

#### **Primary link** Border radius: 3px

Border radius: 3px Border: 1px solid #459bf8 Box shadow: #cccccc 0px 3px 5px Margin: 10px Font family: Arial, Helvetica, sans-serif Font size: 18px Text decoration: none Color: #333333 Background color: #e3f6ff/image Primary hover Color: #ffffff Background color: #63afff/image

#### Secondary textured

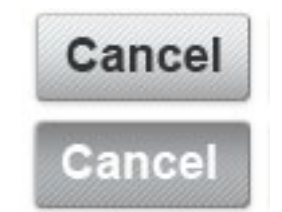

#### Secondary link

Border radius: 3px Border: 1px solid #999999 Box shadow: #cccccc 0px 3px 5px Margin: 10px Font family: Arial, Helvetica, sans-serif Font size: 18px Text decoration: none Color: #333333 Background color: #e5e5e5/image

#### Secondary hover

Color: #ffffff Background color: #9999999/image

#### **Graphic elements**

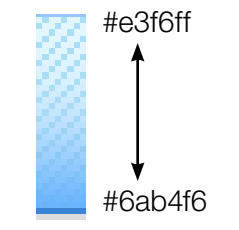

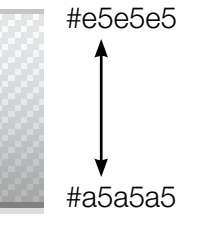

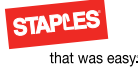

## Buttons: large continued

The style for buttons has primary and secondary actions. The color is based on a tone-on-tone relationship. These examples would be for use in text.

The secondary button color uses less contrast–gray in this example. The texture is a flat gradient with a slight everyother-pixel gradient. The contour is a slightly rounded 3-pixel radius rectangle with a stroke in the inside. This provides a 1-pixel corner.

The different versions, textured, tint and hollow are intended to provide flexibility in the visual hierarchy or composition.In general textured buttons are used in promotional creative. These buttons represent the illusion of physical depth associated with the user interface.

Hollow or tinted buttons can be used in some compositions where interactivity is not the primary focus, such as text heavy pages.

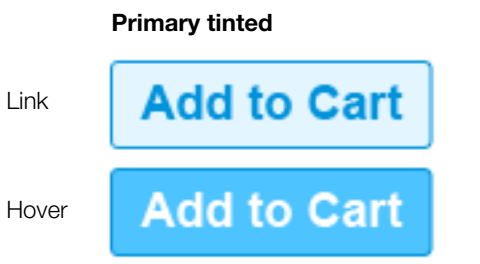

Primary link Border radius: 3px Border: 1px solid #0092db Margin: 10px Font family: Arial, Helvetica, sans-serif Font size: 18px Text decoration: none Color: #0092db Background color: #e3f6ff

Primary hover Color: #ffffff Background color: #4dc3ff

#### **Primary tinted**

Link

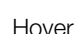

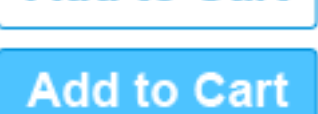

Add to Cart

#### Primary link

Border radius: 3px Border: 1px solid #0092db Margin: 10px Font family: Arial, Helvetica, sans-serif Font size: 18px Text decoration: none Color: #0092db Background color: #ffffff

Primary hover Color: #ffffff Background color: #4dc3ff

#### Secondary tinted

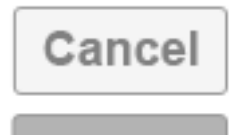

Cancel

Secondary link Border radius: 3px Border: 1px solid #999999 Margin: 10px Font family: Arial, Helvetica, sans-serif Font size: 18px Text decoration: none Color: #808080 Background color: #f5f5f5

Secondary hover Color: #ffffff Background color: #b3b3b3

#### Secondary tinted

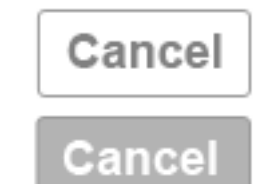

#### Secondary link Border radius: 3px Border: 1px solid #999999 Margin: 10px Font family: Arial, Helvetica, sans-serif Font size: 18px Text decoration: none Color: #808080 Background color: #ffffff

Secondary hover Color: #ffffff Background color: #b3b3b3

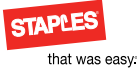

## Buttons: medium

The style for buttons has primary and secondary actions. The color is based on a tone-on-tone relationship. These examples would be for use in text.

The secondary button color uses less contrast–gray in this example. The texture is a flat gradient with a slight everyother-pixel gradient. The contour is a slightly rounded 3-pixel radius rectangle with a stroke in the inside. This provides a 1-pixel corner.

The different versions, textured, tint and hollow are intended to provide flexibility in the visual hierarchy or composition.In general textured buttons are used in promotional creative. These buttons represent the illusion of physical depth associated with the user interface.

Hollow or tinted buttons can be used in some compositions where interactivity is not the primary focus, such as text heavy pages.

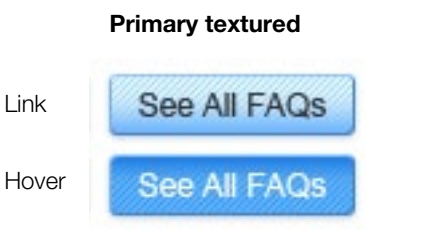

#### Primary link

Border radius: 3px Border: 1px solid #459bf8 Box shadow: #cccccc 0px 3px 5px Margin: 10px Font family: Arial, Helvetica, sans-serif Font size: 12px Text decoration: none Color: #353535 Background color: #e3f6ff/image

#### Primary hover

Color: #ffffff Background color: #63afff/image

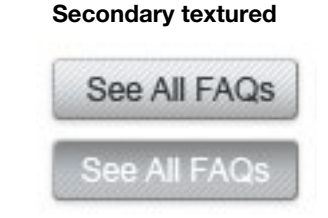

#### Secondary link

Border radius: 3px Border: 1px solid #999999 Box shadow: #cccccc 0px 3px 5px Margin: 10px Font family: Arial, Helvetica, sans-serif Font size: 12px Text decoration: none Color: #353535 Background color: #e5e5e5/image

#### Secondary hover

Color: #ffffff Background color: #9999999/image

Graphic elements

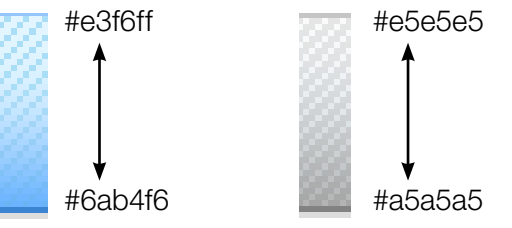

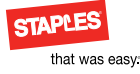

## Buttons: medium continued

The style for buttons has primary and secondary actions. The color is based on a tone-on-tone relationship. These examples would be for use in text.

The secondary button color uses less contrast-gray in this example. The texture is a flat gradient with a slight everyother-pixel gradient. The contour is a slightly rounded 3-pixel radius rectangle with a stroke in the inside. This provides a 1-pixel corner.

The different versions, textured, tint and hollow are intended to provide flexibility in the visual hierarchy or composition.In general textured buttons are used in promotional creative. These buttons represent the illusion of physical depth associated with the user interface.

Hollow or tinted buttons can be used in some compositions where interactivity is not the primary focus, such as text heavy pages.

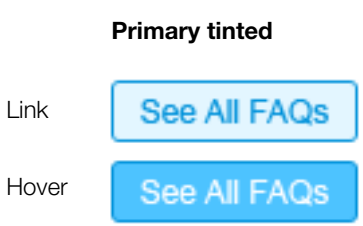

l ink

Link

Hover

**Primary link** Border radius: 3px Border: 1px solid #0092db Margin: 10px Font family: Arial, Helvetica, sans-serif Font size: 12px text decoration: none Color: #0092db Background color: (image) #e3f6ff

Primary hover Color: #ffffff Background color: #4dc3ff

Primary hollow

**Primary link** 

Margin: 10px

Font size: 12px

Color: #0092db

**Primary hover** 

Color: #ffffff

Text decoration: none

Background color: #ffffff

Background color: #4dc3ff

Border radius: 3px

See All FAQs

See All FAQs

Border: 1px solid #0092db

Font family: Arial, Helvetica, sans-serif

#### Secondary tinted

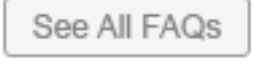

See All FAQs

Secondary link Border radius: 3px Border: 1px solid #999999 Margin: 10px Font family: Arial, Helvetica, sans-serif Font size: 12px Text decoration: none Color: #808080 Background color: #f5f5f5

Secondary hover Color: #ffffff Background color: #b3b3b3

#### Secondary hollow

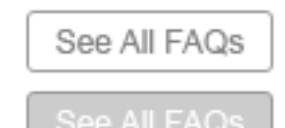

Secondary link Border radius: 3px Border: 1px solid #999999 Margin: 10px Font family: Arial, Helvetica, sans-serif Font size: 12px Text decoration: none Color: #808080 Background color: #ffffff

Secondary hover Color: #ffffff Background color: #b3b3b3

#### 6.59

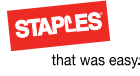

## Buttons: small

The style for buttons has primary and secondary actions. The color is based on a tone-on-tone relationship. These examples would be for use in text.

The secondary button color uses less contrast–gray in this example. The texture is a flat gradient with a slight everyother-pixel gradient. The contour is a slightly rounded 3-pix el radius rectangle with a stroke in the inside. This provides a 1-pixel corner.

The different versions, textured, tint and hollow are intended to provide flexibility in the visual hierarchy or composition.In general textured buttons are used in promotional creative. These buttons represent the illusion of physical depth associated with the user interface.

Hollow or tinted buttons can be used in some compositions where interactivity is not the primary focus, such as text heavy pages.

|       | Primary textured | 5 |
|-------|------------------|---|
| ink   | ОК               | ( |
| lover | ок               | 1 |

#### Primary link Border radius: 3px

H

Border: 1px solid #459bf8 Box shadow: #cccccc 0px 3px 5px Margin: 10px Font family: Arial, Helvetica, sans-serif Font size: 10px Text decoration: none Color: #353535 Background color: #e3f6ff/image

#### Primary hover

Color: #ffffff Background color: #63afff/image

#### Secondary textured

| -  | 20 | 88  | 40 |
|----|----|-----|----|
| Ca | an | CE  | H. |
|    | _  | -   | _  |
| _  | -  |     | -  |
| 0. |    | D.B | 1  |

#### Secondary link

Border radius: 3px Border: 1px solid #999999 Box shadow: #cccccc 0px 3px 5px Margin: 10px Font family: Arial, Helvetica, sans-serif Font size: 10px Text decoration: none Color: #353535 Background color: #e5e5e5/image

#### Secondary hover

Color: #ffffff Background color: #999999/image

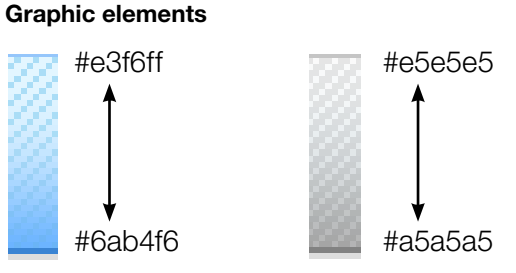

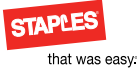

## Buttons: small continued

The style for buttons has primary and secondary actions. The color is based on a tone-on-tone relationship. These examples would be for use in text.

The secondary button color uses less contrast–gray in this example. The texture is a flat gradient with a slight everyother-pixel gradient. The contour is a slightly rounded 3-pixel radius rectangle with a stroke in the inside. This provides a 1-pixel corner.

The different versions, textured, tint and hollow are intended to provide flexibility in the visual hierarchy or composition.In general textured buttons are used in promotional creative. These buttons represent the illusion of physical depth associated with the user interface.

Hollow or tinted buttons can be used in some compositions where interactivity is not the primary focus, such as text heavy pages.

#### Primary tinted

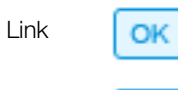

Hover OK

Primary link Border radius: 3px Border: 1px solid #0092db Margin: 10px Font family: Arial, Helvetica, sans-serif Font size: 10px Text decoration: none Color: #0092db Background color: (image) #e3f6ff

#### Primary hover

Color: #ffffff Background color: #4dc3ff

#### Primary hollow

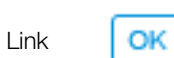

Hover OK

#### **Primary link**

Border radius: 3px Border: 1px solid #0092db Margin: 10px Font family: Arial, Helvetica, sans-serif Font size: 10px Text decoration: none Color: #0092db Background color: #ffffff

Primary hover Color: #ffffff Background color: #4dc3ff

#### Secondary tinted

|   | Cancel | l |
|---|--------|---|
| ι | Cancer | ļ |
|   |        |   |
| ſ |        | ľ |

#### Secondary link Border radius: 3px Border: 1px solid #999999 Margin: 10px Font family: Arial, Helvetica, sans-serif Font size: 10px Text decoration: none Color: #808080 Background color: #f5f5f5

Secondary hover Color: #ffffff Background color: #b3b3b3

#### Secondary hollow

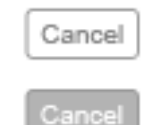

#### Secondary link

Border radius: 3px Border: 1px solid #999999 Margin: 10px Font family: Arial, Helvetica, sans-serif Font size: 10px Text decoration: none Color: #808080 Background color: #ffffff

Secondary hover Color: #ffffff Background color: #b3b3b3

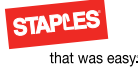

## Buttons: add to cart and learn more

The style for buttons has primary and secondary actions. The color is based on a tone-on-tone relationship. These examples would be for use in text.

The secondary button color uses less contrast–gray in this example. The texture is a flat gradient with a slight everyother-pixel gradient. The contour is a slightly rounded 3-pixel radius rectangle with a stroke in the inside. This provides a 1-pixel corner.

The different versions, textured, tint and hollow are intended to provide flexibility in the visual hierarchy or composition.In general textured buttons are used in promotional creative. These buttons represent the illusion of physical depth associated with the user interface.

Hollow or tinted buttons can be used in some compositions where interactivity is not the primary focus, such as text heavy pages.

| Add to cart |             |
|-------------|-------------|
| Link        | Add to Cart |
| Hover       | Add to Cart |

#### **Primary link** Border radius: 3px

Border radius: 3px Border: 1px solid #808080 Margin: 10px Font family: Arial, Helvetica, sans-serif Font size: 12px Text decoration: none Color: #333333 Background color: #fffae6/image

Primary hover Color: #ffffff

Background color: #c8a000

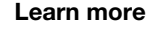

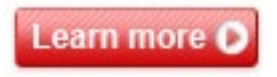

#### Primary link

Border radius: 3px Border: 1px solid #cc0000 Margin: 10px Font family: Arial, Helvetica, sans-serif Font size: 12px Text decoration: none Color: #ffffff Background color: # ff9999/image

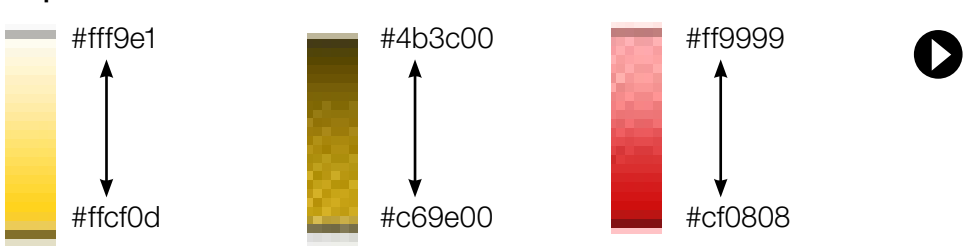

#### Graphic elements

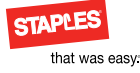

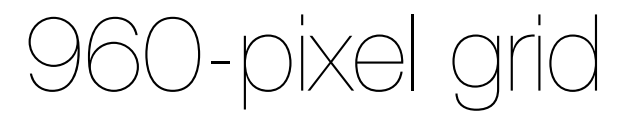

The 960 grid offers flexibility while providing consistent layout structure for the Staples Web sites.

#### Flexible grid system

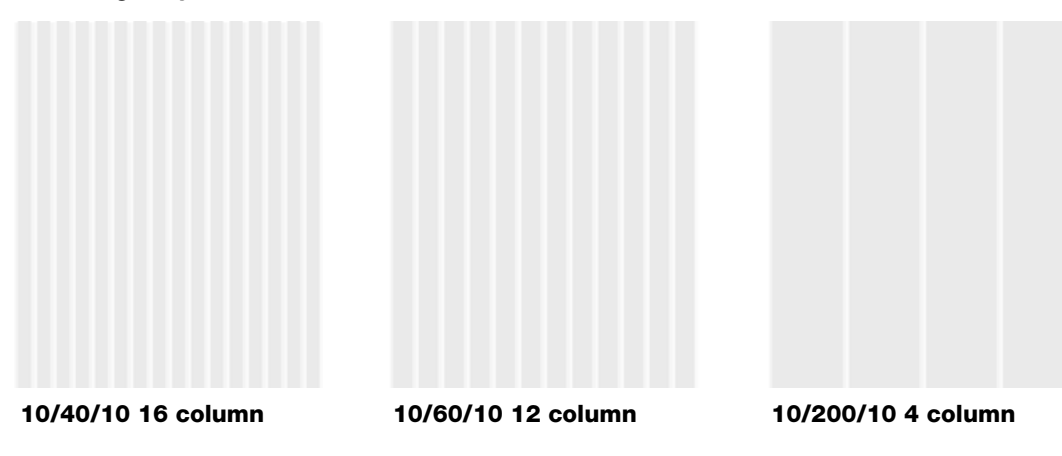

- 960 active site area, centered
- 12, 80-pixel columns with 10px of padding interior left and interior right
- Base increment 10 pixels
- Minimum white space between items is 10 pixels
- Strokes are inside of gridlines and drop shadows are outside

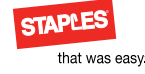

## Online logo usage

There are interactive versions of the Staples logo that vary slightly from the print version. There are also logos for Staples Services, including, but not limited to, *EasyTech, Copy & Print and Rewards.* 

The following pages will define variations for each logo as well as how and when to use them in the online space.

Download any logo file by clicking the blue image number associated with each logo (only allowed from the secure Staples network)

If you have questions or requests, please contact: brand@staples.com

#### Staples Logos:

- Staples
- Copy & Print
- EasyTech
- Rewards

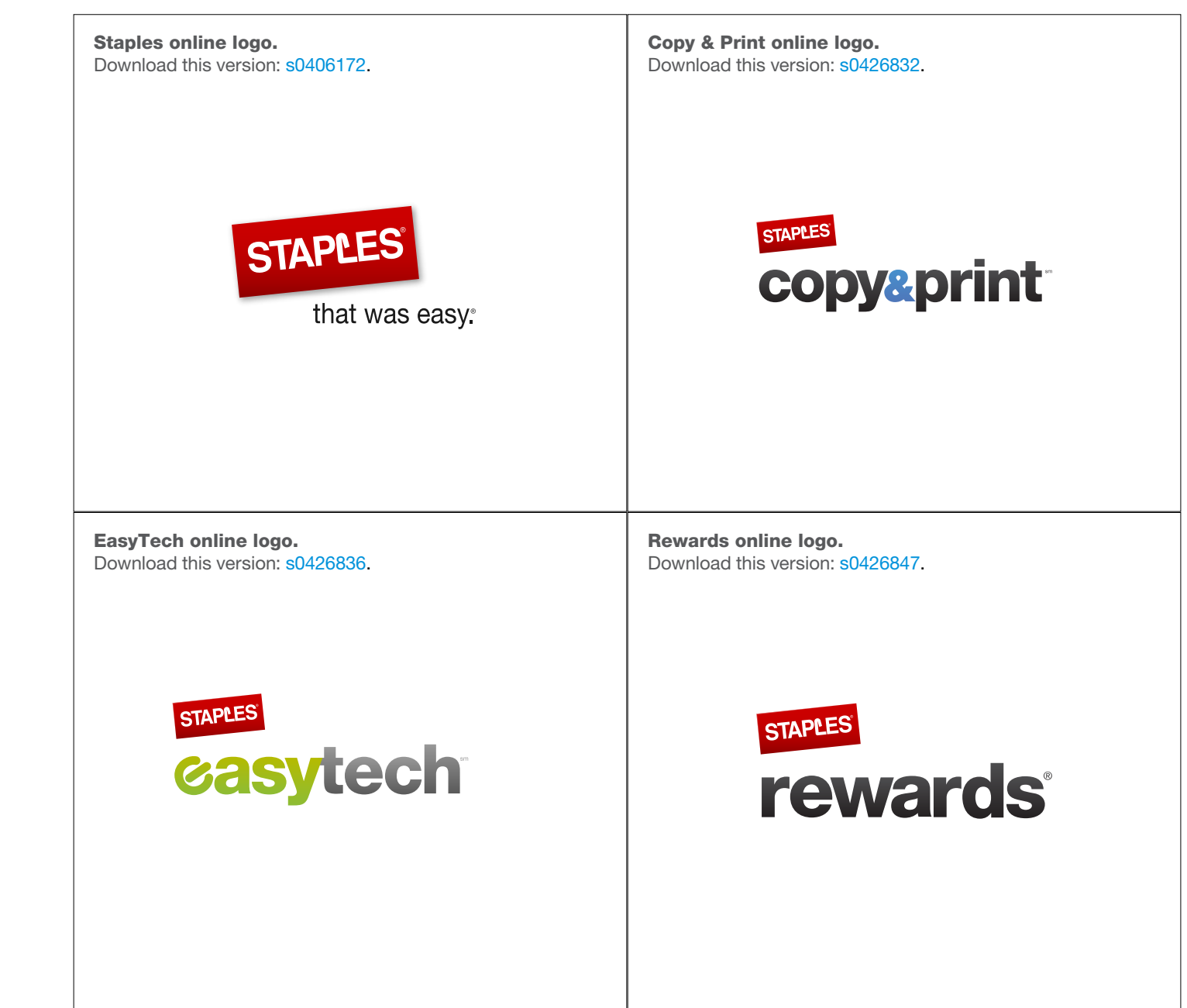

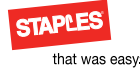

## Online logos: Staples

#### Logo with color backgrounds (1 of 2)

The following demonstrates how the Staples logo should appear on all color backgrounds in the online Staples palette.

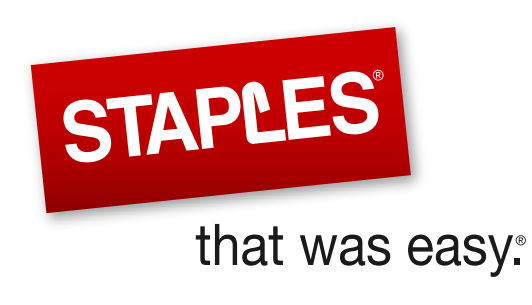

Use the black tag, no stroke version on these backgrounds. Download this version: s0406172.

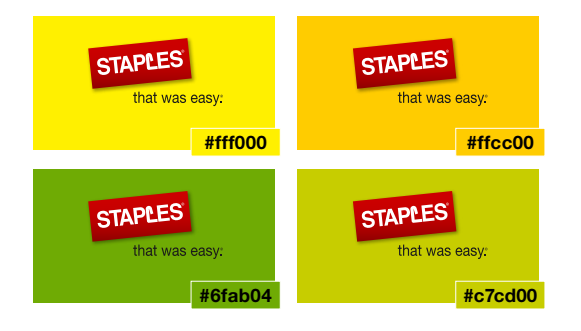

Use the white tag, no stroke version on these backgrounds. Download this version: s0406178.

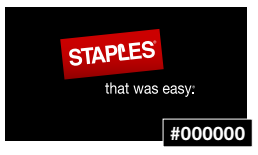

Use the stacked black tag, no stroke version on these backgrounds. Download this version: s0406173.

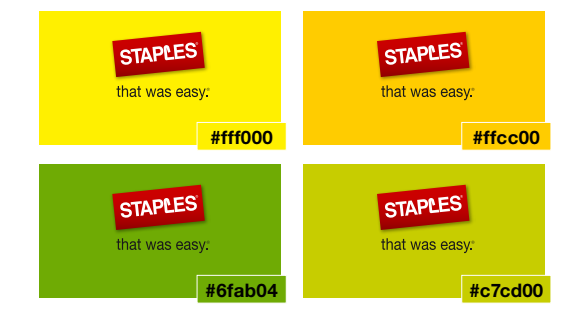

Use the stacked white tag, no stroke version on these backgrounds. Download this version: s0406179.

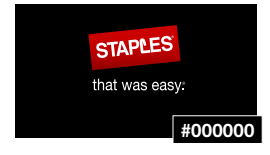

\*Use the no tag, no stroke version on these backgrounds. Download this version: s0406176.

\*Use logo without tagline **only** when less than 79px wide.

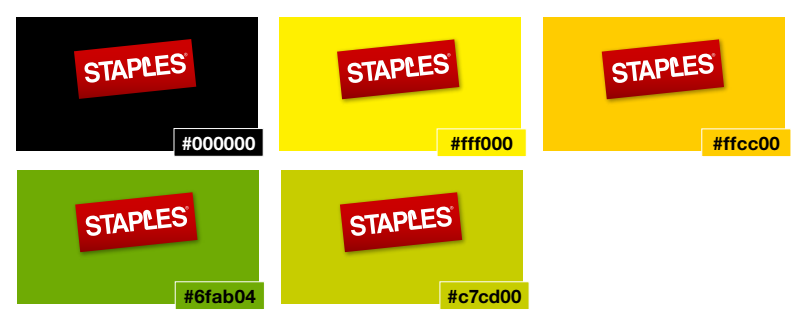

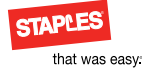

Use the black tag, white stroke version on these backgrounds. **Download this version:** s0406175.

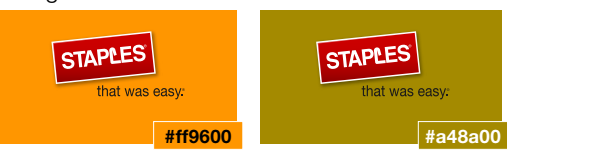

#### Use the white tag, white stroke version on these backgrounds. Download this version: s0406181.

STAPLES STAPLES STAPLES STAPLES STAPLES that was easy. that was easy: that was easy: that was easy: that was easy. #cc0000 #007380 #0092db #027902 #ed0175 STAPLES STAPLES STAPLES STAPLES that was easy: that was easy. that was easy: that was easy #005ec2 #955700 #980e66 #64128c

STAPLES

that was easy

Use the stacked black tag, white stroke version on these

STAPLES

that was easy.

#a48a00

backgrounds. Download this version: s0406174.

#ff9600

Use the stacked white tag, white stroke version on these

backgrounds. Download this version: s0406180.

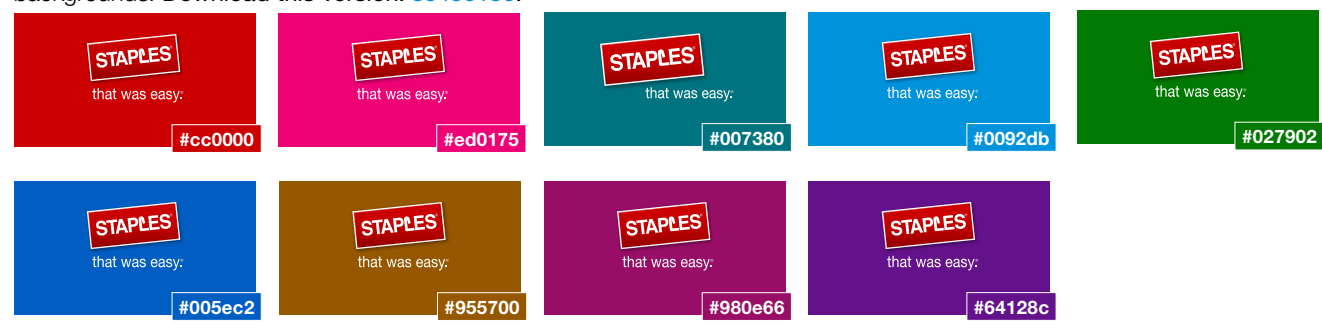

\*Use the no tag, white stroke version on these backgrounds. \*Use logo without tagline <u>ONLY</u> when less than 79px wide. Download this version: s0406177.

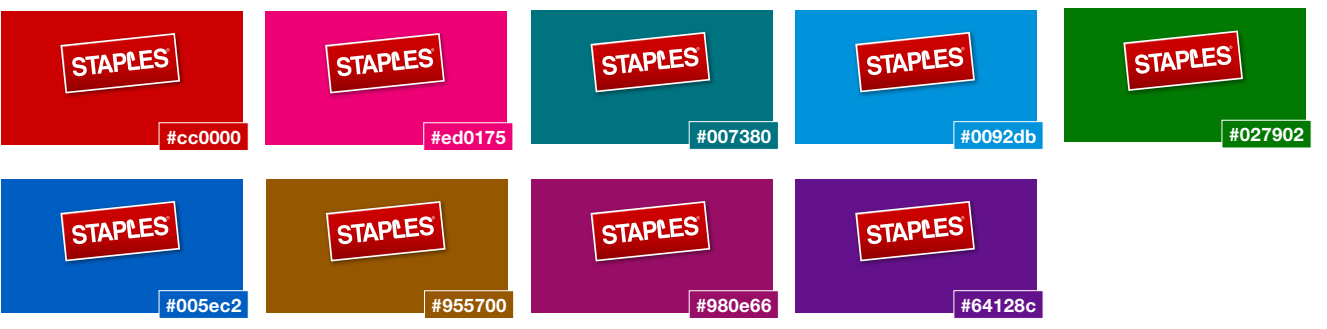

Online logos: Staples

#### Logo with color backgrounds (2 of 2)

The following demonstrates how the Staples logo should appear on all color backgrounds in the online Staples palette.

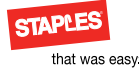

## Online logos: Copy & Print

Logo with color backgrounds

The following demonstrates how the Copy & Print logo should appear on all color backgrounds in the online Staples palette.

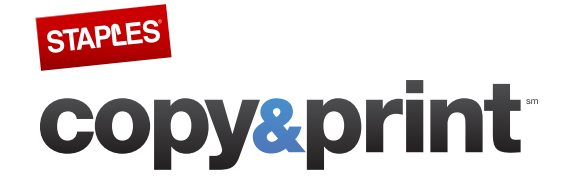

Use the full-color, no stroke version on these backgrounds. Download this version: s0426832.

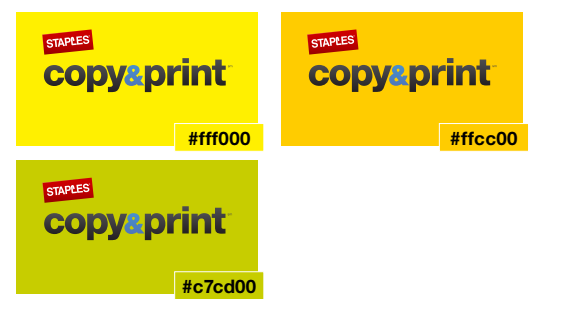

Use the full-color, white stroke version on these backgrounds. Download this version: s0426833.

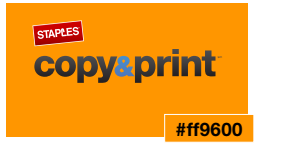

Use the white gradient, no stroke version on these backgrounds. Download this version: s0426834.

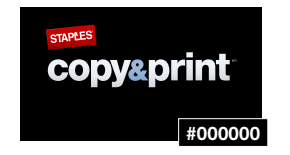

Use the white gradient, white stroke version on these backgrounds: Download this version: s0426835.

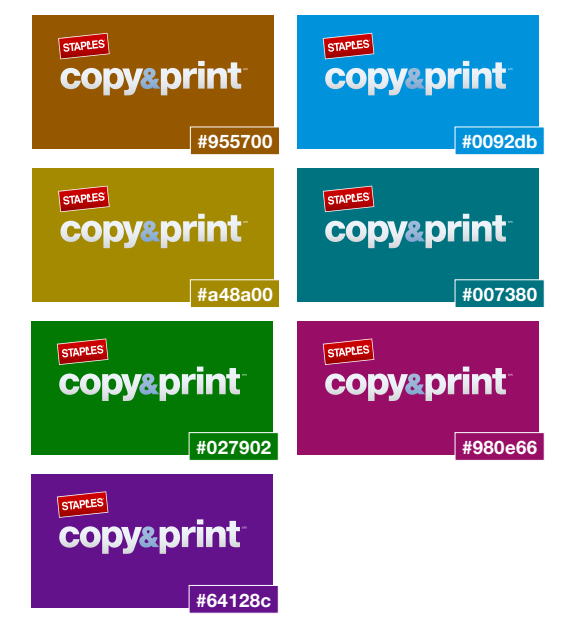

Use the white, no stroke version on these backgrounds. Download this version: s0427295.

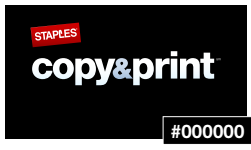

Use the white, white stroke version on these backgrounds: Download this version: s0427296.

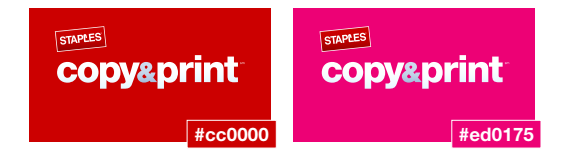

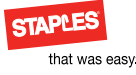

Online logos: EasyTech

#### Logo with color backgrounds

The following demonstrates how the EasyTech logo should appear on all color backgrounds in the online Staples palette.

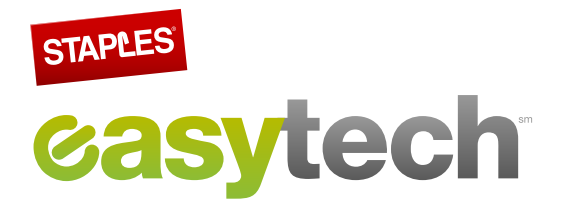

Use the full-color, no stroke version on these backgrounds. Download this version: s0426836.

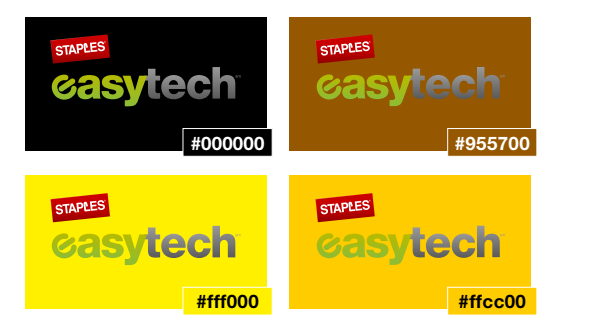

Use the gray tech, no stroke version on these backgrounds. Download this version: s0426838.

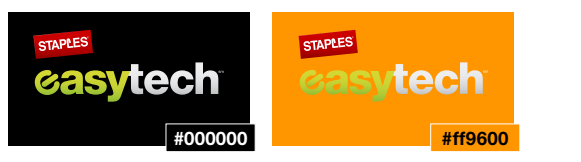

Use the white, no stroke version on these backgrounds: Download this version: s0426840.

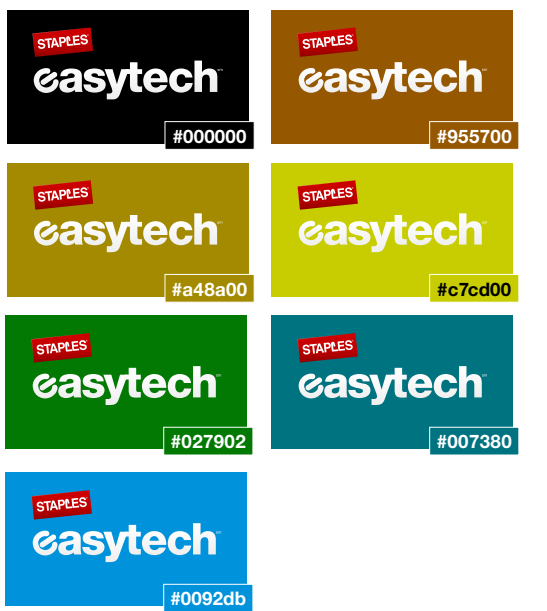

Use the full-color version with stroke version on these backgrounds. Download this version: s0426837.

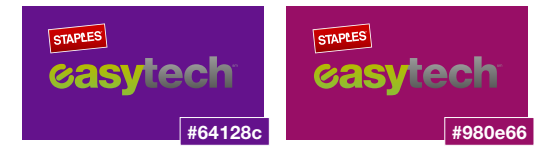

Use the gray tech, white stroke version on these backgrounds: Download this version: s0426839.

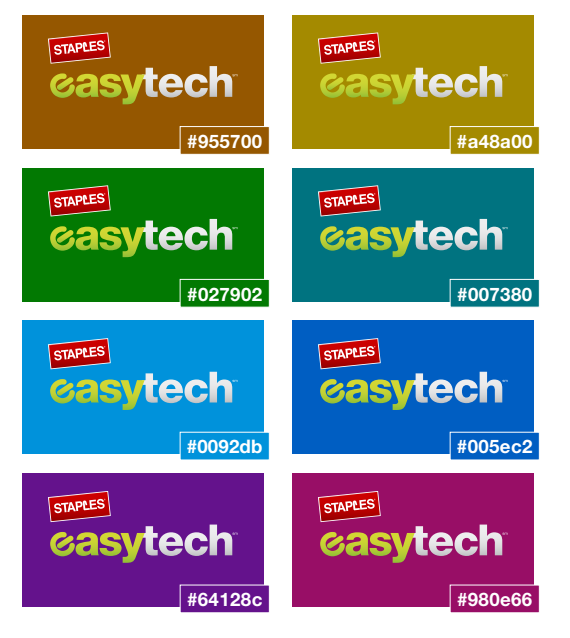

Use the white version with white stroke on these backgrounds: Download this version: s0426841.

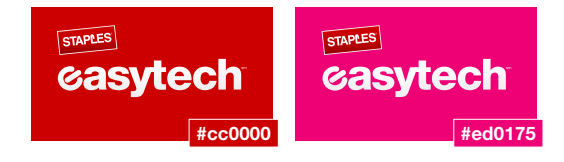

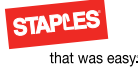

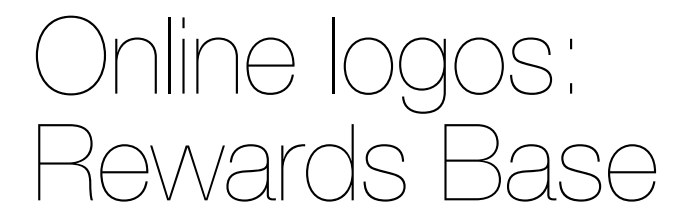

#### Logo with color backgrounds

The following demonstrates how the Rewards logo should appear on all color backgrounds in the online Staples palette.

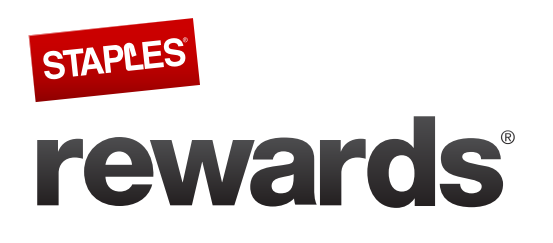

Use the black, no stroke version on these backgrounds. Download this version: s0426847.

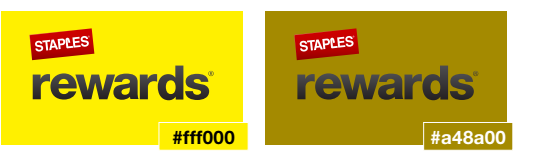

Use the white version with white stroke on these backgrounds. Download this version: s0423660.

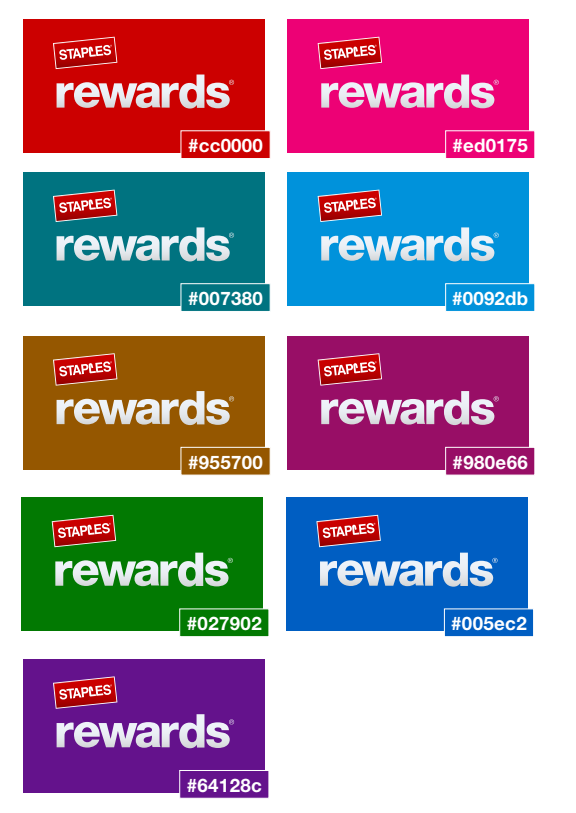

#000000

Use the white, no stroke version on these backgrounds.

Download this version: s0423661.

STAPLES

rewards

Use the black, white stroke version on these backgrounds. Download this version: s0423659.

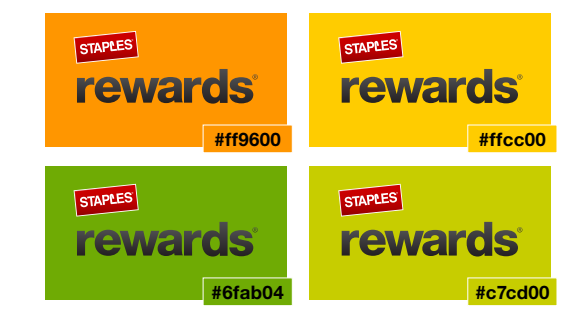

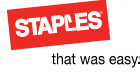

## Online logos: Rewards Associate

#### Logo with color backgrounds

The following demonstrates how the Rewards Associate logo should appear on all color backgrounds in the online Staples palette.

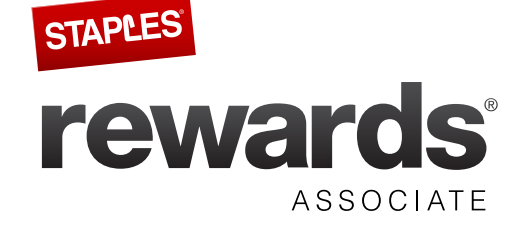

Use the black, no stroke version on these backgrounds. Download this version: s0423662.

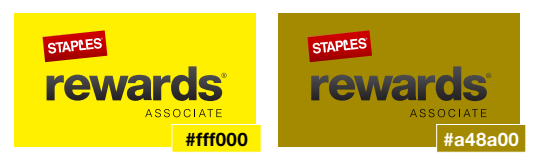

Use the white, white stroke version on these backgrounds. Download this version: s0423663.

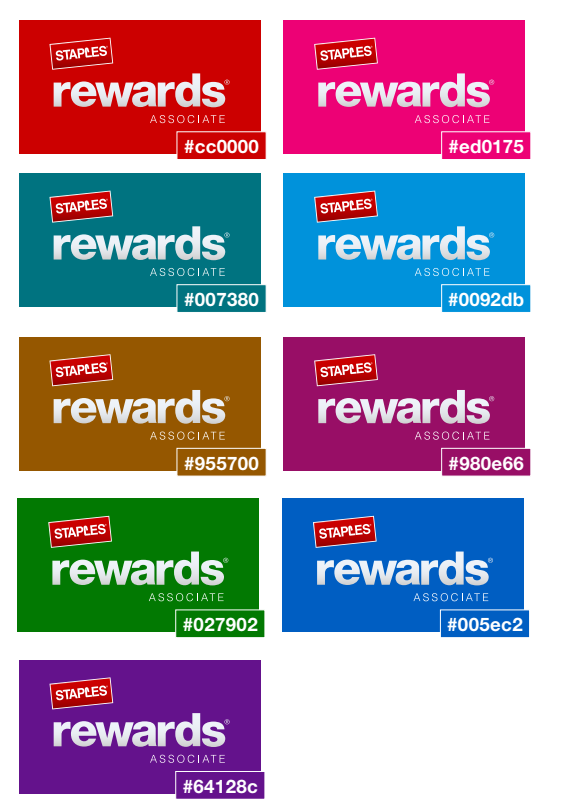

Use the white, no stroke version on these backgrounds. Download this version: s0423664.

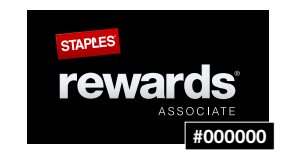

Use the black, white stroke version on these backgrounds. Download this version: s0426842.

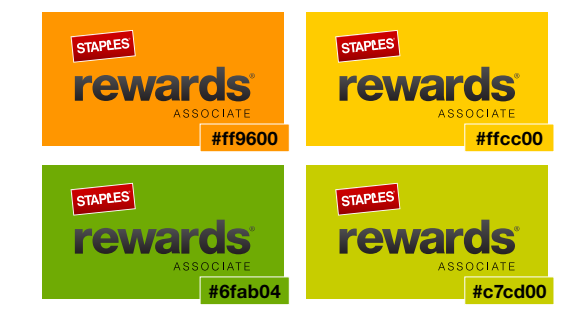

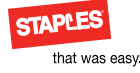

## Online logos: Rewards Premier

#### Logo with color backgrounds

The following demonstrates how the Rewards Premiere logo should appear on all color backgrounds in the online Staples palette.

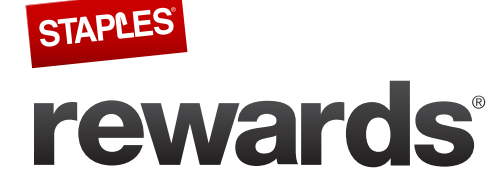

PREMIER

Use the black, no stroke version on these backgrounds. Download this version: s0426848.

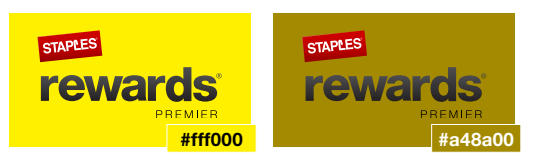

Use the white, white stroke version on these backgrounds. Download this version: s0423666.

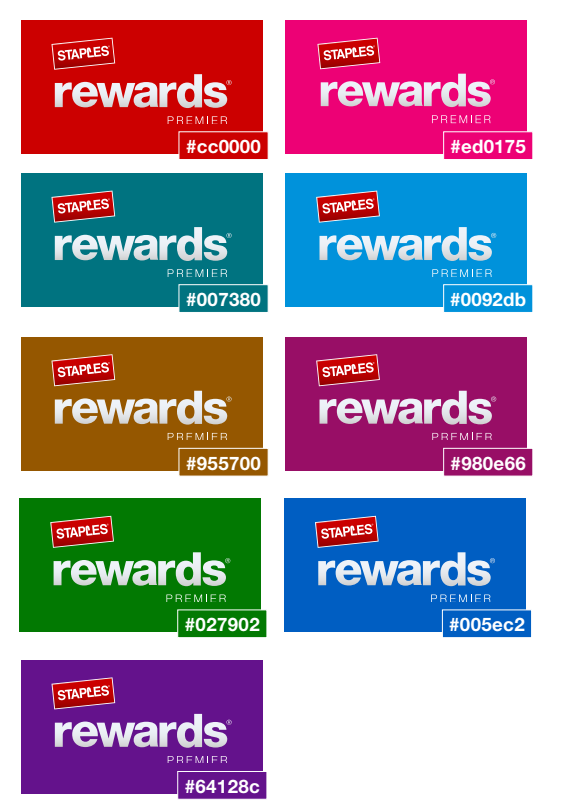

Use the white, no stroke version on these backgrounds. Download this version: s0423667.

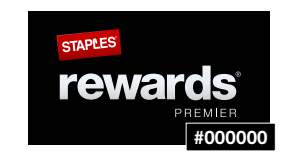

Use the black, white stroke version on these backgrounds. Download this version: s0423665.

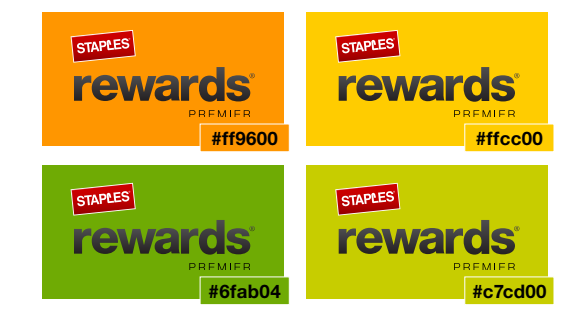

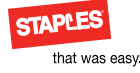

## Online logos: Rewards Premier Gold

#### Logo with color backgrounds (1 of 2)

The following demonstrates how the Rewards Premier Gold logo with gold tagline should appear on all color backgrounds in the online Staples palette.

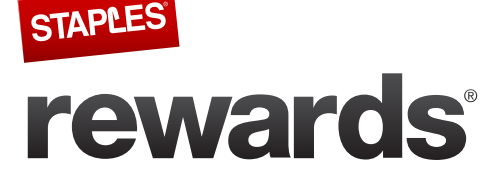

PREMIER GOLD

Use the black, no stroke version with gold tagline on these backgrounds. Download this version: s0423545.

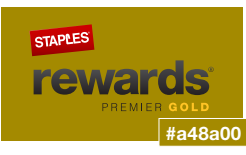

Use the white, white stroke version with gold tagline on these backgrounds. Download this version: s0423669.

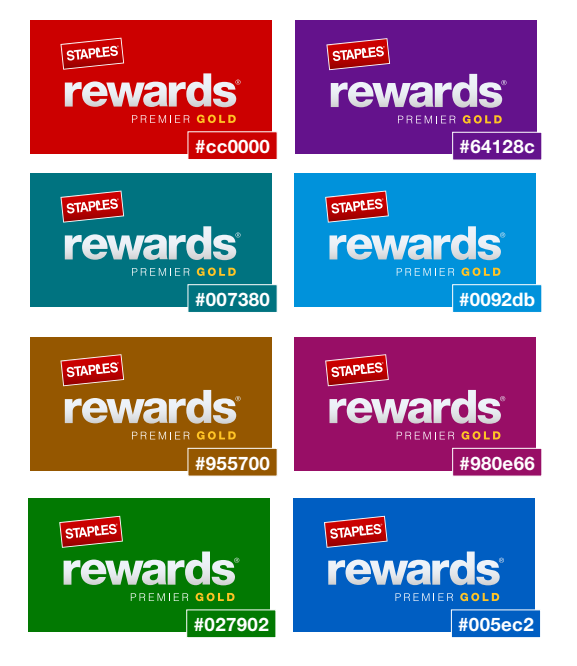

Use the white, no stroke version with gold tagline on these backgrounds. Download this version: s0423670.

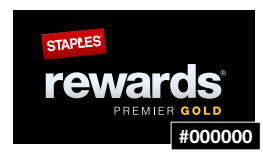

Use the black, white stroke version with gold tagline on these backgrounds. Download this version: s0423650.

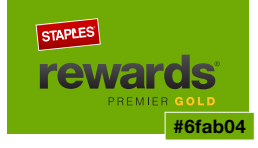
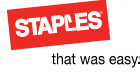

# Online logos: Rewards Premier Gold

#### Logo with color backgrounds (2 of 2)

The following demonstrates how the Rewards Premier Gold logo with black tagline should appear on all color backgrounds in the online Staples palette.

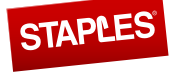

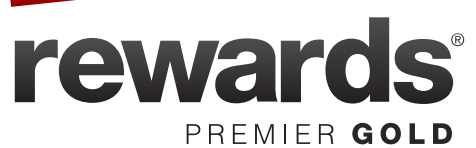

Use the black, no stroke version on these backgrounds. Download this version: s0423668.

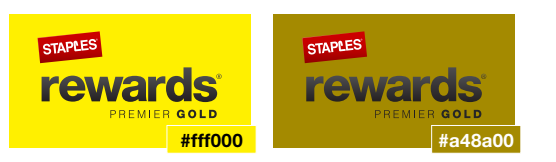

Use the white, white stroke version on these backgrounds. Download this version: s0426851.

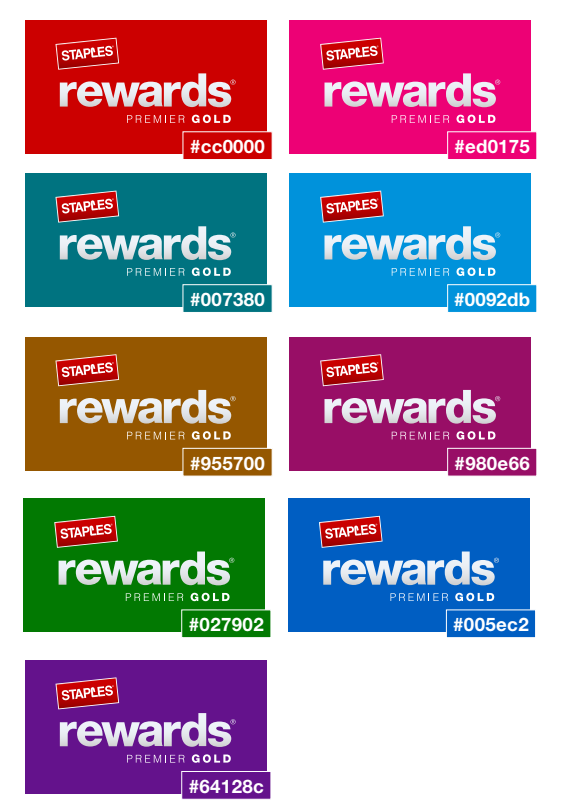

Use the white, no stroke version on these backgrounds. Download this version: s0423548.

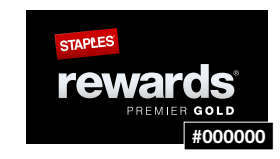

Use the black, white stroke version on these backgrounds. Download this version: s0426849.

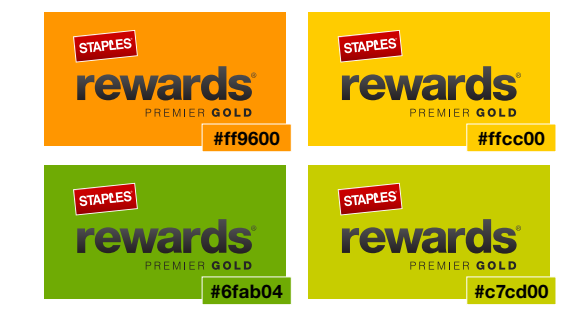

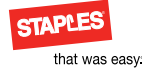

# Online logos: Rewards Premier Platinum

### Logo with color backgrounds

The following demonstrates how the Rewards Premier Platinum logo should appear on all color backgrounds in the online Staples palette.

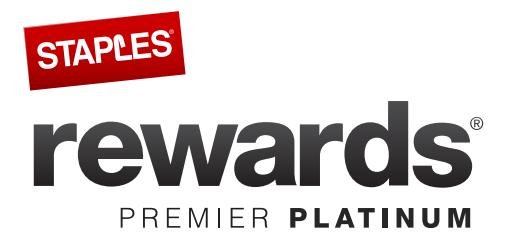

Use the black, no stroke version on these backgrounds. Download this version: s0423671.

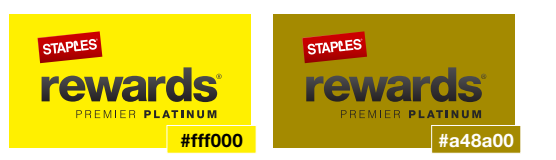

Use the white, white stroke version on these backgrounds. Download this version: s0423672.

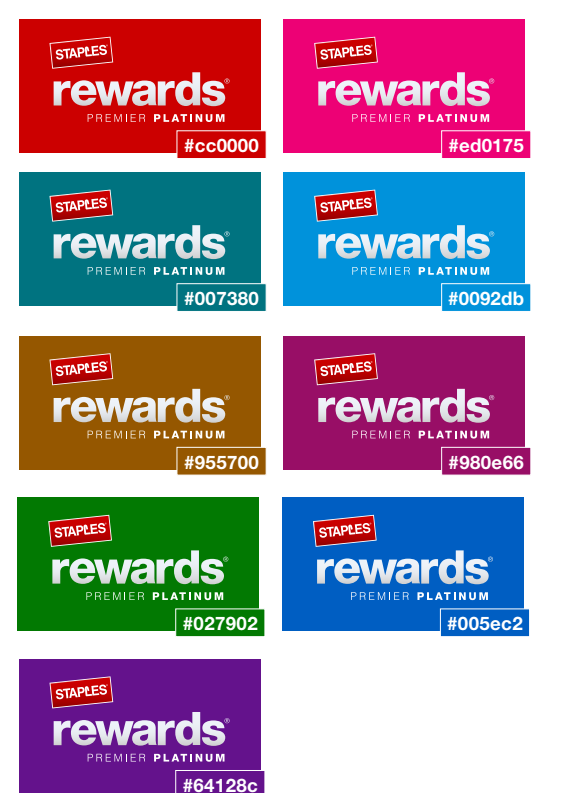

Use the white, no stroke version on these backgrounds. Download this version: s0423673.

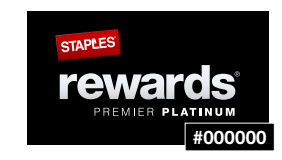

Use the black, white stroke version on these backgrounds. Download this version: s0426852.

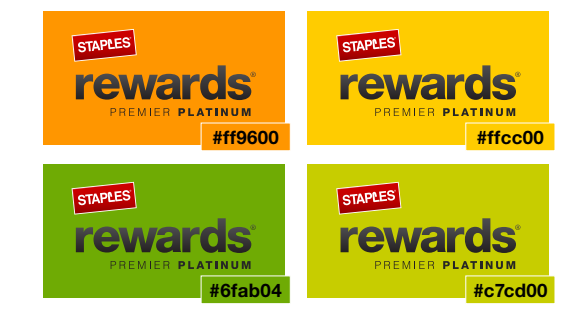

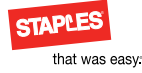

# Online logos: Rewards Premier Teacher

### Logo with color backgrounds

The following demonstrates how the Rewards Premier Teacher logo should appear on all color backgrounds in the online Staples palette.

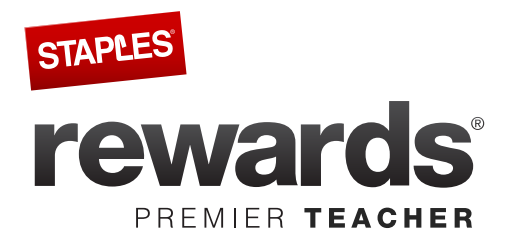

Use the black, no stroke version on these backgrounds. Download this version: s0423674.

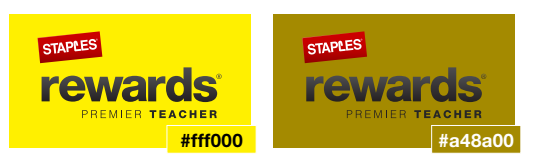

Use the white, white stroke version on these backgrounds. Download this version: s0423675.

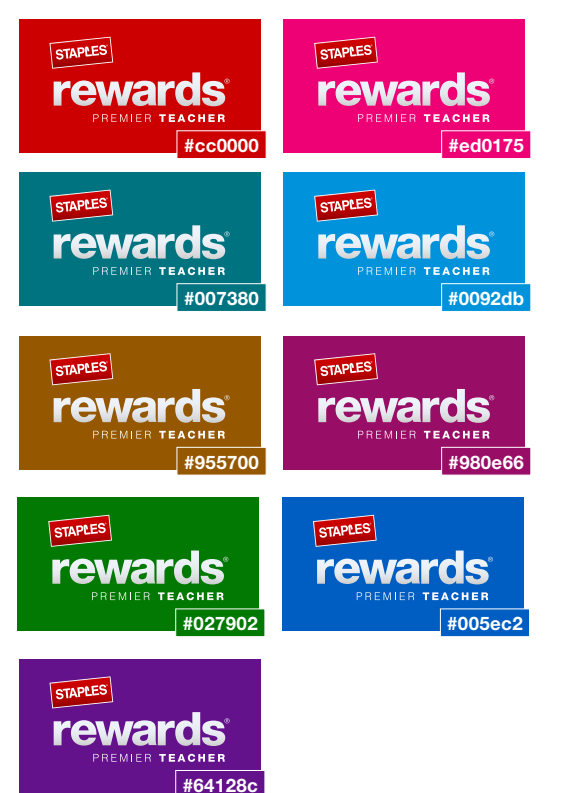

Use the white, no stroke version on these backgrounds. Download this version: s0423676.

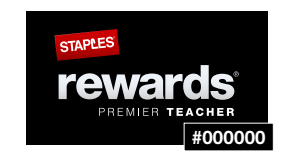

Use the black, white stroke version on these backgrounds. Download this version: s0426853.

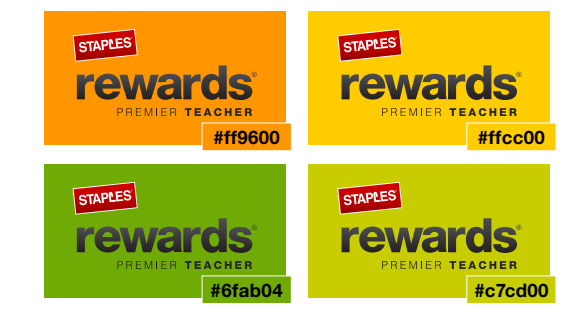

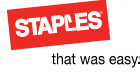

### Online logos: Rewards Teacher Base

#### Logo with color backgrounds

The following demonstrates how the Rewards Teacher Base logo should appear on all color backgrounds in the online Staples palette.

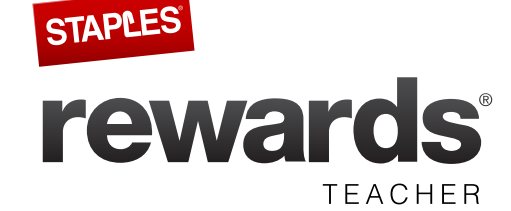

Use the black, no stroke version on these backgrounds. Download this version: s0423677.

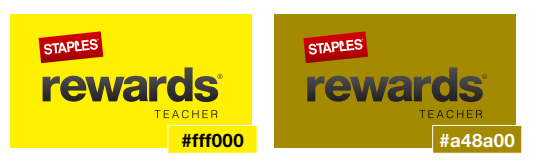

Use the white, white stroke version on these backgrounds. Download this version: s0423678.

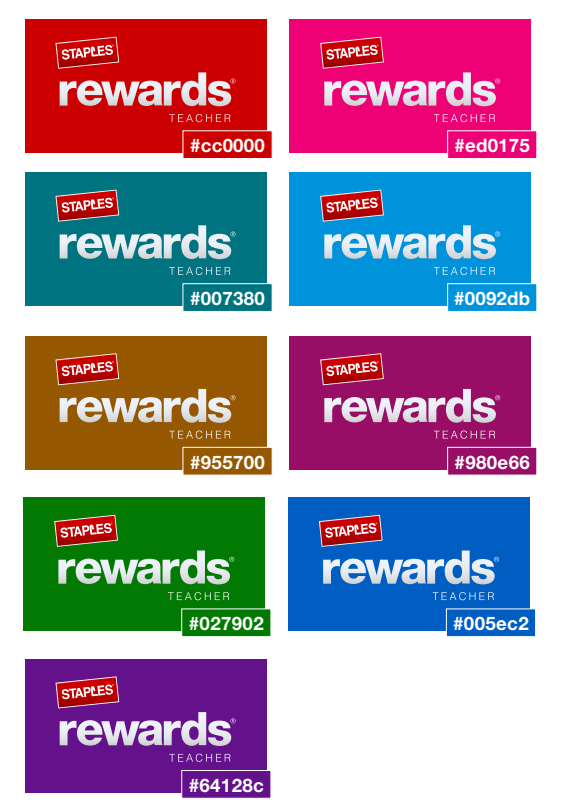

Use the white, no stroke version on these backgrounds. Download this version: s0423679.

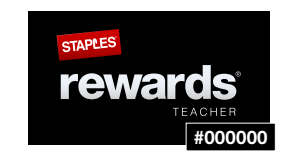

Use the black, white stroke version on these backgrounds. Download this version: s0426854.

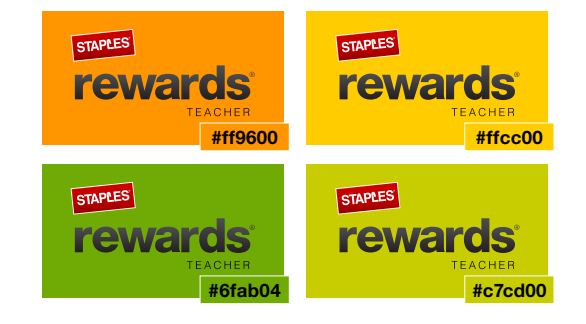